# <u>基于区块链的品控溯源平台</u>

ݛ ── | 设置格式[事务-先森]: 行距: 单倍行距

# 操作手册

## 中科慧云科技有限公司

2021 年

1

| 基  | 于区  | 块链的   | 品控溯源平台使用说明书  | 1   |
|----|-----|-------|--------------|-----|
| -, | 引言  |       |              | 1   |
|    | 1.1 | 编写目   | 的            | 1   |
| Ξ, | 软件  | 牛概述.  |              | 1   |
|    | 2.1 | 目标    |              | 1   |
|    | 2.2 | 系统主   | 主要功能         | 1   |
| Ξ、 | 功俞  | 论详细-  | 讲解           | 3   |
|    | 3.1 | 登录界   | 早面           | 3   |
|    | 3.2 | 种植管   | 育理           | 4   |
|    |     | 3.2.1 | 粮作农场         | 4   |
|    |     | 3.2.2 | 经作农场         | 8   |
|    |     | 3.2.3 | 农场分类维护       | .10 |
|    |     | 3.2.4 | 粮作服务中心       | .12 |
|    |     | 3.2.5 | 经作服务中心       | .15 |
|    |     | 3.2.6 | 服务中心分类维护     | .16 |
|    | 3.3 | 仓储管   | 會理           | .17 |
|    |     | 3.3.1 | 仓储信息         | .18 |
|    |     | 3.3.2 | 原粮出入库        | .20 |
|    |     | 3.3.3 | 原粮质检管理       | .21 |
|    | 3.4 | 加工作   | 言息           | .22 |
|    |     | 3.4.1 | 粮作信息-加工厂原粮入库 | 22  |
|    |     | 3.4.2 | 粮作信息-加工企业信息  | 23  |
|    |     | 3.4.3 | 粮作信息-成品粮出入库  | 25  |
|    |     | 3.4.4 | 粮作信息-成品粮库存管理 | 27  |
|    |     | 3.4.5 | 粮作信息-成品粮批次管理 | 29  |
|    |     | 3.4.6 | 粮作信息-成品粮质检   | 31  |

## 目 录

|      | 3.4.7 经作信息-激活记录        | 32   |
|------|------------------------|------|
|      | 3.4.8 经作信息-溯源档案        | 33   |
| 3.5  | 品质评价                   | .34  |
|      | 3.5.1 品评报告             | .34  |
|      | 3.5.2 品评指标管理           | .36  |
|      | 3.5.3 品评题库管理           | .38  |
|      | 3.5.4 质检报告             | .40  |
| 3.6  | 物流信息                   | .42  |
|      | 3.6.1 粮作物流             | .43  |
|      | 3.6.2 经作物流             | .44  |
| 3.7  | 订单管理                   | .45  |
|      | 3.7.1 渠道订单管理           | .45  |
|      | 3.7.2 渠道订单管理           | .47  |
|      | 3.7.3 记录审批             | .48  |
| 3.8  | 赋码管理                   | .49  |
|      | 3.8.1 粮作溯源码管理          | .49  |
|      | 3.8.2 经作溯源码管理-溯源码生成管理  | 51   |
|      | 3.8.3 经作溯源码管理-溯源码申请审批  | 52   |
|      | 3.8.4 经作溯源码管理-溯源标签发放记录 | 55   |
| 3.9  | 驾驶舱                    | .56  |
|      | 3.9.1 电子看板-粮作每周看板      | 57   |
|      | 3.9.2 电子看板-经作每周看板      | . 59 |
|      | 3.9.3 区域扫码分布           | .59  |
|      | 3.9.4 消费者反馈分析-消费者扫码分布  | 60   |
|      | 3.9.5 消费者反馈分析-消费者评分分析  | 62   |
|      | 3.9.6 消费者反馈分析-消费者答题分析  | 64   |
| 3.10 | ) 溯源管理                 | .65  |

| 3.10.1 正向溯源-粮作溯源65       |  |
|--------------------------|--|
| 3.10.2 正向溯源-经作溯源         |  |
| 3.10.3 反向追踪-粮作追踪69       |  |
| 3.10.4 反向追踪-经作追踪         |  |
| 3.10.5 召回管理72            |  |
| 3.11 H5 模板管理             |  |
| 3.11.1 溯源界面管理-溯源主体模板管理74 |  |
| 3.11.2 溯源界面管理-溯源品牌模板管理75 |  |
| 3.12 第三方报告管理             |  |
| 3.12.1 报告管理              |  |
| 3.12.2 机构管理              |  |
| 3.13 系统管理                |  |
| 3.13.1 用户管理              |  |
| 3.13.2 角色管理              |  |
| 3.13.3 菜单管理              |  |
| 3.13.4 部门管理              |  |
| 3.13.5 消息提醒              |  |
| 3.13.6 字典类型管理            |  |
| 3.13.7 数据字典管理            |  |
| 3.14 系统对接                |  |
| 3.14.1 大屏展示90            |  |

4

#### 基于区块链的品控溯源平台项目使用说明书

#### 一、引言

#### 1.1 编写目的

为了更好的方便用户的使用,特此将对本平台进行详细的阐述和说明,本平台适用于对农产品各个阶段的监控,提供对农作物各个阶段的展示,对农产品生产基地,加工厂和服务中心进行统一的显示和管理。加强农产品生产过程的透明性和安全性。

#### 二、软件概述

2.1 目标

- 便于 MAP 服务中心,农场,仓储和加工企业的管理。
- 降低管理成本,减少工作人员数量;
- 方便数据的统一维护;
- 提高工作效率,提供统一的管理平台;
- 提供透明化的农产品生产加工物流流程。

#### 2.2 系统主要功能

● 种植管理

本模块包含粮作农场,经作农场,特作农场,农场分类维护,粮作服务中心, 经作服务中心,特作服务中心,服务中心分类维护。供用户对一些基础数据进行 查询。

● 仓储管理

本模块包含了仓储信息,原粮出入库,原粮质检管理。供用户对原粮和仓储进行查询。

1

● 加工信息

本模块包含粮作信息(加工厂原粮入库,加工企业信息,成品粮出入库,成 品粮库存管理,成品粮批次管理,成品粮质检)、经作信息(激活记录,溯源档 案)、特作信息,供用户对成品粮和加工厂进行多方面的查询和模块化的管理。

● 品质评价

本模块包含品评报告,品评指标管理,品评题库管理,质检报告,为用户提供了公平公正的消费者点评平台,筛选出更为优质的农产品。

● 物流信息

本模块包含粮作物流,经作物流,特作物流,供用户对出库的粮食信息进行 实时记录。

● 赋码管理

本模块包含粮作溯源码管理,经作溯源码管理(溯源码生成管理,溯源码申 请审批,溯源码发放记录),特作溯源码管理,供用户对生成的溯源码进行统一 的管理。

● 订单管理

本模块包含品质订单管理、渠道订单管理、记录审批;展示粮商助手果商助 手农场信息。

● 驾驶舱

本模块包含溯源产品展示,电子看板(粮作每周看板,经作每周看板,特作 每周看板),销售流向分析,区域扫码分布,消费者反馈分析(消费者扫码分布, 消费者评分分析,消费者答题分析),供用户可以查看到产品的溯源展示,销售 流向和统每个区域的扫码数量,以及用户对我们的产品的意见,提高用户的体验。

● H5 模板管理

本模块包含溯源界面管理(溯源主题模板管理,溯源品牌模板管理),果商 助手模板,粮商助手模板,特作助手模板,对应溯源展示界面进行界面风格等进 行设置。

● 溯源管理

本模块包含正向溯源(粮作溯源,经作溯源,特作溯源),反向追踪(粮作追踪,经作追踪,特作追踪),召回管理,供用户便捷快速的查询溯源码对应农

产品种植、加工、仓储、物流、销售的各个环节。

● 第三方报告管理

本模块包含报告管理、机构管理;机构管理可以配置机构是送检机构还是检测机构,报告管理用于对应产品质检报告、水源质检报告、土壤质检报告的维护。

● 系统对接

本模块包含大屏展示,种植系统对接,仓储系统对接,加工系统对接,物流 系统对接,供平台与其他系统之间的对接,为了提高有效数据的准确性。

● 系统管理

本模块包含用户管理,角色管理,菜单管理,部门管理,消息提醒,打印机信息,字典类型管理,数据字典管理,供用户能够更好地管理平台。

#### 三、功能详细讲解

3.1 登录界面

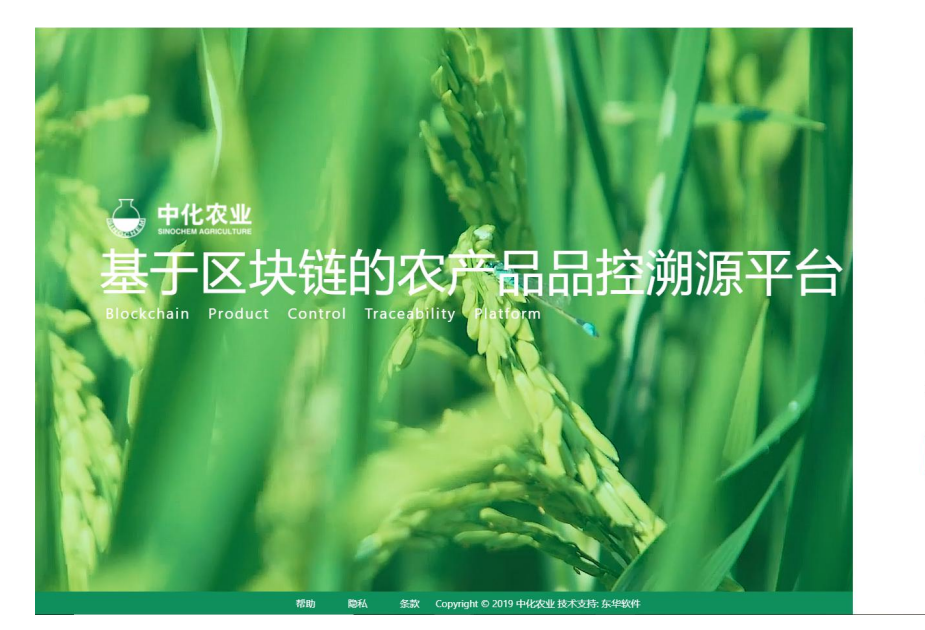

图 3.1 登陆界面

欢迎登陆

A gggg 日 ------ 输入账号、密码登录基于区块链的农产品品控溯源平台。

#### 3.2 种植管理

#### ● 模块讲解:

本模块提供对粮作、经作、特作种植数据的统一管理,种植管理包括粮作农场,经作农场,特作农场,农场分类维护,粮作服务中心,经作服务中心,特作服务中心,服务中心分类维护。

● 模块包括:

粮作农场,经作农场,特作农场(目前处在开发中),农场分类维护,粮作服务中心,经作服务中心,特作服务中心(目前处在开发中),服务中心分类维护。

3.2.1 粮作农场

| \ominus 农产品品控溯      | 原平台 |        |                     |           |     |                                     | 8 Chufangfang11 |
|---------------------|-----|--------|---------------------|-----------|-----|-------------------------------------|-----------------|
| 人 种植管理              | ~   | 粮作农场   |                     |           |     | 4                                   |                 |
| 粮作农场                |     | 首份: 清: | 选择 > 基地名称:          |           |     | 状态: 雇用 🛛 🗸 査询                       |                 |
| 经作农场                |     |        |                     |           |     |                                     | _               |
| 特作农场                |     | 序号     | 种植基地                | MAP服务中心   | 省份  | 地址                                  | 状态              |
| 农场分类维护              |     | 1      | 五常农场水稻稻花香2号-2020订单  | 五常服务中心    | 黑龙江 | 風龙江省哈尔滨市五常市志广乡群晶村                   | 启用              |
| 粮作服务中心              |     | 2      | 天地粮缘的农场             | 五掌服务中心    | 黑龙江 | 黑龙江首哈尔滨市五常市1010乡道继近卫国加油站            | 启用              |
| 经作服务中心              |     | 3      | MAP农场-宣昌枝江2020水稻    | 枝江技术服务中心  | 湖北  | 潮北省宣昌市校江市间石路185号率近快家岗村              | 启用              |
| 特作服务中心              |     | 4      | MAP—吉林續费服勞基地-2020   | 镇责技术服务中心  | 吉林  | 吉林编白城市镇委县103县道靠近MAP中化现代农业技术服务中心镇委中心 | 启用              |
| 血 で储管理              | ÷   | 5      | MAP农场-吉蒙宁江2020水稻    | 宁江技术服务中心  | 吉林  | 古林曾松原市前郭尔罗斯蒙古族自治县白依拉嘎多农前线           | 启用              |
| A 加工信息              | ÷   | 6      | MAP 农场-四川崇州 2020 水稻 | 崇州技术服务中心  | 四川  | 四川續成都市崇州市德江多中化现代农业崇州MAP技术服务中心       | £90             |
| ▲ 品质评价              | ~   | 7      | 龙人农业农场              | 大洼技术服务中心  | 辽宁  | 辽宁省盘锦市盘山县鬼仙线                        | 启用              |
| □ 物流信息              | ~   | 8      | MAP农场-苏皖射阳2020水稻    | 射阳技术服务中心  | 江苏  | 江苏省盐城市射阳县洋兴统维近张同三组                  | RJH             |
| 服 赋码管理              | v   | 9      | MAP梅河口服务墓地匾土彬农场     | 梅河口技术服务中心 | 吉林  | 古林曾邁化市梅河口市山城镇东胜村                    | 启用              |
| 限 订单管理              | ×   | 10     | MAP beside农场徐明辉农场   | 五常服务中心    | 黑龙江 | 黑龙江省哈尔滨市五荣市龙凤山镇                     | SUB .           |
| 🖵 驾驶舱               | v   |        |                     |           |     |                                     | 10条/西 /         |
| ☐ H5模板管理            | ×   |        |                     |           |     |                                     | 10 70 10 10     |
| DHG SHOULD MAKETING | 11  |        |                     |           |     |                                     |                 |

图 3.2.1 粮作农场

● 功能说明:

用户可以在本界面快速便捷的查询到平台关联的有关粮作农场的信息。

● 功能讲解:

1. 查询功能:在上方的导航栏里面输入想要查询的省份,基地名称,基地 状态可以快捷方便的查询到客户需要的农场。如图 3.2.1-1 所示,在省份信息中 输入天津,点击查询按钮,下方的数据框就显示出符合当前查询条件的数据,方便用户快速的找到想要的数据。

| 🝚 农产品品控携          | 源平台 | 查 首页 / 种植管理<br>粮作服务中心 | / 粮作农场 / <b>粮作农场</b><br>粮作农场 × | 查           |      | 输入条件,查询想要的数 | 다. (A) Chufangfang11 |
|-------------------|-----|-----------------------|--------------------------------|-------------|------|-------------|----------------------|
| 人 种植管理            | ^   |                       |                                |             |      |             |                      |
| 粮作农场              | _   | 自伤: 大軍                | ✓ 量烟谷椒:                        | 17.2:<br>-  | 11日日 |             |                      |
| 经作农场              |     |                       |                                |             |      |             |                      |
| 特作农场              |     | 序号                    | 种植基地                           | MAP服务中心     | 省份   | 地址          | 状态                   |
| 农场分类维护            |     | 1                     | MAP天津农场-2020                   | 天津小站稻技术服务中心 | 天津   | 天津市西青区王稳庄镇  | 启用                   |
| 粮作服务中心            |     |                       |                                |             |      |             |                      |
| 经作服务中心            |     |                       |                                |             |      |             |                      |
| 特作服务中心            |     |                       |                                |             |      |             |                      |
| 服务中心分类维护          |     |                       |                                | 符合查询条件的农场的  | 数据   |             |                      |
| 血 仓储管理            | ~   |                       |                                |             |      |             |                      |
| △ 加工信息            | ~   |                       |                                |             |      |             |                      |
| ▲ 品质评价            | v   |                       |                                |             |      |             |                      |
| 台 物流信息            | ×   |                       |                                |             |      |             |                      |
| 服 赋码管理            | ~   |                       |                                |             |      |             |                      |
| 限 订单管理            | ~   |                       |                                |             |      |             |                      |
| 🖵 驾驶舱             | ÷   |                       |                                |             |      |             |                      |
| □ H5標板管理          | v   |                       |                                |             |      |             |                      |
| 0-6 SHOULD MALTHR |     |                       |                                |             |      |             |                      |

图 3.2.1-1 查询显示农场

 农场信息:点击想要查看的种植基地名称,显示出农场的具体信息,可 对农场数据进行维护,如图 3.2.1-2 所示;可添加种植季,人员信息,环境照片, 营业执照,荣誉资质证书。如图 3.2.1-3 所示。

| \ominus 农产品品控溯源平台                            |                           | 8理 / 粮作农场 / <b>编辑银作农场</b>          |                                  |                              |                                             |                 |                        |             | 8 Chufangfang1  |
|----------------------------------------------|---------------------------|------------------------------------|----------------------------------|------------------------------|---------------------------------------------|-----------------|------------------------|-------------|-----------------|
| ☆ 种植管理                                       | 粮作服务中心                    | 粮作农场 總編粮作农场 ×                      | )                                |                              |                                             |                 | 4                      |             |                 |
| 粮作农场                                         | 填写信息                      |                                    |                                  |                              |                                             |                 |                        |             |                 |
| 经作农场                                         | 种植基地:                     | MAP天準农场-2020                       |                                  |                              |                                             | -               |                        | n Lant      |                 |
| 特作农场                                         | <ul> <li>省市区域:</li> </ul> | 天津 ン                               | 河东 🗸                             | • MAP服务中心:                   | 天津小站稻技术服务中心                                 | ~               | 呼和浩特<br>Hohhot<br>● \$ | VV J        | " Ser           |
| 农场分类维护                                       | * 灾场主·                    | 于诸林老服务由心                           |                                  | * 农场而印·                      | 19915.67                                    |                 | the selim              |             | STR.            |
| 粮作服务中心                                       | Timme.                    |                                    |                                  |                              | <b>山田</b>                                   |                 |                        | W Ann       | w首引<br>Seo      |
| 经作服务中心                                       | • 著印印虹:                   | 大庫市四省区主總圧損                         |                                  | • 90021                      | 后用                                          | 5               | HIM S                  |             |                 |
| 特作服务中心                                       | * 分类:                     | 粮作 >                               |                                  |                              |                                             | 2               |                        | 「<br>Vollow | ä<br>VSoo Viiii |
| 服务中心分类维护                                     | * 简介信息:                   | 天津地区东临渤海,地跨海河两<br>的天津"小站稻"便出于此。天津/ | 岸,种植水稻历史悠久,<br>》<br>小站稻品质优异,始于宋辽 | (地理位置、气候、土壤和<br>(时期,成名于清朝末年, | ]灌溉水源等自然条件,适宜生产优质稻米<br>当年军事重慎"小站"位于此地,故名为"小 |                 | 🛶 关于农场的                | 与基本数据       | 1               |
| 金 信管理 *                                      |                           | 透青,油光发亮、粘香适口,回                     | 味甘醇 是小站稻的特有风;                    | 床, 素有"银坊骨稻传干里                | 1,水源三百是珠玑"之美苦。                              |                 |                        |             |                 |
| 品 加工信息 ~                                     |                           | 显示的是与该农场相关                         | 的产品和关联                           | 的加工厂信息                       |                                             |                 |                        |             |                 |
| △ 品质评价 ~                                     | 批次信息                      | 地块 农事记录                            | 物联网照片                            | → 记录的                        | 是该农场下产品的成长                                  | 环境照片            |                        |             |                 |
| 日 物流信息 V                                     | 加工厂: 1                    | 请选择加工厂                             | 起止                               | 时间:开始日期                      | - 结束日期 :                                    | 現索              |                        |             |                 |
| 跟 赋码管理 · · · · · · · · · · · · · · · · · · · | 显                         | 示的是该农场下所有                          | 相关联的地块                           | 显示的是该                        | 农场下种植产品的成长这                                 | <b>杜程</b> ,并能够到 | 预览相关产品的H5溯             | 源页面         |                 |
| Ⅰ 订单管理 ✓                                     | 序号                        | 批次号                                | buI/                             |                              | 品牌                                          | 作物品种            | 包装规格(kg)               | 创建时间        | 操作              |
|                                              | 1                         | sgb1002-210406-002                 | 寿光碧龙金粟米。                         | 业有限公司                        | 碧龙小米                                        | 天粟金米            | 5                      | 2021-04-06  | 预览              |
|                                              | 2                         | sgb1002-210406-001                 | 寿光碧龙金粟米                          | 业有限公司                        | 碧龙小米                                        | 天麋金米            | 4                      | 2021-04-06  | 预览              |

图 3.2.1-2 农场信息 1

| 进 农产品品控溯源平                                           | 合 🖭 🗰                                  | / 种植管理 / 粮作农 | 场/编辑被作农场 |       |      |           |                | 2                                                                                                    | Chufangfang11 |
|------------------------------------------------------|----------------------------------------|--------------|----------|-------|------|-----------|----------------|----------------------------------------------------------------------------------------------------|---------------|
| 人 种植管理 🖌                                             | - 粮作服务                                 | 中心 粮作农场      | 網鑼機作农场 × |       |      |           |                | and the second second second second second second second second second second second second second second second |               |
| 粮作农场                                                 | 种植學                                    | 信息           |          |       |      |           |                |                                                                                                    |               |
| 经作农场                                                 |                                        | 2. #F##      |          |       |      |           |                |                                                                                                    |               |
| 特作农场                                                 |                                        |              |          |       |      |           |                |                                                                                                    |               |
| 农场分类维护                                               |                                        | 序号           | 名称       | 品种    | 年度   | 起止时间      |                |                                                                                                    | 操作            |
| 粮作服务中心                                               |                                        | 1            | 2019梗稻   | 梗稻    | 2019 | 2019-03-0 | 1 - 2021-11-30 |                                                                                                    | <u>∠</u> 编辑   |
| 经作服务中心                                               |                                        | 2            | 2020粳稻   | 梗稻    | 2020 | 2020-02-0 | 2 - 2020-11-02 |                                                                                                    | ∠编辑           |
| 特作服务中心                                               |                                        |              |          |       |      |           |                |                                                                                                    |               |
| 服务中心分类维护                                             | 人员信                                    | 18.          |          |       |      |           |                |                                                                                                    |               |
| 金 信管理                                                |                                        |              |          |       |      |           |                |                                                                                                    |               |
| ▲ 加工信息                                               |                                        | 9、新增         |          |       |      |           |                |                                                                                                    |               |
| D 品质评价                                               |                                        | 序号           | 姓名       | 角色    |      |           | 电话             | 操作                                                                                                    |               |
| 台 物流信息                                               |                                        | 1            | 高鸿博      | 采收负责人 |      |           |                | ∠修改 自删除                                                                                                    |               |
| 膠 赋码管理                                               |                                        | 2            | 戴广钰      | 采收负责人 |      |           |                | ∠修改 自删除                                                                                                    |               |
| 艮 订单管理                                               |                                        |              |          |       |      |           |                |                                                                                                    |               |
| L. 驾驶舱                                               | - 灰墙印                                  | IE .         |          |       |      |           |                |                                                                                                    |               |
| 口 湖源管理                                               | ~ ~~~~~~~~~~~~~~~~~~~~~~~~~~~~~~~~~~~~ | 01           |          |       |      |           |                |                                                                                                    |               |
|                                                      |                                        |              | MAP      |       |      |           |                |                                                                                                    |               |
|                                                      |                                        |              |          |       |      |           |                |                                                                                                    |               |
| 個作服務中心                                               | 营业执                                    | R44          |          |       |      |           |                |                                                                                                    |               |
| 服务中心分类進か                                             |                                        | +            |          |       |      |           |                |                                                                                                    |               |
| 命 含磷管理 ~                                             | La Baures                              | E to         |          |       |      |           |                |                                                                                                    |               |
| 品 加工信息 ~                                             |                                        |              |          |       |      |           |                |                                                                                                    |               |
| <ul> <li>副 物法信息</li> </ul>                           | 深着斑                                    | 医吐力          |          |       |      |           |                |                                                                                                    |               |
| 8月 月2555 1115日 · · · · · · · · · · · · · · · · · · · |                                        | +            |          |       |      |           |                |                                                                                                    |               |
| 図 订单管理 🗸                                             | ·                                      | .(9          |          |       |      |           |                |                                                                                                    |               |
| 日 1692th                                             |                                        |              |          |       |      |           |                |                                                                                                    |               |
| 口 淡淡香道 🗸                                             |                                        |              |          | 98    | 49   |           |                |                                                                                                    |               |
| C                                                    |                                        |              |          |       |      |           |                |                                                                                                    |               |

图 3.2.1-3 农场信息 2

3. 农场信息-批次信息:用户可以在批次信息中可以查看本农场下所有的批

| 农产品品控溯   | 原平台 🤨 |      | <b>始管理 / 粮作农场 / 编编粮作农场</b> |               |             |                  |           | ф.<br>И    | 8 Chufang |
|----------|-------|------|----------------------------|---------------|-------------|------------------|-----------|------------|-----------|
| 种植管理     |       | 经作农场 | 粮作农场 编辑粮作农场 ×              |               |             |                  | 1         |            |           |
| 粮作农场     |       |      |                            |               |             |                  |           |            |           |
| 经作农场     |       | 批次信息 | 地块 农事记录                    | 物联网肥片         |             |                  |           |            |           |
| 特作农场     |       | 加工厂: | 请选择加工厂                     | ∨ 起止时间: 开始日期  | ~ 结束日期      | <sup>波索</sup> 查试 | 旬框,选择想    | 要的数据       |           |
| 农场分类维护   |       | 序号   | 批次号                        | holl)         | 品牌          | 作物品种             | 包装规格 (kg) | 创建时间       | 操作        |
| 粮作服务中心   |       | 1    | sgb1002-210406-002         | 寿光碧龙金粟米业有限公司  | 鑒龙小米        | 天粟金米             | 5         | 2021-04-06 | 预览        |
| 经作服务中心   |       | 2    |                            | 東京市中心面示印を聞いつ  | 100-10-1-12 | 工商会业             | 4         | 2021-04-05 | ZHUT      |
| 特作服务中心   |       | 2    | sgbiooz-210400-001         | 对方要必正常不正可除人可  | ALL ADD INK | 八荣正木             | *         | 2021-04-05 | 19696     |
| 服务中心分类维护 |       | 3    | jh001-210330-004           | 古额米业有限公司      | 惠民生鮮 稻花香    | 稻花香2号            | 5         | 2021-03-30 | 预览        |
| 仓储管理     | ~     | 4    | jh001-210330-003           | 吉範米业有限公司      | 應民生鮮 九如骨    | 吉宏6号             | 5         | 2021-03-30 | 预览        |
| 加工信息     | ×     | 5    | jh001-210330-002           | 吉鶴米业有限公司      | 惠民生鮮 秋田小町   | 超级档              | 5         | 2021-03-30 | 预览        |
| 品质评价     | v     | 6    | jh001-210330-001           | 吉鹤米业有限公司      | 恵民生鮮 长粒雪    | 白稻8号             | 5         | 2021-03-30 | 预览        |
| 物流信息     | ×     | 7    | CN000135Y-210308-002       | 松原市巨大粮油食品有限公司 | 京东京造天御珍米    | 吉宏6号             | 5         | 2021-03-08 | 预范        |
| 赋码管理     | ÷     | 8    | CN00012MP-210301-001       | 五端市磨盘山米业有限公司  | 东东东遗   五端大米 | 稻花費2号            | 5         | 2021-03-01 | 预览        |
| 订单管理     | v     | 9    | 100011-210205-005          | 校江市天鹅米业有限公司   | 記示数据        | 梗稻               | 5         | 2021-02-05 | 预范        |
| 1610月10  | v     | 10   | 100011-210205-003          | 枝江市天齡米业有限公司   | 水墨农耕        | 梗稻               | 5         | 2021-02-05 | 预览        |
| つう時代に語え至 | -     |      |                            |               |             |                  |           |            |           |

次信息数据,可以方便快捷的查到想要的批次信息数据。如图 3.2.1-4 所示

图 3.2.1-4 农场信息-批次信息

4. 农场信息-地块:用户可以在地块中可以查看本农场下所有的地块所在位置和名称,可以通过点击右边的地块名称直接定位到与其相关的地块位置。如图

| // |
|----|
|----|

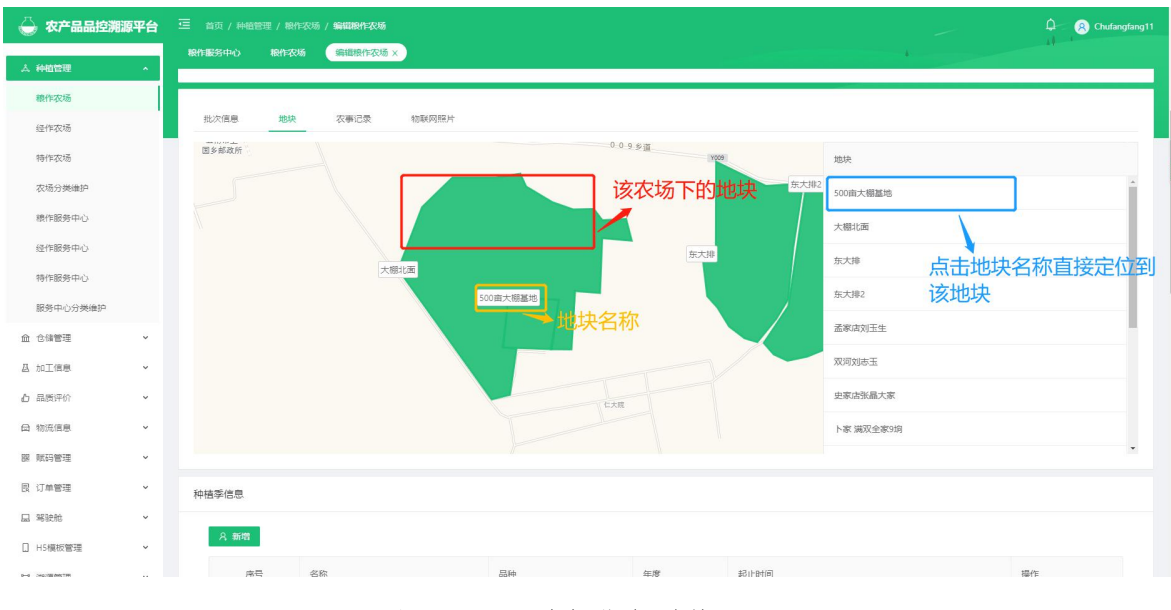

图 3.2.1-5 农场信息-地块

5. 农场信息-农事记录:对该农场的产品农事进行统一的管理,可以快捷方 便查询出想要的记录信息,并能够对其某一条记录进行筛选。如图 3.2.1-6 所示

| \ominus 农产品品控溯源3                         | 治 🗉   |       |                      | 编辑被作农场       |                         |                                                         |           |      |                     |     | <b>4</b> 8          | Chufangfang11 |
|------------------------------------------|-------|-------|----------------------|--------------|-------------------------|---------------------------------------------------------|-----------|------|---------------------|-----|---------------------|---------------|
| 人 种植管理                                   | - 18f | 乍服务中心 | 粮作农场                 | 编辑粮作农场       | 编辑根作农场                  | 编辑授作农场 ×                                                |           |      |                     |     |                     |               |
| 粮作农场                                     |       |       | 广大合作农户的              | 9果园,享受中化<br> | MAP提供的全程的<br>(金川、新聞の小川) | 宋服务,包括水肥一体化、两虫害识别、升沟施肥机等一系列<br>& 今時士好 方士哈姆学士家 他从工业哈姆产业交 | 1萬科技产品,在1 | 物書   |                     |     |                     |               |
| 经作农场                                     |       |       |                      |              |                         |                                                         |           |      |                     |     |                     |               |
| 特作农场                                     |       | 批次信息  | 地块                   | 农事记录         | 物联网照片                   |                                                         |           | 杳    | 询框, 查询              | 想要的 | 数据信息                |               |
| 农场分类维护                                   |       | 枕     | <b>志</b> : 状态        |              |                         | ✓ 起止时间: 开始日期 ~ #                                        | 吉束日期      |      | 搜索                  |     |                     |               |
| 粮作服务中心                                   |       |       |                      |              |                         |                                                         |           | _    |                     |     |                     | _             |
| 经作服务中心                                   |       | 序号    | 记录ID                 |              | 农事                      | 记录信息                                                    | 记录视频      | 记录图片 | 操作时间                | 记录人 | 记录时间                | 操作            |
| 特作服务中心                                   |       | 1     | zn10_5f85b8343e4bdd2 | 23246992ed   | 播种,现场                   | MAP服务人员进行播种服务及指导                                        | 0         | 4    | 2020-04-05 00:00:00 |     | 2020-04-05 00:00:00 | 显示            |
| 服务中心分类维护                                 |       | 2     | zn10_5f854427bf7be52 | dfaa20330    | 施肥现场                    | 梅河口市盛丰农机化生产专业合作施度肥                                      | 0         | 4    | 2020-04-25 00:00:00 |     | 2020-04-25 00:00:00 | 显示            |
| 命 仓储管理                                   | ~     | 3     | zn10_5f853d279e34cc4 | 11df2956c7   | 整地现场                    | 梅河口市盛丰农机化生产专业合作社旋耕整地                                    | 0         | 4    | 2020-04-30 00:00:00 |     | 2020-04-30 00:00:00 | 显示            |
| 品 加工信息                                   | ~     | 4     | zn10_5f85416d1b1cd54 | 4df97f8219   | 播种,现场                   | 梅河口市盛丰农机化生产专业合作社包衣育苗播秧及返青                               | 0         | 6    | 2020-05-20 00:00:00 |     | 2020-05-20 00:00:00 | 显示            |
| <b>白</b> 品质评价                            | ×     | 5     | zn10_5f85491b5a45ed2 | 25b64387ad   | 灌溉现场                    | 梅河口市盛丰农机化生产专业合作农田灌溉                                     | 0         | 2    | 2020-05-30 00:00:00 |     | 2020-05-30 00:00:00 | 显示            |
| G 物流信息                                   | ~ •   | 6     | zn10_5f8547e1c846d20 | 06672bac8a   | 施药.现场                   | 梅河口市盛丰农机化生产专业合作飞励打药及分震照片                                | 0         | 6    | 2020-06-15 00:00:00 |     | 2020-06-15 00:00:00 | 显示            |
| 跟 赋码管理                                   | ~     | 7     | zn10_5f8649d69e34cc4 | 11df2969a5   | 施药.现场                   | 梅河口市盛丰农机化生产专业合作飞动作业                                     | 的农事记      | 录数据  | 2020-07-15 00:00:00 |     | 2020-07-15 00:00:00 | 显示            |
| 國 订甲管理                                   | •<br> | 8     | zn10_5f8652471b1cd54 | 4df982edb5   | 施药.现场                   |                                                         | 0         | 3    | 2020-08-08 00:00:00 |     | 2020-08-08 00:00:00 | 显示            |
|                                          |       | 9     | zn10_5f854a021b1cd54 | 4df97f8228   | 收割.现场                   | 梅河口市盛丰农机化生产专业合作农田收割                                     | 0         | 3    | 2020-10-10 00:00:00 |     | 2020-10-10 00:00:00 | 显示            |
| C II. II. II. II. II. II. II. II. II. II |       |       |                      |              |                         |                                                         |           |      |                     |     |                     |               |

图 3.2.1-6 农场信息-农事记录

**6. 农场信息-物联网照片:**对该农场关联的产品成长环境照片进行统一的管理。可以查看到本农场关联的已筛选的照片信息,可以对已筛选的照片进行编辑。 如图 3.2.1-7 所示。

| ふ 种植管理        | × 3 | 🧧 首页 / 种植管理 / 粮作农场 /                         | 编辑粮作农场                  |                          |                                                                                                    | _                          | 🔶 🗘 🛞 admin                                                 |
|---------------|-----|----------------------------------------------|-------------------------|--------------------------|----------------------------------------------------------------------------------------------------|----------------------------|-------------------------------------------------------------|
| 粮作农场          |     | 粮作服务中心 × 粮作农场 ×                              | 编辑粮作农场 ×                |                          |                                                                                                    |                            |                                                             |
| 经作农场          | - 1 |                                              |                         | -                        |                                                                                                    |                            |                                                             |
| 特作农场          |     | 批次信息 地块                                      | 农事记录 服务记录               | 物联网照片                    | 间条件                                                                                                    |                            |                                                             |
| 农场分类维护        |     | 白照时间: 2019-04-01 ~                           | 2021-05-26              | 图片类型: 请选择                | ∨ ● 全询                                                                                                    |                            | 口饶选图比粉曼                                                     |
| 粮作服务中心        |     |                                              |                         | 2010 24                  |                                                                                                    |                            | 口师远国方效重                                                     |
| 经作服务中心        |     | 1999-2288-5 1C-st                            |                         | 2049 5%                  |                                                                                                    |                            | 28 5K                                                       |
| 特作服务中心        |     | 11-09-3038 王帝— 09-381-85<br>第二章 49.2 (第五章 48 | 11-49-200 EX09-00 X     | 15-09-2025 228- 00:00:20 | 07-25-000 285 11-07-01<br>502288830883                                                                                                    | 0-25-365 28-2 12-00-0<br>* |                                                             |
| 服务中心分类维护      |     |                                              | BARREN                  |                          | State State                                                                                                    | A DECEMBER OF THE          |                                                             |
| 金 仓储管理        | ~   | 2020-11-09.09:00:30                          | 2020-11-09.09:00:17     | 2020-11-09.08:00:25      | 2020-07-29 11:00:15                                                                                                    | 2020-07-29 12:00:14        | 2020-09-07 15:00:02                                         |
| △ 加工信息        | ~   | 作物生长                                         | (##### 待饼               | 选照片                      | 作物生长                                                                                                    | 作物生长                       | 作物生长                                                        |
| △ 品质评价        | ~   | 11-05-2009 223-00-00-30<br>W 42.7.2.8.9.8.8  | 11-07-300 200- 87-00-92 | 5.45-30 2E-0'-9 2<br>    | · ····································                                                                                                    |                            | 6.16.200 EN. 16.07-0<br>*********************************** |
| <b>局</b> 物流信息 | ~   |                                              |                         |                          | States States                                                                                                    |                            | A BUILDE WITH MARKEN                                        |
| 艮 订单管理        | ÷   | 2020-11-09 08:00:12                          | 2020-11-09 07:00:25     | 2020-11-09 07:00:12      | 2020-08-07 15:00:09                                                                                                    | 2020-08-18 14:00:16        | 2020-08-18 18:00:09                                         |
| 課 赋码管理        | ~   | 11-99-302 王川- 96-98-92                       |                         |                          | TEROT                                                                                                    | 1 FRG土下<br>                | 1FH2上下<br>                                                  |
| 🛯 驾驶舱         | ~   | -                                            | S. Martin               | and the second           |                                                                                                    |                            |                                                             |
| nut sussessme |     |                                              |                         |                          | And the second second s | A statement of             | and the supplication of the local                           |

图 3.2.1-7 农场信息-物联网照片

#### 3.2.2 经作农场

| Ö        | Î   |         | 管理 / 经作农场 / 经作农场                        |                           |        |                   | 0 (Nufangfang1 |
|----------|-----|---------|-----------------------------------------|---------------------------|--------|-------------------|----------------|
| ふ 种植管理   |     | 粮作服务中心  | 经作款场 X                                  |                           |        |                   |                |
| 粮作农场     |     | 曾份: 请选择 | 2 · · · · · · · · · · · · · · · · · · · | 状态: 后用                    |        | ◇ ○ ○ 査询          |                |
| 经作农场     |     |         |                                         |                           |        |                   |                |
| 特作农场     |     | 序号      | 墓地                                      | MAP服务中心                   | 省份     | 地址                | 状态             |
| 农场分类维护   | _   | 1       | 中化现代农业上饶农垦马家柚示范基地                       | 江西-上院技术服务中心               | 江西     | 江西省上饶市广丰区现底镇      | 局用             |
| 粮作服务中心   | _   | 2       | 石家庄丛青果蔬花紫花菜种植基地                         | 河北晋州技术服务中心                | 河北     | 周家庄乡307国道         | 启用             |
| 经作服务中心   | _   | 3       | 石家庄丛青果蔬种植有限公司                           | 河北晋州技术服务中心                | 河北     | 周家庄乡307国道         | 応用             |
| 特作服务中心   | _   | 4       | 北京极星农业有限公司番茄园                           | 河北晋州技术服务中心                | 北京     | 穆家峪镇极星农业产业园       | RH             |
| 服务中心分类维护 | - 1 | 5       | 龙陵恒冠奏达农业发展有限公司                          | 新平技术服务中心                  | 云南     | 勐環镇田坡村            | 启用             |
| ▲ 仓储管理   | Ť   | 6       | 中化现代农业示范田                               | 广西- 于遮枝术服务中心              | 广西     | 萃舟镇               | 2000           |
| ▲ 加工信息   | Ŭ   | 7       |                                         |                           |        | 2016年1月1月         |                |
|          |     | 1       | 40/2/22/04/X-22-2-02/28H3/H409/28       | 18546-19793327-1859574-4D | 285-15 | 2/1月28日10日(1014日) | N-D-B          |
| 母 物流信息   | Ť   | 8       | 福惠民沃柏种植示范基地                             | 广西-武鸣技术服务中心               | 广西     | 向都續中和村            | 启用             |
| 服 赋码管理   | ×   | 9       | 大嘉县嘉盛萝卜专业合作社的农场                         | 大荔枝术服务中心                  | 陕西     | 陕西省渭南市大嘉县赵凌镇朝渡路   | 展開             |
| 限 订单管理   | ~   |         |                                         |                           |        |                   |                |
| 🛄 驾驶舱    | ¥   |         |                                         |                           |        |                   |                |
| 口 溯源管理   | ×   |         |                                         |                           |        |                   |                |
|          | -   |         |                                         |                           |        |                   |                |

图 3.2.2 经作农场

#### ● 功能说明:

用户可以在本界面快速便捷的查询到平台关联的经作农场信息。

#### ● 功能讲解:

1. 查询功能:在上方的导航栏里面输入想要查询的省份,基地名称,状态可以 快捷方便的查询到用户需要的农场信息。如图 3.2.2-1 所示,在省份信息中输入 北京,点击查询按钮,下方的数据框就显示出符合当前查询条件的数据,方便

用户快速的找到想要的数据。

| 🝚 农产品品控溯 | 原平台 | 黄页 / 种植管理 / 经作农场 / 经作农 | 场       |            |     | ~                                                                                                    | 🗘 🔗 Chufangfang11 |
|----------|-----|------------------------|---------|------------|-----|----------------------------------------------------------------------------------------------------|-------------------|
| 人 种植管理   | •   | 粮作服务中心 经作农场 ×          |         | 询条件        |     | and the second second se |                   |
| 粮作农场     |     | 省份: 北京                 | ✓ 基地名称: | (状态: 居用)   |     | ∨ Q 直向                                                                                                    |                   |
| 经作农场     |     |                        |         |            |     |                                                                                                    |                   |
| 特作农场     |     | 序号 基地                  |         | MAP服务中心    | 省份  | 地址                                                                                                    | 状态                |
| 农场分类维护   |     | 1 北京极星农业有限公            | 司潘茄园    | 河北晋州技术服务中心 | 北京  | 穆家能積极显农业产业园                                                                                                    | £Л.               |
| 粮作服务中心   |     |                        | _       |            |     |                                                                                                    |                   |
| 经作服务中心   |     |                        |         |            |     |                                                                                                    |                   |
| 特作服务中心   |     | ~                      |         | 占土名称进入到    | 农场详 | 書而                                                                                                    |                   |
| 服务中心分类维护 |     | 1                      | 行宣词的内谷  |            |     |                                                                                                    |                   |
| 血 仓储管理   | Ŷ   |                        |         |            |     |                                                                                                    |                   |
| ▲ 加工信息   | ×   |                        |         |            |     |                                                                                                    |                   |
| D 品质评价   | ×   |                        |         |            |     |                                                                                                    |                   |
| 📾 物流信息   | Ŷ   |                        |         |            |     |                                                                                                    |                   |
| 認 赋码管理   | Ŷ   |                        |         |            |     |                                                                                                    |                   |
| 艮 订单管理   | ř   |                        |         |            |     |                                                                                                    |                   |
| L. 驾驶舱   | ř   |                        |         |            |     |                                                                                                    |                   |
| 口 溯源管理   | ř   |                        |         |            |     |                                                                                                    |                   |
|          |     |                        |         |            |     |                                                                                                    |                   |

图 3.2.2-1 查询显示农场

农场信息:点击想要查看的农场名称,显示出农场的地块的具体信息,可对农场数据进行维护,如图 3.2.2-2 所示;可添加种植季,人员信息,环境照片,营业执照,荣誉资质证书。如图 3.2.2-3 所示。

| 🝚 农产品品控溯源 | 评台 |             | 288 / 编辑经作基地                              |                                                                               |                              |                                         |                            |              |                     | 0 Chufangfang11              |
|-----------|----|-------------|-------------------------------------------|-------------------------------------------------------------------------------|------------------------------|-----------------------------------------|----------------------------|--------------|---------------------|------------------------------|
| よ、种植管理    | v  | 粮作服务中心      | 经作农场 编辑经作基地                               | ×                                                                             |                              |                                         |                            |              | 4                   | A                            |
| 俞 仓储管理    | ÷  | 填写信息        |                                           |                                                                               |                              |                                         |                            |              |                     |                              |
| A 加工信息    | v  | 种植墓地:       | 北京极星农业有限公司番茄园                             |                                                                               |                              |                                         |                            |              | 5                   | 2 5                          |
| ◎ 品质评价    | ×  | * 省市区域:     | 北京 ~                                      | 査示 ∨                                                                          | ◆ MAP服务中心:                   | 河北晉州技术服务中心                              | ,                          | · ·          | FEDERAL CLAS        | Sherryang                    |
| □ 物流信息    | Ý  | * 农场主:      | 北京极星农业有限公司                                |                                                                               | *农场面积:                       | 5.04                                    |                            |              | Hohhot              |                              |
| 膠 赋码管理    | ×  | • 基地地址:     | 穆家峪镇极星农业产业园                               |                                                                               | • 状态:                        | 启用                                      |                            | UL subar     | 大原<br>Taiwan        | 8 <sup>77</sup> iR<br>Pyongy |
| 限 订单管理    | ř  | * 分类:       | 经作 >                                      |                                                                               |                              |                                         |                            | 5            |                     |                              |
| 品 驾驶舱     | ř  |             |                                           |                                                                               |                              |                                         |                            | 5            | 11 1.               |                              |
| 口 溯源管理    | Ŷ  | * 简介信思:     | 北京极星农业有限公司成立于2<br>引进荷兰先进的无土载培蕾茄3          | 2016年,基地位于北京市密云。<br>主产、NFT水培生菜和工厂化育<br>5.000000000000000000000000000000000000 | X, 息占地面积3540公 (苗, 2019年被授予国) | 顷,息投资15亿元,一期<br>赏级现代农业产业园。极/<br>到常由领生业平 | 1玻璃温室占地約3.3力<br>量农业立足于现代农业 | □半米。<br>业生产, |                     |                              |
| ☐ H5模板管理  | ×  |             | 3.3.3.1何三届単国乙技不住国<br>市ル町(P15,1) 亜川は-平昭起市。 | 小的加州加強地,小會加、大會加<br>A. ATTIGHT ALL ALL ALL ALL ALL ALL ALL ALL ALL AL          | ロロズ増生来部成り込ま<br>カンストエ朝町回転すること | 时国内"现地水平。<br>香油回安市乡、古道周刊                | ಸಂಘಟನ್ ಗಾಡುತ್ತು            | er ei // -   | → 农场的基              | 本数据                          |
| ◎ 系统管理    | ×  |             |                                           |                                                                               |                              |                                         |                            |              |                     |                              |
| ¥ 系统对接    | Ŷ  | 溯源档室        | 地块 农事记录                                   | 物联网照片                                                                         |                              |                                         |                            | 查询条件         |                     | 显示的数                         |
|           |    | 作時物: 1      | 请选择作物种类                                   | <ul> <li>✓</li> </ul>                                                         | 钟: 请选择                       |                                         | ∨ 起                        | 止时间: 开始      | 旧期 ~ 结束日期           | 搜索 // /                      |
|           |    | 序号 2        | 溯源档案名称                                    | 采收地块                                                                          | 品牌                           | 作物种类                                    | 作物品种                       | 激活数量         | 创建时间                | 操作                           |
|           |    | 1 1         | YOOM-YOOM番茄 2021-04-09                    | YOOM                                                                          | YOOM番茄                       | 番茄                                      | 當茄                         | 20196        | 2021-04-09 09:44:39 | <b>查看</b> 预览 激活              |
|           |    | · · · · · · |                                           |                                                                               |                              |                                         |                            |              |                     |                              |

图 3.2.2-2 农场信息 1

| \ominus 农产品品控溯訊                            | 原平台 | 🧮 首页 / 基础数据 / <b>编辑</b> | 全作基地    |           |        |      |                   | -       | 20 | ۵.   | 8 Chufangfang1 |  |  |
|--------------------------------------------|-----|-------------------------|---------|-----------|--------|------|-------------------|---------|----|------|----------------|--|--|
| 人 种植管理                                     | v   | 粮作服务中心 经作农场             | 编辑经作基地× | )         |        |      |                   |         |    |      |                |  |  |
| 血 仓储管理                                     | ÷   | 种植季信息                   |         |           |        |      |                   |         |    |      |                |  |  |
| Δ 加工信息                                     | ÷   | 名 新聞                    |         |           |        |      |                   |         |    |      |                |  |  |
| ▲ 品质评价                                     | v   | 序号                      | 名称      | 品种        |        | 年度   | 起止时间              |         | Ħ  | ₽/FE |                |  |  |
| 📾 物流信息                                     | ÷   | 1                       | 2020圏茄  | 留茄        |        | 2020 | 2020-07-08 - 2020 | )-11-20 | 4  | 编辑   |                |  |  |
| 膠 赋码管理                                     | v   |                         |         |           |        |      |                   |         |    |      |                |  |  |
| 艮 订单管理                                     | v   | 人品信息                    |         |           |        |      |                   |         |    |      |                |  |  |
| 🖵 驾驶舱                                      | ×   |                         |         |           |        |      |                   |         |    |      |                |  |  |
| 口 溯源管理                                     | ×   | 名 新増                    |         |           |        |      |                   |         |    |      |                |  |  |
| ☐ H5模板管理                                   | Ŷ   | 序号                      | ;       | <b>姓名</b> |        | 角色   |                   | 电话      | 操作 |      |                |  |  |
| ◎ 系統管理                                     | v   |                         |         |           |        |      |                   |         |    |      |                |  |  |
| ¥ 系統对據                                     | Ÿ   |                         |         |           |        |      |                   |         |    |      |                |  |  |
|                                            |     | 報无政治                    |         |           |        |      |                   |         |    |      |                |  |  |
|                                            |     |                         |         |           |        |      |                   |         |    |      |                |  |  |
|                                            |     | 环境部片                    |         |           |        |      |                   |         |    |      |                |  |  |
|                                            |     | ST-SBRID 1              |         |           |        |      |                   |         |    |      |                |  |  |
|                                            |     |                         |         | +         |        |      |                   |         |    |      |                |  |  |
|                                            |     |                         |         |           |        |      |                   |         |    |      |                |  |  |
| 园 订单管理<br>品 写就能                            | ÷   | 营业执照                    |         |           |        |      |                   |         |    |      |                |  |  |
| 11 湖源管理                                    | ÷   | +                       |         |           |        |      |                   |         |    |      |                |  |  |
| <ul> <li>HS编程電訊</li> <li>約 系統電訊</li> </ul> | ÿ   |                         |         |           |        |      |                   |         |    |      |                |  |  |
| ¥ 系统对接                                     | ~   | 荣誉资质证书                  |         |           |        |      |                   |         |    |      |                |  |  |
|                                            |     |                         |         |           |        |      |                   |         |    |      |                |  |  |
|                                            |     | 上位                      |         |           |        |      |                   |         |    |      |                |  |  |
|                                            |     |                         |         |           | _      | _    |                   |         |    |      |                |  |  |
|                                            |     |                         |         |           | Ext 7  |      |                   |         |    |      |                |  |  |
|                                            |     |                         |         | 图 3.      | .2.2-3 | 农场信  | 息 2               |         |    |      |                |  |  |

## 3.2.3 农场分类维护

| 🔴 农产品品控溯         | 原平台 | 亘 前页 / 种植 | 管理 / 农场分类维护                             |                  |       | 2              |             | 🗘 🔗 Chufangfang |
|------------------|-----|-----------|-----------------------------------------|------------------|-------|----------------|-------------|-----------------|
| 人 种植管理           | *   | 粮作服务中心    | 经作农场 编辑巡作基地 农场分类维护 X                    |                  |       |                |             |                 |
| 粮作农场             |     | 省份: 请选择   | 単 · · · · · · · · · · · · · · · · · · · | 状态:              | 启用    | ∨ 分类: 请选择      |             | く 査询            |
| 经作农场             |     | -         |                                         |                  |       |                |             |                 |
| 特作农场             |     | 序号        | 墓地                                      | MAP服务中心          | 質份    | 地址             | 分类          | 状态              |
| 农场分类维护           |     | 1         | 中化现代农业上饶农垦马家柚示范基地                       | 江西-上饶技术服务中心      | 江西    | 江西省上饶市广丰区规底镇   | 经济作物        | SHB.            |
| 粮作服务中心           |     | 2         | 草霉地01                                   | 中化农业天津技术服务中心     | 北京    | 北京市大兴区采育镇风厢路   |             | 启用              |
| 经作服务中心           |     | 3         | 测试分场01                                  | 中化农业天津技术服务中心     | 天津    | 北寺东路东150米      |             | 启用              |
| 特作服务中心           |     | 4         | 中化MAP中波砂糖福示范园                           |                  |       | 中渡镇蓝家          |             | RJB             |
| 服务中心分类维护         |     | 5         | 應寨寨沙镇六盘山沃柑产业示范区                         |                  |       | 寨沙镇323国道       |             | 启用              |
| 位 仓储管理           | , v | 6         | 石家庄从青果藕金花1号种植墓地                         | 河北晋州技术服务中心       | 河北    | 周家庄乡307国道      |             | 启用              |
| 6 加工信奉<br>わ 品质评价 |     | 7         | 雪红云的菜果园                                 | 十基章里技术服务中心       |       | 十基4月304合约月     |             | em              |
| □ 物流信息           | ÷   |           | 空空たり産業生産のなどのないのである                      | 2010-000-000-0-0 | 20214 |                | 12 17 Junit |                 |
| 膠 账码管理           | ÷   | 0         |                                         |                  | 2926  | 周家江を307国連      | E2/7T1 P40  | ACH             |
| 艮 订单管理           | ÷   | 9         | 口家住公司来稿件值有限公司                           | 四心前州技术取的中心       | 26126 | 1808/土乡307(国)国 | 1122711年7月  | NUB             |
| 旦 驾驶舱            | ÷   | 10        | 北京极星农业有限公司番茄园                           | 河北晋州技术服务中心       | 北京    | 穆家峪镇极星农业产业园    | 经济作物        | 启用              |
| 口 溯源管理           | ÷   |           |                                         |                  |       | < 1 2          | 3 4 5       | > 10条/页~        |
|                  |     |           |                                         |                  |       |                |             |                 |

图 3.2.3 农场分类维护

● 功能说明:

用户可以在本界面快速便捷的查询到平台关联的粮作、经作、特作农场信 息。

● 功能讲解:

1. 查询功能:在上方的导航栏里面输入想要查询的省份,基地名称,状态,分 类可以快捷方便的查询到用户需要的农场信息,如图 3.2.3-1 所示;并包含了粮 作,经作,特作所有的农场数据。在省份信息中输入天津,点击查询按钮,下 方的数据框就显示出符合当前查询条件的数据,方便用户快速的找到想要的数 据。

| \ominus 农产品品控溯 | 源平台 | 🧮 首页 / 种植 | 管理 / 农场分 <del>类维护</del> |              |       |     |           | ~          | 0 Chufangfang |
|----------------|-----|-----------|-------------------------|--------------|-------|-----|-----------|------------|---------------|
| 人 种植管理         | *   | 粮作服务中心    | 经作农场 编辑经作基地             | 农场分类维护 ×     | 🔰 🎽 🎽 | 同条件 |           |            |               |
| 根作农场           |     | 省份: 天津    | × 3                     | 1地名称:        | 状态: 扂 | Ⅲ   | ∨ 分类: 1   | <b>请选择</b> | ∨ 9. 直線       |
| 经作农场           |     |           |                         |              |       |     |           |            |               |
| 特作农场           |     | 序号        | 基地                      | MAP服务中心      | 省份    | 地   | 址         | 分类         | 状态            |
| 农场分类维护         |     | 1         | 澳航分场01                  | 中化农业天津技术服务中心 | 天道    | 11  | 寺东路东150米  |            | 鹿用            |
| 粮作服务中心         |     | 2         | 洛川—石头中心溯源果园             | 石头苹果技术服务中心   | 天道    | t ح | 头镜        |            | RH            |
| 经作服务中心         |     | 3         | MAP天津农场-2020            | 天津小站稻技术服务中心  | 天涯    | ع ج | 津市西青区王稳庄镇 | 粮食作物       | 島用            |
| 特作服务中心         |     | L         | +                       |              |       |     |           |            |               |
| 服务中心分类维护       |     | Я         | 点击名称可以查看                | 看到具体的农场信息    | 4     |     |           | · · ·      |               |
| 111 花铺管理       | , v |           |                         |              | 查询显示的 | 的数据 |           | 表明该农场属     | 属于那种          |
| A 品质深价         | Ĵ   |           |                         |              |       |     |           | 17月17月     |               |
| □ 新成百日         | ç   |           |                         |              |       |     |           |            |               |
| 脲 账码管理         | ÷   |           |                         |              |       |     |           |            |               |
| 限 订单管理         | ÷   |           |                         |              |       |     |           |            |               |
| 显 驾驶舱          | ÷   |           |                         |              |       |     |           |            |               |
| 口 溯源管理         | Ŷ   |           |                         |              |       |     |           |            |               |
|                |     |           |                         |              |       |     |           |            |               |

图 3.2.3-1 查询显示农场信息

## 3.2.4 粮作服务中心

| \ominus 农产品品控溯 | 原平台 |             |     | 管理 / 粮作服务中心 / <b>粮作服务中心</b> |         |       |             |    |                    | 0 Chufangfang11 |
|----------------|-----|-------------|-----|-----------------------------|---------|-------|-------------|----|--------------------|-----------------|
| 人 种植管理         | ~   | 粮作服务        | 务中心 | 粮作服务中心 X                    |         |       |             |    |                    |                 |
| 根作农场           |     | <b>省份</b> : | 请选择 | ≨ ∨ MapiBS                  | 9中心名称:  |       | 状态: 启       | 用  | 🗸 直询               |                 |
| 经作农场           |     |             |     |                             |         |       |             |    |                    |                 |
| 特作农场           |     | R           | 字号  | Map服务中心名称                   | 公司编码    | 联系人姓名 | 联系人电话       | 状态 | 地址                 | 操作              |
| 农场分类维护         |     |             | 1   | 五棠服务中心                      | 1521-10 | 高鸿博   | 18249149995 |    | 五常市亚臣路东侧, 宝泉集团北侧1层 | 查看农场            |
| 粮作服务中心         |     |             | 2   | 宁江技术服务中心                    | 1525-07 | 秦昊东   | 13504469093 |    |                    | 查看农场            |
| 经作服务中心         |     |             | 3   | 游仙技术服务中心                    | 1529-07 |       | 15926471986 |    |                    | 查看农场            |
| 特作服务中心         |     |             | 4   | 慎责技术服务中心                    | 1525-10 | 隋修楠   | 13504469093 |    |                    | 查看农场            |
| 服务中心分类维护       |     |             | -   |                             | 5201.01 |       |             |    |                    |                 |
| 血 仓储管理         | ř   |             | 2   | 大連小哈爾拉文小級US中心               | F201-01 |       |             |    | 大津市四門区工物注境中盈路111号  | 100 mm 4/2 4/20 |
| B. 加工信息        | Ÿ   |             | 6   | 高青技术服务中心                    | 1515-06 |       |             |    |                    | 直看农场            |
| ▲ 品质评价         | ř   |             |     |                             |         |       |             |    |                    |                 |
| G 物流信息         | ×   |             |     |                             |         |       |             |    |                    |                 |
| 脲 赋码管理         | ×   |             |     |                             |         |       |             |    |                    |                 |
| 限 订单管理         | ×   |             |     |                             |         |       |             |    |                    |                 |
| 品 驾驶舱          | ¥   |             |     |                             |         |       |             |    |                    |                 |
| 口 湖源管理         | ×   |             |     |                             |         |       |             |    |                    |                 |
|                |     |             |     |                             |         |       |             |    |                    |                 |

图 3.2.4 粮作服务中心

● 功能说明:

用户可以在本界面快速便捷的查询到平台关联的粮作服务中心信息。

● 功能讲解:

1. 查询功能:在上方的导航栏里面输入想要查询的省份,MAP 服务中心名称,状态可以快捷方便的查询到用户需要的粮作服务中心信息,如图 3.2.4-1 所示; 在省份信息中输入天津,点击查询按钮,下方的数据框就显示出符合当前查询 条件的数据,方便用户快速的找到想要的数据。

| \ominus 农产品品控溯     | 源平台 |        | 1管理 / 粮作服务中心 / <b>粮作服务中</b> 4         |                     |       |       |      |                   | 🗘 🔗 Chufangfang11       |
|--------------------|-----|--------|---------------------------------------|---------------------|-------|-------|------|-------------------|-------------------------|
| 人 种植管理             | ~   | 粮作服务中心 | 粮作服务中心 ×                              | 查询                  | 条件    |       |      |                   |                         |
| 根作农场               |     | 省份: 天津 | · · · · · · · · · · · · · · · · · · · | Map服务中心名称:          |       | 状态: 启 | 用    | ◇ ○ 直海            |                         |
| 经作农场               |     |        |                                       |                     |       |       |      |                   |                         |
| 特作农场               |     | 序号     | Map服务中心名称                             | 公司编码                | 联系人姓名 | 联系人电话 | 状态   | 地址                | 摄作                      |
| 农场分类维护             |     | 1      | 天津小站稻技术服务中心                           | F201-01             |       |       |      | 天津市西青区王稳庄镇中盛路111号 | 查看农场                    |
| 粮作服务中心             |     |        |                                       |                     |       |       |      |                   |                         |
| 经作服务中心             |     |        | •                                     |                     |       | 符合当前  | 前杳询的 | 内容                |                         |
| 特作服务中心             |     | 点      | 击名称可以查看到                              | 到具体的服务 <sup>。</sup> | 中心信息  |       |      |                   | 点击名称可以本美到国              |
| 服务中心分类维护           |     |        |                                       |                     |       |       |      |                   | 以旦 <b>自</b> 到只<br>休的灾场信 |
| 命 仓储管理             | Ý   |        |                                       |                     |       |       |      |                   | 息                       |
| ▲ 加工信息             | Ý   |        |                                       |                     |       |       |      |                   |                         |
| ▲ 品质评价             | Ÿ   |        |                                       |                     |       |       |      |                   |                         |
| 母 物流信息             | Ÿ   |        |                                       |                     |       |       |      |                   |                         |
| 跟 赋码管理             | Ý   |        |                                       |                     |       |       |      |                   |                         |
| 民 订单管理             | Ý   |        |                                       |                     |       |       |      |                   |                         |
| 品 驾驶舱              | Ý   |        |                                       |                     |       |       |      |                   |                         |
| 口 溯源管理             | ř   |        |                                       |                     |       |       |      |                   |                         |
| C I I P ATT+C MCTH |     |        |                                       |                     |       |       |      |                   |                         |

2. 粮作服务中心信息:点击想要查看的粮作服务中心名称,显示出粮作服务中心的具体信息。如图 3.2.4-2 所示。点击服务中心图片介绍中的上传按钮可以上传本地的粮作服务中心图片,下方的服务中心营业执照可以上传营业执照供用户进行查看。

| 天津小站稻技术服务中心                                              |                                                            |                                                 |                             |
|----------------------------------------------------------|------------------------------------------------------------|-------------------------------------------------|-----------------------------|
| 司编码: F201-01                                             | 技术服务中心类型: IC                                               | 联系人姓名:点击编                                       | 8                           |
| <b>赛等级</b> : 点击编辑                                        | 联系人电话: 点击编辑                                                | 状态: 🔵                                           |                             |
| ■地址: 天津市西青区王稳庄镇中盛路111号                                   | 的地块信息可以再此处编辑                                               | 青 ∨ 分类: 限作                                      |                             |
| 羊细介绍 地块信息 人员信息                                           | ∞∞→ 该服务中心关助                                                | 的农场                                             |                             |
| 聿他区东临渤海,地跨海河两岸,种植水稻历身悠久,其<br>北地,故名为"小站稻"。"白里透青,油光发亮、哈香道口 | 地理位置、气候、土壤和灌溉水源等自然条件,适宜生产优<br>」,回味甘醇"是小站稻的特有风味,素有"很坊香稻传千里, | 质稻米——验炙人口的天津"小站稻"便出于此,天津小站稻品质优早<br>水源三百是珠玑"之美誉。 | 异,始于宋辽时期,成名于清朝末年,当年军事重镇"小站" |
| 服务中心图片介绍 人员信息在」                                          | 比处录入                                                       |                                                 |                             |
|                                                          |                                                            |                                                 | +<br>上传                     |
| wieles, r_consosono rrzs.jpg                             | e                                                          | neight - roisosonn rassilpg                     |                             |
|                                                          |                                                            |                                                 |                             |

图 3.2.4-2 粮作服务中心信息

3. 粮作服务中心信息-地块信息:用户可以在地块信息中可以查看本服务中心的 地块所在位置和名称。如图 3.2.4-3 所示

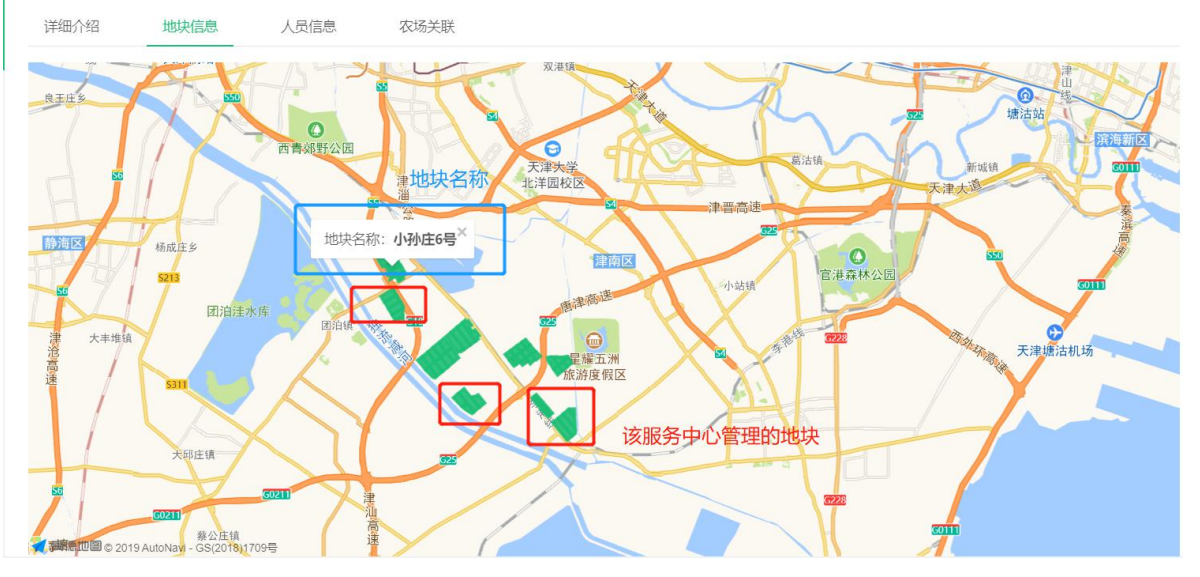

图 3.2.4-3 粮作服务中心-地块信息

4. 粮作服务中心信息-人员信息:对该粮作服务中心的工作人员进行统一的管理, 可以对员工基本信息进行增删改查。

| 详细介绍 | 地块信 | 息   | 人员信息 | 农场关联 |     |             |             |  |
|------|-----|-----|------|------|-----|-------------|-------------|--|
| A 新増 |     |     |      |      | 员工基 | 本信息         |             |  |
| 序    | 号   | 姓名  |      | 角色   |     | 电话          | 操作          |  |
|      | 1   | 张思  |      | 农事技师 |     | 18051572551 | <u> 之修改</u> |  |
|      | 2   | 代仁强 |      | 农艺师  |     | 13656565656 | _修改 □删除     |  |
|      | 3   | 赵唯汉 |      | 农艺师  |     |             | 修改 □ 删除     |  |
|      | 4   | 宣光超 |      | 农艺师  |     |             | _修改 □删除     |  |

图 3.2.4-4 粮作服务中心-人员信息

5. 粮作服务中心信息-农场关联:对该粮作服务中心关联的农场进行统一的管理。

可以快捷方便的查询出本服务中心关联的农场信息,并且对关联状态进行修改。

|                   |            |         |       | 条件查  | ī询         |         |
|-------------------|------------|---------|-------|------|------------|---------|
| 省市:               | Y          | $\vee$  | 关联状态: | 已关联  | ∨ 农场名称:    | へ 査询    |
| r <del>ia</del> D | 中47.27-56- |         |       |      | ibi.t.     | ×11×10+ |
| 한 5               | 化切合机       |         |       | 信息显示 | ABAL       | 大联认念    |
|                   | 由化MAP于津    | 技术服务中心场 | 活     |      | 天津市西吉区王稳庄镇 |         |

图 3.2.4-5 粮作服务中心信息-农场关联

## 3.2.5 经作服务中心

| \ominus 农产品品控溯; | 原平台 |         | 理 / 经作服务中心 / 经 <b>作服务中心</b> |            |        |             |      |    | 0 Chufangfang11 |
|-----------------|-----|---------|-----------------------------|------------|--------|-------------|------|----|-----------------|
| 人 种植管理          | ~   | 粮作服务中心  | 粮作服务中心 经作服务中心 X             |            |        |             |      |    |                 |
| 根作农场            |     | 首份: 请选择 | ✓ Map服务中心名称:                |            | 状态: 启用 |             | Q 直询 |    |                 |
| 经作农场            |     |         |                             |            |        |             |      |    |                 |
| 特作农场            |     | 序号      | Map服务中心名称                   | 公司编码       | 联系人姓名  | 联系人电话       | 状态   | 地址 | 操作              |
| 农场分类维护          |     | 1       | 大荔技术服务中心                    | 1523-08    |        | 15891799500 |      |    | 查看农场            |
| 粮作服务中心          |     | 2       | 湖南·永兴技术服务中心                 | 1533-HNYX  |        |             |      |    | 查看农场            |
| 经作服务中心          |     | 3       | 广西-武鸣技术服务中心                 | 1533-GXWM  |        |             |      |    | 查看农场            |
| 特作服务中心          |     | 4       | 行而。上版技术服务由心                 | 1533_IX58  |        |             |      |    | 音要灾场            |
| 服务中心分类维护        |     |         | TTR-TREPARATO               | 1555-5551  |        |             |      |    | mm.com          |
| 血 仓储管理          | ~   | 5       | 湖北-秭归技术服务中心                 | 1533-H8ZG  |        |             |      |    | 查罾农场            |
| ➡ 加工信息          | ×   | 6       | 河北晋州技术服务中心                  | 1536-HB023 |        |             |      |    | 重要农场            |
| ◎ 品质评价          | ~   | 7       | 魏县技术服务中心                    | 1519-09    |        |             |      |    | 查看农场            |
| 台 物流信息          | ×   |         |                             |            |        |             |      |    |                 |
| 脲 账码管理          | ×   |         |                             |            |        |             |      |    |                 |
| 限 订单管理          | ~   |         |                             |            |        |             |      |    |                 |
| 品 驾驶舱           | v   |         |                             |            |        |             |      |    |                 |
| 口 湖源管理          | ×   |         |                             |            |        |             |      |    |                 |
|                 |     |         |                             |            |        |             |      |    |                 |

图 3.2.4 经作服务中心

● 功能说明:

用户可以在本界面快速便捷的查询到平台关联的经作服务中心信息。

● 功能讲解:

1. 查询功能:在上方的导航栏里面输入想要查询的省份,MAP服务中心名称 可以快捷方便的查询到用户需要的经作服务中心信息。如图 3.2.5-1 所示,在省 份信息中输入湖南,点击查询按钮,下方的数据框就显示出符合当前查询条件 的数据,方便用户快速的找到想要的数据。点击名称可查看具体的经作服务中 心信息

| \ominus 农产品品控溯     | 原平台 |        | 理 / 经作服务中心 / 经作服务中心 |           |              |             |      |    | D R Chufangfang11 |
|--------------------|-----|--------|---------------------|-----------|--------------|-------------|------|----|-------------------|
| 人 种植管理             | ~   | 粮作服务中心 | 粮作服务中心 经作服务中心 X     |           | 🥕 查询条        | 件           | Å    |    |                   |
| 粮作农场               |     | 當份: 湖南 | ✓ Map服务中心名称:        |           | 状态: 启用       | ×           | Q 査询 |    |                   |
| 经作农场               |     |        |                     |           |              |             | ,    |    |                   |
| 特作农场               |     | 序号     | Map服务中心名称           | 公司编码      | 联系人姓名        | 联系人电话       | 状态   | 地址 | 操作                |
| 农场分类维护             |     | 1.     | 湖南-永兴技术服务中心         | 1533-HNYX |              |             |      |    | 查看农场              |
| 根作服务中心             |     |        |                     |           |              |             |      |    |                   |
| 经作服务中心             |     |        |                     |           |              |             |      |    |                   |
| 特作服务中心             |     |        |                     | な 合 い     | 当前查询的内容      | *           |      |    |                   |
| 服务中心分类维护           |     |        |                     | 17 13     | 1月11日10月2125 | <b>⊐</b> 7: |      |    |                   |
| ☆ 仓储管理             | ×   |        |                     |           |              |             |      |    |                   |
| Δ 加工信息             | Ŷ   |        |                     |           |              |             |      |    |                   |
| 凸 品质评价             | ×   |        |                     |           |              |             |      |    |                   |
| 日 物流信息             | ×   |        |                     |           |              |             |      |    |                   |
| 關 赋码管理             | ~   |        |                     |           |              |             |      |    |                   |
| 艮 订单管理             | ×   |        |                     |           |              |             |      |    |                   |
| 🔜 驾驶舱              | ×   |        |                     |           |              |             |      |    |                   |
| 口 消源管理             | Ÿ   |        |                     |           |              |             |      |    |                   |
| □ 117 180 402 MRTH | 11  |        |                     |           |              |             |      |    |                   |

图 3.2.5-1 查询显示经作服务中心信息

#### 3.2.6 服务中心分类维护

| 🝚 农产品品控溯             | 原平台 | ☆ Ξ 前页 / HEBEE / IESH-0-39889 / IESH-0-39889 / IESH-0-38889 / IESH-0-38889 / IESH-0-388989 / IESH-0-38889 / IESH-0-3888989 / IESH-0-38889 / IESH-0-38889 / IESH-0-38889 / IESH-0-38889 / IESH-0-38889 / IESH-0-38889 / IESH-0-38889 / IESH-0-38889 / IESH-0-38889 / IESH-0-38889 / IESH-0-38889 / IESH-0-3888989 / IESH-0-3888989 / IESH-0-3888898989 / IESH-0-3888989 / IESH-0-388989 / IESH-0-38889889 |                |         |       |             |        |                                                                                                    |       |           |  |  |
|----------------------|-----|----------------------------------------------------------------------------------------------------|----------------|---------|-------|-------------|--------|----------------------------------------------------------------------------------------------------|-------|-----------|--|--|
| 人 种植管理               | ^   | 粮作服务中心                                                                                                    | 服务中心分类维护 ×     |         |       |             |        | and the second second second second second second second second second second second second second second second |       |           |  |  |
| 粮作农场                 |     | 續份: 请                                                                                                    | 选择 · · · Map   | 服务中心名称: |       |             | 伏态: 启用 | ✓ 分类: 请选择                                                                                                    |       | Q 査询      |  |  |
| 经作农场                 |     |                                                                                                    |                |         |       |             |        |                                                                                                    |       |           |  |  |
| 特作农场                 |     | 序号                                                                                                    | Map服务中心名称      | 公司编码    | 联系人姓名 | 联系人电话       | 状态     | 地址                                                                                                    | 分类    | 操作        |  |  |
| 农场分类维护               |     | 1                                                                                                    | 中化农业天津技术服务中心   | XC01    | 陈伟    | 18911319197 |        | 天津市西南区王稳庄镇中盛路111号                                                                                                |       | 查看农场      |  |  |
| 粮作服务中心               |     | 2                                                                                                    | 五鄉服务中心         | 1521-10 | 高鸿博   | 18249149995 |        | 五常市亚臣路东侧, 宝泉集团北侧1层                                                                                               | 粮作    | 查看农场      |  |  |
| 经作服务中心               |     | 3                                                                                                    | 射阳技术服务中心       | 1516-05 | 王得圩   | 15376102535 |        |                                                                                                    |       | 查看农场      |  |  |
| 特作服务中心               |     | 4                                                                                                    | 高青技术服务中心       | 1515-06 | 田中学   | 18911998175 |        |                                                                                                    |       | 查看农场      |  |  |
| 服务中心分类维护             |     |                                                                                                    | 中洋林学院名中心       | 1525.07 | 英目女   | 12504469092 |        |                                                                                                    | 10/12 | 高新安保      |  |  |
| 111 包铺管理<br>A 111丁使用 | Ŭ   |                                                                                                    | 3.13X14803 4-0 | 1525-07 | ***** | 13304403033 |        |                                                                                                    | SKIP  |           |  |  |
|                      | Ĵ   | 6                                                                                                    | 梅河口技术服务中心      | 1525-03 | 张白富   | 18645210249 |        |                                                                                                    |       | 查看农场      |  |  |
|                      | ,   | 7                                                                                                    | 平遥技术服务中心       | 1523-05 |       | 17717783525 |        |                                                                                                    |       | 查看农场      |  |  |
| 跟 账码管理               | U   | 8                                                                                                    | 游仙技术服务中心       | 1529-07 |       | 15926471986 |        |                                                                                                    | 粮作    | 查看农场      |  |  |
| 艮 订单管理               | v   | 9                                                                                                    | 桐城技术服务中心       | 1517-07 | 桂尚程   | 18054097256 |        |                                                                                                    |       | 查看农场      |  |  |
| 园 驾驶舱                | v   | 10                                                                                                    | 家山技术服务中心       | 1514-13 | 李文杰   | 13477649692 |        | 湖北省东山市雁门口镇瓦庙街东和米业厂区                                                                                              |       | 查看农场      |  |  |
| 口 湖源管理               | v   |                                                                                                    |                |         |       |             |        | < 1 2                                                                                                    | 3 4 : | > 10 轰/页∨ |  |  |
|                      |     |                                                                                                    |                |         |       |             |        |                                                                                                    |       |           |  |  |

图 3.2.6 服务中心分类维护

● 功能说明:

用户可以在本界面快速便捷的查询到平台关联的粮作、经作、特作服务中心信息。

● 功能讲解:

1. 查询功能:在上方的导航栏里面输入想要查询的省份,MAP 服务中心名称, 状态,分类可以快捷方便的查询到用户需要的 MAP 服务中心信息。如图 3.2.6-1 所示,在省份信息中输入天津,点击查询按钮,下方的数据框就显示出符合当前查询条件的数据,方便用户快速的找到想要的数据。

| \ominus 农产品品控养 | 源平台 |        | 值管理 / 服务中心分类维护 / <b>服务中心分</b> | i 类维护      |                | 杏海          | 夕/叶       |                   | Ç  | Chufangfang11 |
|----------------|-----|--------|-------------------------------|------------|----------------|-------------|-----------|-------------------|----|---------------|
| 人 种植管理         | ~   | 粮作服务中心 | 服务中心分类维护 X                    |            |                |             | *1†       |                   |    | _             |
| 根作农场           |     | 留份: 天津 | t · · · Maj                   | 服务中心名称:    |                | 状态:         | 启用        | ✓ 分类: 请选择         |    | 9、直面          |
| 经作农场           |     |        |                               |            |                |             |           |                   |    |               |
| 特作农场           |     | 序号     | Map服务中心名称                     | 公司编码       | 联系人姓名          | 联系人电话       | 状态        | 地址                | 分类 | 操作            |
| 农场分类维护         |     | 1      | 中化农业天津技术服务中心                  | XC01       | 防伟             | 18911319197 |           | 天津市西青区王稳庄镇中盛路111号 |    | 查看农场          |
| 粮作服务中心         |     | 2      | 天津小站箱技术服务中心                   | F201-01    |                |             |           | 天津市西南区王稳庄镇中盛路111号 | 粮作 | 查看农场          |
| 经作服务中心         |     |        |                               |            |                |             |           |                   |    |               |
| 特作服务中心         |     |        | 1 N                           |            |                |             |           |                   |    |               |
| 服务中心分类维护       |     |        |                               | 目体的吧友      | <b>山心/</b> )合白 | 符合当前        | 行查询的      | 内容                |    |               |
| 血 仓储管理         | v   | цт.    | 石你可以且有到野                      | 专14日3月1255 | 中心信息           | тонца       | о. — юон. | 5F5 LL            |    |               |
| Δ 加工信息         | ×   |        |                               |            |                |             |           |                   |    |               |
| 凸 品质评价         | ×   |        |                               |            |                |             |           |                   |    |               |
| 日 物流信息         | ×   |        |                               |            |                |             |           |                   |    |               |
| 脲 账码管理         | Ŷ   |        |                               |            |                |             |           |                   |    |               |
| 限 订单管理         | Ý   |        |                               |            |                |             |           |                   |    |               |
| 品 驾驶舱          | ¥   |        |                               |            |                |             |           |                   |    |               |
| 口 湖源管理         | ř   |        |                               |            |                |             |           |                   |    |               |
|                |     |        |                               |            |                |             |           |                   |    |               |

图 3.2.6-1 查询显示服务中心

3.3 仓储管理

● 模块讲解:

本模块是对原粮仓储模块进行管理,对仓储的信息,原粮的质检环节和出入 库进行记录。

● 模块包括:

本模块包括仓储信息,原粮出入库,原粮质检管理。

## 3.3.1 仓储信息

| 🔴 农产品品控制  | 崩源平台 |        | 3 新管理 / 仓储信息 / 仓储信息   |       |         |               |      |                     | 0 (A) Chufangfang11 |
|-----------|------|--------|-----------------------|-------|---------|---------------|------|---------------------|---------------------|
| よ 种植管理    | v    | 粮作服务中心 | 仓储信息×                 |       |         |               |      | 4                   |                     |
| 血 仓储管理    | ~    | 省份:    |                       | ✓ 仓储各 | Rit :   |               | Q 重約 | + 新增                |                     |
| 仓储信息      |      |        |                       |       |         |               |      |                     |                     |
| 原粮出入库     |      | 序号     | 仓储名称                  | 仓储编码  | 占地面积(亩) | 地址            | 仓房数量 | 关联种植基地              | 操作                  |
| 原粮质检管理    |      | 1      | 天津市室延京东粮油储运贸易有限公司     | tj01  | 50000   | 天津市室坻遥唐公路火车站。 | 3    | MAP天津农场-2020        | 仓房信息                |
| A 加工信息    | v    | 2      | 五常市天源米业有限公司           | ac02  | 20000   | 黑龙江省五常市亚臣路东侧  | 2    | 天地粮物的农场             | 仓房信息                |
| ◎ 品质评价    | ~    | з      | 中化农业(安徽)粮谷有限公司庙岗库     | ZMG1  |         |               | 94   | MAP 农场-四川崇州 2020 水稻 | 仓房信息                |
| 局 物流信息    | ×    | 4      | 中化现代农业有限公司天津技术服务中心    | 6T02  | 50000   | 天津市宝坻通唐公路火车站  | 3    | 雷红云的苹果园             | 仓房信息                |
| 跟 照码管理    | ,    | 5      | 湖北宗和米业有限公司            | ac01  | 40000   | 湖北徽宗山市雁门口镇(10 | 1    | 雷红云的苹果园             | 仓房信息                |
| 日 解除能     | ÷    | 6      | 枝江市国家粮食储备有限公司仙女中心库    | zj01  | 40000   | 枝江市国家粮食储备有限公  | 1    | MAP农场-宣昌枝江2020水稻    | 仓房信息                |
| ロ 溯源管理    | ~    | 7      | 中根米业(古林)有限公司-原根简仓16号仓 | jI01  | 40000   | 中根米业 (吉林)     | 1    | MAP梅河口服务基地盛士彬农场     | 仓房信息                |
| [] H5模板管理 | v    | 8      | 中粮米业(五常)有限公司          | wc01  |         | 中粮米业 (五常)     | 1    | 五常农场水稻稻花香2号-2020订单  | 仓房信息                |
| 愈 系统管理    | v    | 9      | 中根米並(盐城)有限公司          | yc01  |         | 中粮米业(盐城       | 1    | MAP农场-苏航时阳2020水稻    | 仓房信息                |
| ♀ 系统对接    | v    | 10     | 锦州绿地米业有限公司            | jz01  |         | 锦州绿地          | 1    | 小东水稻农场              | 仓房信息                |
|           |      |        |                       |       |         |               |      |                     | 10 €/m ∨            |
|           |      |        |                       |       |         |               |      |                     | × 10 70/12 ×        |

● 功能说明:

用户可以在本界面快速便捷的查询到平台关联的仓储的信息,并对仓储信 息进行维护。

● 功能讲解:

1. 查询功能:在上方的导航栏里面输入想要查询的省份,仓储名称,可以 方便快捷的定位到用户想要查询的仓储,如图 3.3.1-1.用户也可以添加自己的仓储。

| \ominus 农产品品控制 | 源平台 |        | 儲管理 / 仓储信息 / <b>仓储信息</b> |         |             |                         |          |                            | Q 8 Chufangfang1 |
|----------------|-----|--------|--------------------------|---------|-------------|-------------------------|----------|----------------------------|------------------|
| よ 种植管理         | ÷   | 粮作服务中心 | 仓儲信息 × 仓储详情              |         |             | 查询条件                    |          |                            |                  |
| 血 仓储管理         | •   | 省份: 天津 | 2                        | ✓ 仓储各称: |             | Q 1                     | 169 + 新増 | ] → 添加新的                   | 的仓储信息            |
| 仓储信息           |     |        |                          |         |             |                         |          |                            |                  |
| 原粮出入库          |     | 序号     | 仓储名称                     | 仓储编码    | 占地面积(亩)     | 地址                      | 仓房数量     | 关联种植墓地                     | 操作               |
| 原粮质检管理         |     | 1      | 天津市宝坻东东粮油储运贸易有限公司        | tj01    | 50000       | 天津市宝坻通唐公路火车站            | 3        | MAP天津农场-2020               | 仓房信息             |
| <b>丛</b> 加工信息  | v   | 2      | 中化现代农业有限公司天中技术服务中心       | 6T02    | 50000       | 天津市宝坻通唐公路火车站            | 3        | 雷红云的苹果园                    | 仓房信息             |
| 0 品质评价         | ~   |        |                          |         |             |                         |          |                            |                  |
| 📾 物流信息         | v   |        | 1                        |         |             | •                       |          |                            |                  |
| 膠 账码管理         | v   |        |                          | 什的人物合   | <u>a</u> 13 | <b>佐</b> 本平 动 本 海 的 信 自 |          |                            |                  |
| 图 订单管理         | v   |        | <b>点击名称可以宣有到</b> 具       | 14的它馆店  | 园           | 的口当的直向的后裔               | 5        | 显示的是与该包<br>如如 <del>如</del> | "储天联             |
| 🔜 驾驶舱          | ×   |        |                          |         |             |                         | E E      | 1948-10                    |                  |
| 口 溯源管理         | ×   |        |                          |         |             |                         |          |                            |                  |
| [] H5模板管理      | ×   |        |                          |         |             |                         |          |                            |                  |
| ◎ 系統管理         | ×   |        |                          |         |             |                         |          |                            |                  |
| ♀ 系统対據         | v   |        |                          |         |             |                         |          |                            |                  |
|                |     |        |                          |         |             |                         |          |                            |                  |
|                |     |        |                          |         |             |                         |          |                            |                  |
|                |     |        |                          |         |             |                         |          |                            |                  |

图 3.2.6-1 仓储信息

2. 仓储具体信息:点击想要查看的储备库名称,显示出储备库的具体信息。 如图 3.3.1-2 所示。点击储备库图片介绍中的上传按钮可以上传本地储备库的储 备库图片,下方的储备库营业执照可以上传营业执照供用户进行查看。

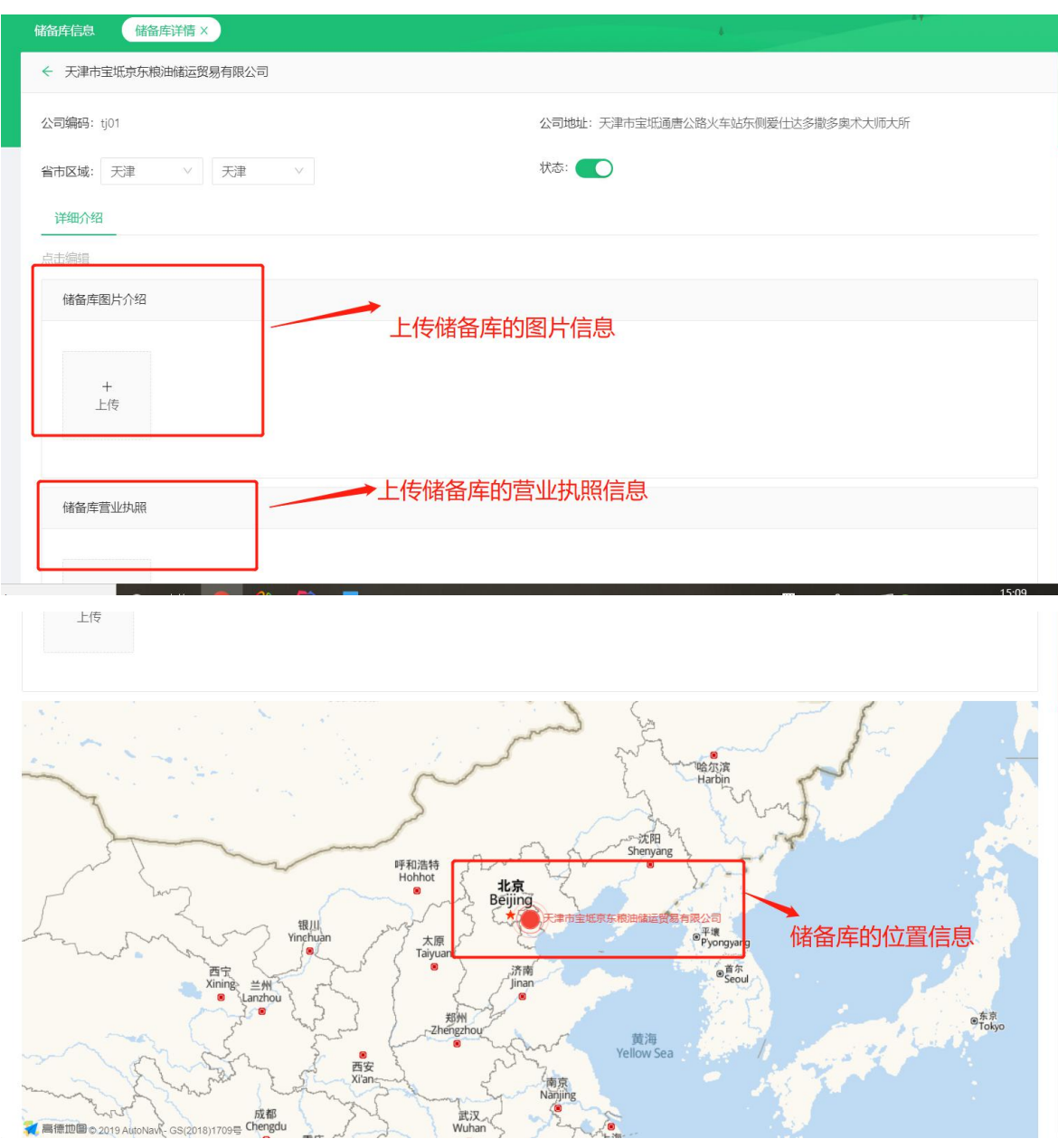

图 3.3.1-2 仓储信息

## 3.3.2 原粮出入库

| 🔴 农产品品控携        | 源平台 |        | 3.儲管理 / 原粮出入库 / <b>原粮出入库</b> |       |       |          |       |      |                       |               |          |        | Q (8                | Chufangfang11 |
|-----------------|-----|--------|------------------------------|-------|-------|----------|-------|------|-----------------------|---------------|----------|--------|---------------------|---------------|
| よ 种植管理          | ÷   | 粮作服务中心 | 全体信息 全体详新 原稿                 | 山入库 X |       |          |       |      |                       |               |          | 4      |                     |               |
| 血 仓储管理          | ~   | 产地省份:  |                              |       | 仓储: i | 青选择      |       |      |                       | ✓ <u>4</u> 14 | 時英型: 请选: | 00     |                     |               |
| 仓储信息            |     | 起止时间:  | 开始日期 ~ 结束日                   | 9.09  | へ 直道  |          |       |      |                       |               |          |        |                     |               |
| 原粮出入库           |     |        |                              |       |       |          |       |      |                       |               |          |        |                     |               |
| 原稿质检管理          |     | 序号     | 库点名称                         | 仓库编号  | 客户名称  | 车船号      | 省份-产地 | 粮食品种 | 等级                    | 年度            | 检验结果     | 重量(Kg) | 登记时间                | 类型            |
| 囚 加工信息          | ×   | 1      | 天津市宝坻京东粮油储运贸易有限公司            | 1     | 1     | 魄CB5769  | 天津    | 白小麦  | <b>二</b> 等            | 2019          | 合格       | t      | 2019-08-25 10:10:10 | 入库            |
| 0 品质评价          | ¥   | 2      | 五常市天源米业有限公司                  | 0001  | 1     | 助6085769 | 天津    | 白小麦  | <b>_</b> <del>%</del> | 2019          | 台格       | 1      | 2019-08-26 10:10:11 | 入库            |
| 母 物流信息          | ř   | 3      | 湖北京和米业有限公司                   | 1     | 1     | 时CB5769  | 天津    | 白小麦  | _*                    | 2019          | 台格       | 1      | 2019-08-25 10:10:10 | 入库            |
| 膨 照約管理          | č   | 4      | 天津市宝坻京东粮油铺运贸易有限公司            | 2     | 1     | BBCB5769 | 天津    | 白小麦  | _₩                    | 2019          | 合格       | 1      | 2019-08-24 10:10:10 | 入库            |
| B 可中自注<br>日 驾驶舱 | Ĵ   | 5      | 天津市宝坻家东粮油储运贸易有限公司            | 3     | 1     | 皖CB5769  | 天津    | 白小麦  | 二等                    | 2018          | 合格       | t      | 2019-08-25 10:10:10 | 出库            |
| 口 溯源管理          | ÷   | 6      | 天津市宝坻京东粮油储运贸易有限公司            | 3     | 1     | 皖CB5769  | 天津    | 白小麦  | _49                   | 2019          | 台格       | 1      | 2019-08-25 10:10:10 | 出库            |
| ☐ H5模板管理        | ÷   | 7      | 天津市宝坻京东粮油储运贸易有限公司            | 3     | 1     | 皖CB5769  | 天津    | 白小麦  | _*\$                  | 2018          | 台格       | 1      | 2019-08-27 10:10:10 | 出库            |
| ◎ 系统管理          | ÷   | 8      | 五常市天源米业有限公司                  | 0001  | 1     | 皖CB5769  | 天津    | 白小麦  | _145                  | 2019          | 台格       | 1      | 2019-08-26 10:10:11 | 入库            |
| ♀ 系统对摘          | v   |        |                              |       |       |          |       |      |                       |               |          |        |                     |               |
|                 |     |        |                              |       |       |          |       |      |                       |               |          |        |                     |               |
|                 |     |        |                              |       |       |          |       |      |                       |               |          |        |                     |               |

图 3.3.2 原粮出入库

● 功能说明:

用户可以在本界面快速便捷的查询到原粮出库和入库信息。

● 功能讲解:

查询功能:在上方的导航栏里面输入产地省份,仓储名称,业务类型,起止时间可以快捷方便的查询到用户需要的原粮出入库信息。如图 3.3.2-1 所示,得到的数据中显示该原粮出库和入库等信息。

| 💮 农产品品控制      | 源平台 | 這 首页 /<br>股作服务中4 | - 仓儲管理 / 原根山入库 / <b>原根山入库</b><br>ひ  全緒管理 / 原根山入库 / <b>原根山入库</b> | ti入库 x |      | • 杏             |       |            |             |                       |         |        | ф.<br>              | Chufangfang |
|---------------|-----|------------------|-----------------------------------------------------------------|--------|------|-----------------|-------|------------|-------------|-----------------------|---------|--------|---------------------|-------------|
| よ、种植管理        | v   |                  |                                                                 |        |      |                 | HARIT |            |             |                       |         |        |                     |             |
| 血 仓储管理        | •   | 产地省份:            | 天津                                                              |        | 仓储:  | 青选择             |       |            |             | <ul> <li>✓</li> </ul> | 時类型: 请选 | 降      |                     | ~           |
| 仓储信息          |     | 起止时间:            | 开始日期 ~ 结束日                                                      | 日期日    | く 直接 |                 |       |            |             |                       |         |        |                     |             |
| 原粮出入库         |     |                  |                                                                 |        |      |                 |       |            |             |                       |         |        |                     |             |
| 原線质检管理        |     | 序号               | 库点名称                                                            | 仓库编号   | 春户名称 | 车船号             | 省份-产地 | 粮食品种       | 等级          | 年度                    | 检验结果    | 重量(Kg) | 登记时间                | 类型          |
| <b>丛</b> 加工信息 | ÷   | 1                | 天津市宝坻京东粮油储运贸易有限公司                                               | 1      | 1    | <b>皖</b> CB5769 | 天津    | 白小麦        | <b>_</b> 69 | 2019                  | 台格      | 1      | 2019-08-25 10:10:10 | 入库          |
| 0 品质评价        | v   | 2                | 天津市宝坻东东粮油储运贸易有限公司                                               | 2      | 1    | 帥CB5769         | 天津    | 白小麦        | <b>_</b> 69 | 2019                  | 台格      | 1      | 2019-08-24 10:10:10 | 入库          |
| 局 物流信息        | v   | 3                | 天津市宝坵京东粮油储运贸易有限公司                                               | 3      | 2    | 帥CB5769         | 天津    | 白小麦        | <b>二</b> 等  | 2018                  | 台格      | 1      | 2019-08-25 10:10:10 | 出库          |
| B 订单管理        | ,   | 4                | 天津市宝坻京东粮油铺运贸易有限公司                                               | 3      | 1    | 皖CB5769         | 天津    | 白小麦        | _₩          | 2019                  | 台格      | 1      | 2019-08-25 10:10:10 | 出库          |
| 品 驾驶舱         | v   | 5                | 天津市宝坻京东粮油铺运贸易有限公司                                               | 3      | а.   | 皖CB5769         | 天津    | 白小麦        | <b>_</b> 49 | 2018                  | 台橋      | 1      | 2019-08-27 10:10:10 | 出库          |
| 口 溯源管理        | v   |                  |                                                                 |        |      |                 |       | ×          |             |                       |         |        |                     |             |
| □ H5模板管理      | v   |                  |                                                                 |        |      |                 |       | •          |             |                       |         |        |                     |             |
| ◎ 系统管理        | ÷   |                  |                                                                 |        |      |                 | 符     | <b>哈当前</b> | 查询          | 的信息                   | 見       |        |                     |             |
| ¥ 系统对操        | ~   |                  |                                                                 |        |      |                 |       |            |             |                       |         |        |                     |             |
|               |     |                  |                                                                 |        |      |                 |       |            |             |                       |         |        |                     |             |
|               |     |                  |                                                                 |        |      |                 |       |            |             |                       |         |        |                     |             |

图 3.3.2-1 原粮出入库信息

## 3.3.3 原粮质检管理

| 🔴 农产品品控溯  | 源平台 |      |        | / 原粮质检管理 |                    |                  |                                  |            |      | (A) Chufangfang11 |
|-----------|-----|------|--------|----------|--------------------|------------------|----------------------------------|------------|------|-------------------|
| 入 种植管理    | v   | 粮作服务 | ቀዕ (   | ·備信息 (2  | 儲详情 原粮出入库 原根质检管理 > |                  |                                  |            |      |                   |
| 血 仓储管理    | ^   | 留份:  |        |          | ✓ 仓储各称:            | 请选择              | > 粮食品种: 请选择                      |            |      |                   |
| 仓储信息      |     | 收货年期 | £:     |          |                    |                  |                                  |            |      | 9、 査询             |
| 原粮出入库     |     |      |        |          |                    |                  |                                  |            |      |                   |
| 原粮质检管理    |     | 序号   | - 1116 | 市区       | 仓储名称               | 粮食品种             | 质检报告单编号                          | 化验时间       | 化验类型 | 质检结果              |
| 品 加工信息    | ×   | 1    | 天津     | 天津市      | 天津市宝班京东粮油储运贸易有限公司  | 白小麦              | 1212                             | 2019-08-27 | 出仓检验 | 宣存                |
| 10 品质评价   | ×   | 2    | 天津     | 天津市      | 天津市宝坻京东粮油储运贸易有限公司  | 硬小麦              | 2323                             | 2019-08-27 | 出仓检验 | 直存                |
| 础 物流信息    | Ÿ   | 3    | 天津     | 天津市      | 天津市宝证东东粮油铺运贸易有限公司  | 硬小麦              | 23232                            | 2019-08-27 | 出仓检验 | 宣存                |
| 跟 照码管理    | Ň   | 4    | 天津     | 天津市      | 天津市宝坵京东粮油铺运贸易有限公司  | 白小麦              | 4545                             | 2019-08-27 | 出仓检验 | 宜存                |
| □ 3210000 | v   | 5    | 天津     | 天津市      | 中化现代农业有限公司天津技术服务中心 | 粳稻-天津小站稻         | 2c91484370ecf8b50171541aff5d02af | 2020-04-07 | 出仓检验 | 宣存                |
| 四 湖河管理    | v   | 6    | 天津     | 天津市      | 中化现代农业有限公司天津技术服务中心 | <i>模</i> 稻-天津小站稻 | 2c91484374bea5090174c2cad7590035 | 2020-09-24 | 月度质检 | 宣存                |
| □ H5模板管理  | v   |      |        |          |                    |                  |                                  |            |      |                   |
| ◎ 系統管理    | v   |      |        |          |                    |                  |                                  |            |      |                   |
| ♀ 系統対線    | v   |      |        |          |                    |                  |                                  |            |      |                   |
|           |     |      |        |          |                    |                  |                                  |            |      |                   |
|           |     |      |        |          |                    |                  |                                  |            |      |                   |
|           |     |      |        |          |                    |                  |                                  |            |      |                   |

图 3.3.3 原粮质检管理

● 功能说明:

用户可以在本界面快速便捷的查询到原粮的质检信息。

● 功能讲解:

1. 查询功能:在上方的导航栏里面输入省份,仓储名称,粮食品种,收货年度 可以快捷方便的查询到用户需要的原粮质检信息。如图 3.3.3-1 所示。

| 金产品品控制   | 腻平台 | <u> </u> | (页/仓  | (靖管理 / ) |          |                    |          | <b>查询条</b> 件                     |            | ۵<br>با | (A) Chufangfan |
|----------|-----|----------|-------|----------|----------|--------------------|----------|----------------------------------|------------|---------|----------------|
| よ 种植管理   | v   |          | 05490 | G 184    | iada Gir |                    |          | Eloxit                           |            |         |                |
| 血 仓储管理   | ^   | 質份       | : 天道  | ±        |          | > 仓傭各称: 请选择        |          | ✓ 粮食品种: 请选择                      |            | ~       |                |
| 仓储信息     |     | 收货       | 年度:   |          |          |                    |          |                                  |            | ٩       | . 查询           |
| 原根出入库    |     | _        |       |          |          |                    |          |                                  |            |         |                |
| 原粮质检管理   |     |          | 序号    | 留份       | 市区       | 仓储名称               | 粮食品种     | 质检报告单编号                          | 化验时间       | 化验类型    | 质检结果           |
| 凸 加工信息   | ×   |          | 1     | 天津       | 天津市      | 天津市宝坻京东粮油铺运贸易有限公司  | 白小麦      | 1212                             | 2019-08-27 | 出仓检验    | 宣存             |
| ◎ 品质评价   | v   |          | 2     | 天津       | 天津市      | 天津市宝坻东东粮油铺运贸易有限公司  | 硬小麦      | 2323                             | 2019-08-27 | 出仓检验    | 宣存             |
| 田 物流信息   | Ŷ   |          | 3     | 天津       | 天津市      | 天津市宝坻宗东粮油储运贸易有限公司  | 硬小麦      | 23232                            | 2019-08-27 | 出仓检验    | 宣存             |
| 限 订单管理   | ÷   |          | 4     | 天津       | 天津市      | 中化现代农业有限公司天津技术服务中心 | 模括-天津小站稻 | 2c91484370ecf8b50171541aff5d02af | 2020-04-07 | 出仓检验    | 直存             |
| 旦 驾驶舱    | ÷   |          | 5     | 天津       | 天津市      | 中化现代农业有限公司天津技术服务中心 | 粳稻-天津小站稻 | 2c91484374bea5090174c2cad7590035 | 2020-09-24 | 月度质检    | 直存             |
| 口 溯源管理   | ÷   |          | 6     | 天津       | 天津市      | 天津市宝城京东橋油铺运贸易有限公司  | 白小麦      | 4545                             | 2019-08-27 | 出仓检验    | 宣存             |
| □ H5模板管理 | v   |          |       |          |          |                    | ×        |                                  |            |         |                |
| ◎ 系統管理   | v   |          |       |          |          |                    |          |                                  |            |         |                |
| ♀ 系统対接   | v   |          |       |          |          |                    | 符合       | 当前查询的信息                          |            |         |                |
|          |     |          |       |          |          |                    |          |                                  |            |         |                |

图 3.3.3-1 原粮质检信息

3.4 加工信息

● 模块讲解:

本模块是对成品粮以及加工厂模块进行管理,对成品粮的数据从加工生产到入库和出库都有数据进行记录。

● 模块包括:

本模块包括粮作信息(加工厂原粮入库,加工企业信息,成品粮出入库,成品粮 库存管理,成品粮批次管理,成品粮质检)、经作信息(激活记录,溯源档案)、特作 信息(目前处在开发中)。

#### 3.4.1 粮作信息-加工厂原粮入库

| 🝚 农产品品控溯源       | 平台 | 三 前示 / MILLE / WHTALE / MILT FRADA |                       |                       |          |                  |           |                        |           |            |          |             |           |           | 8 Chufangfang11 |
|-----------------|----|------------------------------------|-----------------------|-----------------------|----------|------------------|-----------|------------------------|-----------|------------|----------|-------------|-----------|-----------|-----------------|
| み 种植管理          | ÷  | 粮作服务                               | 5中心 加工厂原粮入库 ×         |                       |          |                  |           |                        |           |            |          | *           |           |           |                 |
| 命 仓储管理          | ÷  | hoir                               | 名称: 请选择               |                       | 种植墓地:    | 请选择              |           |                        | ∨ 起止时间:   | 开始         | 日期 ~     | 结束日         | 明         | ् ह       | 10              |
| <b>丛 加工信息</b>   | ^  |                                    |                       |                       |          |                  |           |                        |           |            |          |             |           |           |                 |
| 粮作信息            | •  | 序号                                 | 加工厂名称                 | 种植基地                  | 仓储<br>名称 | <u>重量</u><br>(吨) | 品种        | 入库时间                   | 经办人       | 出米率<br>(%) | 粮食<br>年份 | 价格<br>(元/吨) | 产出成<br>品粮 | 已激活<br>码量 | 剩余可用原粮<br>(吨)   |
| 加工厂原粮入库加工企业信息   |    | 1                                  | 五常市磨盘山米业有限公司          | 天地根缘的农场               |          | 2                | 苹果        | 2021-03-01<br>23:01:22 | 复兴路24号院   | 22         | 2020     | 22          |           |           |                 |
| 成品線出入库          |    | 2                                  | 五常市磨盘山米业有限公司          | 徐明辉的农场                |          | 110              | 稻花香<br>2号 | 2021-02-01<br>14:34:50 | 梦享城       | 58         | 2020     | 500         | 0.02      | 3         | 109.98          |
| 成品根批次管理         |    | 3                                  | 益海嘉里食品工业 (天津)<br>有限公司 | MAP天津农场-2020          |          | 1000             | 粳稻        | 2020-12-30<br>17:23:27 | 益海嘉里稔油    | 70         | 2020     | 1.65        | 75.00     | 30000     | 925.00          |
| 成品粮质检<br>经作信息   | ~  | 4                                  | 吉蘇米业有限公司              | MAP—吉林績表服务基<br>地-2020 |          | 250              | 稻花貴<br>2号 | 2020-12-26<br>11:05:10 | 吉鶴米业有限公司  | 60         | 2020     | 1.65        | 0.01      | 1         | 249.99          |
| 特作信息            | ~  | 5                                  | 吉鶴米业有限公司              | MAP—吉林镇悲服务基<br>地-2020 |          | 250              | 吉宏6<br>号  | 2020-12-26<br>11:03:58 | 吉鹤米业有限公司  | 60         | 2020     | 1.65        | 0.01      | 1         | 249.99          |
| ♪ 品质评价 局 物质信息   | ×  | 6                                  | 吉鶴米业有限公司              | MAP—古林缜密服务基<br>地-2020 |          | 250              | 超级档       | 2020-12-26<br>11:02:36 | 吉鹤米业有限公司  | 60         | 2020     | 1.65        | 0.01      | 1         | 249.99          |
| 服 账码管理          | ×  | 7                                  | 吉鶴米业有限公司              | MAP—古林攝慶服务基<br>地-2020 |          | 250              | 白梧8<br>号  | 2020-12-26<br>10:53:41 | 吉鶴米业有限公司  | 60         | 2020     | 1.65        | 0.01      | 1         | 249.99          |
| 限 订单管理<br>品 驾驶舱 | ÷  | 8                                  | 寿光碧龙金栗米业有限公司          | 警龙雨业基地                |          | 300              | 天粟金<br>米  | 2020-11-20<br>17:15:11 | 寿光碧龙面业旗舰店 | 80         | 2020     | 400         | 1.01      | 201       | 298.99          |
|                 |    |                                    |                       |                       |          |                  |           |                        |           |            |          |             |           |           |                 |

图 3.4.1 加工厂原粮入库

● 功能说明:

用户可以在本界面快速便捷的查询到平台加工厂原粮入库的信息。

● 功能讲解:

1. 查询功能:在上方的导航栏里面输入想要查询的加工厂名称,种植基地,入 库的起止时间,可以快捷方便的查询出原粮的入库时间和种植基地等信息,方 便对数据进行管理。如图 3.4.1-1 所示。

| 🝚 农产品品控溯源平台          | Ξ 首页<br>約化服务 | /加工信息/粮作信息/加工   | 丁原根入库  |          |           |      |            | -            | 本治         | \$2.14   |              | -         | Ĺ     | Chufangfang11 |
|----------------------|--------------|-----------------|--------|----------|-----------|------|------------|--------------|------------|----------|--------------|-----------|-------|---------------|
| よ 种植管理 💙             |              |                 |        |          |           |      |            |              | 旦印》        | ポ1十      |              |           |       |               |
| 金 仓储管理 ·             | 加工厂名         | 5称: 五常市磨盘山米业有限。 | 公司     | V ž      | 种植墓地:     | 请选择  |            |              | 起止时间:      | 开始日月     | ų ~          | 结束日期      | ٩     | 查询            |
| 品 加工信息 •             |              |                 |        |          |           |      |            |              |            |          |              |           |       |               |
| 粮作信息 ^               | 序号           | 加工厂名称           | 种植基地   | 仓储名<br>称 | 重量<br>(吨) | 品种   | 入库时间       | 经办人          | 出米率<br>(%) | 粮食年<br>份 | 价格 (元/<br>吨) | 产出成品<br>粮 | 己激活码量 | 剩余可用原粮<br>(吨) |
| 加工厂原粮入库              |              | 工学主要中心运行支援人     | 工物建造化力 |          |           |      | 2021 02 01 | 使いいなっょう。     |            |          |              |           |       |               |
| 加工企业信息               | 1            |                 | 场      |          | 2         | 苹果   | 23:01:22   | 院            | 22         | 2020     | 22           |           |       |               |
| 成品粮出入库               | 2            | 五常市磨盘山米业有限公     | 徐明辉的农场 |          | 110       | 稻花香2 | 2021-02-01 | 梦享城          | 58         | 2020     | 500          | 0.02      | 3     | 109.98        |
| 成品粮库存管理              |              | 10              |        |          |           | 2    | 14,34,30   |              |            |          |              |           |       |               |
| 成品粮批次管理              |              |                 |        |          |           |      |            | 1            |            |          |              |           |       |               |
| 成品粮质检                |              |                 |        |          |           |      |            | - <b>N</b> - |            |          |              |           |       |               |
| 经作信息 *               |              |                 |        |          |           |      | 17         | など出本         | )<br>()    |          |              |           |       |               |
| 特作信息 ~               |              |                 |        |          |           |      | 17         | 百日則旦         | 191715     |          |              |           |       |               |
| ▲ 品质评价 🖌             |              |                 |        |          |           |      |            |              |            |          |              |           |       |               |
| 日 物流信息 ·             |              |                 |        |          |           |      |            |              |            |          |              |           |       |               |
| 服 账码管理 🛛 🖌 🖌         |              |                 |        |          |           |      |            |              |            |          |              |           |       |               |
| 民 订单管理 ~             |              |                 |        |          |           |      |            |              |            |          |              |           |       |               |
| 口 驾驶舱 🍾              |              |                 |        |          |           |      |            |              |            |          |              |           |       |               |
| 0-0 CHECKER ANYCTINE |              |                 |        |          |           |      |            |              |            |          |              |           |       |               |

图 3.4.1-1 查询显示加工厂原粮入库信息

## 3.4.2 粮作信息-加工企业信息

| 💮 农产品品控溯源         | 平台 🖻 🏭    |     | E信息 / 粮作信息 / 加工企业信息 / <b>加工企业信息</b> |            |                           |                             | (A) Chufangfang11 |
|-------------------|-----------|-----|-------------------------------------|------------|---------------------------|-----------------------------|-------------------|
| 人 种植管理            | Refraites | 5中心 | 加工企业信息 ×                            |            |                           | 4                           |                   |
| 血 仓储管理            | • 首份:     |     | ✓ 加工厂名称                             | t:         | 状态: 启用                    | ✓ ○ 査询 + 新増                 |                   |
| △ 加工你®            |           |     |                                     |            |                           |                             |                   |
| 根作信息              | • ·       | 号   | 加工厂名称                               | 公司编码       | 种植基地                      | 地址                          | 状态                |
| 加工厂原根入库           |           | 1   | 枝江市天齡米业有限公司                         | 100011     | MAP农场-宣昌枝江2020水稻          | 枝江市仙女镇烟鳅包村                  |                   |
| 加工企业信息            |           | 2   | 辽宁龙人农业开发有限公司                        | CN00002984 | 龙人农业农场                    | 辽宁省盘锦市盘山县辽宁省                |                   |
| 成品粮出入库            |           | 3   | 五常市磨盘山米业有限公司                        | CN00012MP  | 天地粮嫁的农场 MAP beside农场徐明辉农场 | 五常市民乐乡双义村赵必屯                |                   |
| 成品粮库存管理           |           | 4   | 续阳和雷米业有限公司                          | CN00013MP  | 和雪米业                      | 四川省绵阳市梓潼县观义镇。               |                   |
| 成品根批次管理           |           | 5   | <b>会这会对线到冰山有限</b> 公司                | CN00013Pl  | 線副樂业的次语                   | 行中省会議市会山目時変え                |                   |
| 20.400 Miles      |           |     |                                     |            |                           | an a managerrante arrestory |                   |
| 321 F (6/20)      |           | 6   | 松原市巨大機油食品有限公司                       | CN00013SY  | MAP农场- 盲蒙宁江2020水稻         | 吉林省松原市宁江区兴原乡                |                   |
| 特件信息              | × ·       | 7   | 天津潮白谷物食品有限公司                        | CN001388   | MAP天津衣场-2020              | 天津市宝坻区八门城镇现代                |                   |
| ▲ 品质评价            | Ĭ         | 8   | 益海嘉里食品工业(天津)有限公司                    | CN0615011  | МАР天津农场-2020              | 天津自贸试验区(天津港保                |                   |
|                   | Ů.        | 9   | 上海龙米农业科技有限公司                        | CN0615012  | MAP天津农场-2020              | 上海市曾陀区交通路4711号              |                   |
| 限 订单管理            | . 1       | 10  | 總州環地未业有限公司                          | CN414256   | 小东水膳农场                    | 锦州市太和区宣仁里79号                |                   |
| 凵 驾驶舱             | •         |     |                                     |            |                           | < 1 2 3 >                   | 10 赍/页 >          |
| 0-0 340388/987799 |           |     |                                     |            |                           |                             |                   |

图 3.4.2 加工企业信息

● 功能说明:

用户可以在本界面快速便捷的查询到平台的加工厂的信息。

- 功能讲解:
- 1. 查询功能: 在上方的导航栏里面输入想要查询的省份, 加工厂名称, 状态可

以快捷方便的查询出加工厂的信息,方便对数据进行管理。如图 3.4.2.1 所示, 在省份信息中输入天津,点击查询按钮,下方的数据框就显示出符合当前查询 条件的数据,方便用户快速的找到想要的数据。点击蓝色框数据可以查看加工 厂具体信息和所属的种植基地及其状态。

| \ominus 农产品品控溯     | 源平台 |        |        |              | Q <u>工企业</u> 编8 |           |                 |                      | Q 8 Chufangfang1 |
|--------------------|-----|--------|--------|--------------|-----------------|-----------|-----------------|----------------------|------------------|
| よ 种植管理             | ÷   | 粮作服务中心 | 粮作农场   | 加工企业信息×      | 加工厂详帧           | /         | 1               | and a second barrent |                  |
| 血 仓储管理             | v   | 省份: 天津 |        | Ŷ            | 加工厂名称:          |           | 状态: 启用          | ∨ ♀ 査询 + 新増          |                  |
| △ 加工信息             | ^   |        |        |              |                 |           |                 |                      |                  |
| 粮作信息               | ^   | 序号     | 加工厂名称  |              |                 | 公司编码      | 种植基地            | 地址                   | 状态               |
| 加工厂原粮入库            |     | а.     | 天津湖白谷物 | 食品有限公司       |                 | CN001388  | MAP天津农场-2020    | 天津市宝坻区八门城镇现代         |                  |
| 加工企业信息             |     | 2      | 益海嘉里食品 | 王业 (天津) 有限公司 |                 | CN0615011 | MAP天建农场-2020    | 天津自贸试验区(天津港保         |                  |
| 成品粮出入库             |     | 3      | 天津市顺盛穂 | 食胸脯有限公司      |                 | CN464776  | 石家庄丛青果蔬金花1号种植墓地 | 天津市宝坻遥唐公路火车站         |                  |
| 成品粮库存管理            |     |        |        |              |                 |           |                 |                      |                  |
| 成品根批次管理            |     |        |        |              |                 |           |                 |                      |                  |
| 5667度(肉位<br>68.作信音 | ÷   | 点      | 由名称可   | 可以查看到        | 具体的加口           | C企业信息     | ***             |                      |                  |
| 特作信息               | ÷   |        |        |              |                 |           | 行合当則登询的信息       |                      |                  |
| ▲ 品质评价             | v   |        |        |              |                 |           |                 |                      |                  |
| □ 物流信息             | ÷   |        |        |              |                 |           |                 |                      |                  |
| 限 订单管理             | ÷   |        |        |              |                 |           |                 |                      |                  |
| 跟 账码管理             | v   |        |        |              |                 |           |                 |                      |                  |
| 品 驾驶舱              | ¥   |        |        |              |                 |           |                 |                      |                  |
|                    |     |        |        |              |                 |           |                 |                      |                  |

图 3.4.2-1 查询显示加工企业信息

2. 加工企业信息:点击想要查看的加工厂名称,显示出加工厂的具体信息。如图 3.4.2-2 所示。点击加工厂库图片介绍中的上传按钮可以上传本地加工厂的加工厂图片,下方的加工厂营业执照可以上传营业执照供用户进行查看。

| 🝚 农产品品控溯源     | 評台       |                                                                                                    |                                                                                                    | Chufangfang11                                                                                                    |
|---------------|----------|----------------------------------------------------------------------------------------------------|----------------------------------------------------------------------------------------------------|----------------------------------------------------------------------------------------------------|
| 人 种植管理        | Ų        | 粮作服务中心 加工厂原粮入库 加工企业信息                                                                                                    | 加工厂详情 加工厂详情 ×                                                                                          |                                                                                                    |
|               |          | 天津潮白谷物食品有限公司                                                                                                    |                                                                                                    |                                                                                                    |
| 血 它铺营堆        | Ť        | 公司编码: F201                                                                                                    | 主体码: F201                                                                                              | 公司施祉・天津市会ぜ区ハ门博繕取代化な小科技产业商取り二号路                                                                                                    |
| <b>△ 加工信息</b> | ^        |                                                                                                    |                                                                                                    |                                                                                                    |
| 粮作信息          | <b>^</b> | 鑽市区域: 天津 ∨ 宝坻 ∨                                                                                                    | 秋志: 💶 🔵                                                                                                | 种檀墨地: MAP天津农场-2020 ×                                                                                                    |
| 加工厂原根入库       |          |                                                                                                    | 比处可以录入人员信息                                                                                             |                                                                                                    |
| 加工企业信息        |          | 天津潮白谷物食品有限公司成立于2016年,注册资金1000万;<br>唐理令 于2016年生后投送1000余万元建成常业项由77万元。                                                               | 元,位于天津市宝坻区八门城镇现代农业科技园区规划二号路,当<br>※2条生在说,现在加工车间13000平方米,在可加工任等于半200                                     | 要经营租款立体种养、谷物课题、大米销售。公司以7000亩种植基地为依托,以市场需求为导向,同时适合当下大众健<br>000章 中藏注册商店4、 首由"博卡地小站的"商总干播中的名次在只只是一个司自成立以上生产中华华子"高学的甘用"中                                                      |
| 成品粮出入库        |          | ▲定念, 12010年元后没有1000%0万万些成量不足在整百乘<br>小企业"、"市场重点龙头企业"等荣誉称号。为加快农业种养弱<br>合作。深水共同发展、组织为新考查户提供最优的产品和很多<br>合作。深水共同发展、组织为新考查产提供最优的产品和和多少。 | 不足承重。後。60月加上半问15000千万米,半均加上1000尺米200<br>違现代化、标准化进程,提升市场竞争力,公司充分发挥互联网在<br>5。公司与多家批发零售商和代理商建立,公司先分发挥互联网在 | 900%。叶珊瑚之间的时,我们这些小麦叶,是本心之间的相关的。因如此,在我自己这次无可自我这个"血感的过去"<br>不过能或的作用,我们这样表现重要之"",加工,确定都不完,并建立了但于我要置情化品。公司思考出各名开同门提手<br>品种并全、价格合理,企业实力地厚,重信用、守合同、保证产品质量,以多品种经营特色和审判多销的原则,更得了广 |
| 成品粮库存管理       |          | 大昏尸的相性。公司阳险奉行 以质星水主仔、以相言水灵侯                                                                                                    | 的企业宗言,至力咳随春尸斋水,不可进行产品则新和政务改进                                                                           |                                                                                                    |
| 成品根批次管理       |          | 加工设备                                                                                                    |                                                                                                    |                                                                                                    |
| 成品粮质检         |          |                                                                                                    |                                                                                                    |                                                                                                    |
| 经作信息          | ~        |                                                                                                    |                                                                                                    | +                                                                                                    |
| 特作信息          | ×        |                                                                                                    |                                                                                                    |                                                                                                    |
| ◎ 品质评价        | ×        |                                                                                                    |                                                                                                    |                                                                                                    |
| 🖨 物流信息        | ×        |                                                                                                    |                                                                                                    |                                                                                                    |
| 限 订单管理        | v        | DSC_6419.jpg                                                                                                    | DSC_6405.jpg                                                                                           |                                                                                                    |
| 脲 贼码管理        | ÷        | 0                                                                                                    | Ē.                                                                                                    |                                                                                                    |
| 品 驾驶舱         | ¥        |                                                                                                    |                                                                                                    |                                                                                                    |
|               | 1.1      | 加工厂营业执照                                                                                                    |                                                                                                    |                                                                                                    |

3. 加工企业信息-人员信息:对该加工企业的工作人员进行统一的管理,可以对

#### 员工基本信息进行增删改查。

| 💮 农产品品控溯源平          | '合 Ξ     | 三 前页 / 加工信息 / 和什個島 / 加工企业信息 / <b>加工厂1999</b> 0nufangtang11 |         |        |  |           |  |                   |                                                                                                    |    |  |
|---------------------|----------|------------------------------------------------------------|---------|--------|--|-----------|--|-------------------|----------------------------------------------------------------------------------------------------|----|--|
| <ol> <li></li></ol> | 根伯       | 服务中心                                                       | 加工厂原粮入库 | 加工企业信息 |  | 加工厂详情×    |  |                   |                                                                                                    |    |  |
|                     | ÷        | 天津潮白谷物                                                     | 的食品有限公司 |        |  |           |  |                   |                                                                                                    |    |  |
|                     |          | 司编码: F201                                                  |         |        |  | 主体码: F201 |  | 公司地址              | : 天津市宝坻区八门城镇现代化农业科技产业园规划二                                                                                       | 号路 |  |
|                     |          | +7%. II                                                    |         | e v/   |  | 状态:       |  | Z-h data teri dah | MADIFIERTHE 2020 V                                                                                              |    |  |
| 极作信息                | <u> </u> |                                                            |         |        |  |           |  | 行行日本北区            | : WIMP / J#45/00-2020 A                                                                                         |    |  |
| 加工厂原粮入库             |          | 详细介绍                                                       | 人员信息    |        |  |           |  |                   |                                                                                                    |    |  |
| 加工企业信息              |          | A新増                                                        |         |        |  |           |  |                   |                                                                                                    |    |  |
| 成品粮出入库              |          |                                                            | 序号      | 姓名     |  | 角色        |  | 电话                | 操作                                                                                                    |    |  |
| 成品粮库存管理             |          |                                                            |         |        |  |           |  |                   | The second second second second second second second second second second second second second second second se |    |  |
| 成品根批次管理             |          |                                                            | 1       | 赵唯汉    |  | 包候负责人     |  | 1                 | ∠修改 □删除                                                                                                    |    |  |
| 成屆根质检               |          |                                                            |         |        |  |           |  |                   |                                                                                                    |    |  |
| 经作信息                | ~        |                                                            |         |        |  |           |  |                   |                                                                                                    |    |  |
| 特作信息                | ~        |                                                            |         |        |  |           |  |                   |                                                                                                    |    |  |
| ▲ 品质评价              | ~        |                                                            |         |        |  |           |  |                   |                                                                                                    |    |  |
| 局 物流信息              | ~        |                                                            |         |        |  |           |  |                   |                                                                                                    |    |  |
| 民 订单管理              | ~        |                                                            |         |        |  |           |  |                   |                                                                                                    |    |  |
| 跟 赋码管理              | ~        |                                                            |         |        |  |           |  |                   |                                                                                                    |    |  |
| 凵 驾驶舱               | ~        |                                                            |         |        |  |           |  |                   |                                                                                                    |    |  |
|                     |          |                                                            |         |        |  |           |  |                   |                                                                                                    |    |  |
|                     |          |                                                            |         |        |  |           |  |                   |                                                                                                    |    |  |

图 3.4.2-2 加工企业信息-人员信息

## 3.4.3 粮作信息-成品粮出入库

| 💮 农产品品控溯源     | 呼台 |             |         | 品粮出入库 / 成品粮出入库                        |                     |                      |                 | 0 R Chufangfang11 |
|---------------|----|-------------|---------|---------------------------------------|---------------------|----------------------|-----------------|-------------------|
| 人 种植管理        | ÷  | 成品粮出入库      | )       |                                       |                     |                      | 4               | 46                |
| 命 仓储管理        | Ų  | 成品粮入库       | 成品粮出库   |                                       |                     |                      |                 |                   |
| <b>丛 加工信息</b> |    | to T F & Ro | 1818.15 | · · · · · · · · · · · · · · · · · · · | 1814-12             | ✓ 和小財間: 开始           | 日期 新市日期         | 0 899             |
| 粮作信息          | ~  |             |         |                                       |                     |                      |                 |                   |
| 加工厂原稿入库       |    | 序号          | 入库数量(袋) | 成品品牌                                  | 入库时间                | 对应批次                 | 加工厂名称           | 明细                |
| 加工企业信息        |    | 1           | 200     | 碧龙小米                                  | 2021-04-10 20:20:36 | sqb1002-210406-002   | 寿光碧龙金粟米业有限公司    | 明細                |
| 成品粮出入库        |    | 2           | 1       | 碧龙小米                                  | 2021-04-06 17:38:13 | sqb1002-210406-002   | 寿光碧龙全粟米业有限公司    | 明细                |
| 成品稿库存管理       |    | 3           | 1       | 周民牛鮮   稻花香                            | 2021-04-01 15:25:20 | ih001-210330-004     | 吉鶴米业有限公司        | 明田                |
| 成昂根批次管理       |    | 4           | 1       | 際民生鮮 九加雪                              | 2021-04-01 15-25-00 | ib001-210330-003     | 吉鶴米业有限公司        | uB/R              |
| 成品粮质检         |    | 5           | 1       |                                       | 2021.04.01 15:24:41 | jh001-210330-002     | 吉範米业有限公司        | 6544              |
| 经作信息          | v  |             |         | 100-0111 (100-01-0)                   | 2021-04-01 15:24:05 | jicon 210320-001     | 11月11日11日11日11日 | 9344              |
| 内 品质评价        |    | 0           |         |                                       | 2021-04-01 15:24:00 | 30001-210330-001     |                 | 0469              |
|               | Ų  | 1           | 28000   | 泉乐泉道大蜀珍米                              | 2021-03-31 09:37:46 | CN000135Y-210308-002 | 松康市巨大根油黄品有限公司   | 89.98             |
|               |    | 8           | 1       | 京东京造天御珍米                              | 2021-03-08 15:28:54 | CN00013SY-210308-002 | 松原市巨大粮油食品有限公司   | 明细                |
| 民 订单管理        | Ŭ  | 9           | 1       | 京东京适 五常大米                             | 2021-04-07 15:41:25 | CN00012MP-210301-001 | 五常市磨盘山米业有限公司    | 明细                |
| 账 照的管理        | ž  | 10          | 1       | 京东京造 五常大米                             | 2021-03-14 10:29:31 | CN00012MP-210301-001 | 五常市磨盘山米业有限公司    | 明细                |
|               |    |             |         |                                       |                     |                      | 1 2 3 4 5 2     | 10 夤/页 >          |

图 3.4.3 成品粮出入库

● 功能说明:

用户可以在本界面快速便捷的查询到平台的成品粮的入库和出库信息。

● 功能讲解:

1. 成品粮入库查询功能:在上方的导航栏里面输入想要查询的加工厂名称,成

品品牌,入库起止时间,可以快捷方便的查询出成品粮的入库时间,入库数量, 成品品牌,加工厂和批次等信息,方便对数据进行管理。如图 3.4.3.1-1 所示, 在加工厂信息中输入枝江市天韵米业有限公司,点击查询按钮,下方的数据框 就显示出符合当前查询条件的数据,方便用户快速的找到想要的数据。

| 실 农产品  | 品控溯源平台 |        |             | 山入库 / 成晶酸出入库 |                     |                   |             | 🗘 🔗 Chufangfang |
|--------|--------|--------|-------------|--------------|---------------------|-------------------|-------------|-----------------|
|        |        | 成品粮出入库 |             |              |                     |                   |             |                 |
| み 仲恒管理 | ů      | 成品粮入库  | 成品粮出库       |              | _                   | • 查询条件            |             |                 |
|        | v      |        |             |              |                     |                   |             |                 |
| △ 加工信息 | •      | 加工厂名称: | 枝江市天韵米业有限公司 |              | 成品品牌: 请选择           | ✓ 起止时间:           | 开始日期 ~ 结束日期 | Q 直询            |
| 粮作信息   | ^      |        |             |              |                     |                   |             |                 |
| toI//  | 原根入库   | 序号     | 入库数量(袋)     | 成品品牌         | 入库时间                | 对应批次              | 加工厂名称       | 明细              |
| 加工企业   | 业信息    | 1      | 1           | 田園枝江         | 2021-02-07 15:23:56 | 100011-210205-005 | 枝江市天韵米业有限公司 | 明田              |
| 成品粮    | 出入库    | 2      | 1           | 水墨农耕         | 2021-02-07 15:26:12 | 100011-210205-003 | 枝江市天韵米业有限公司 | 1918            |
| 成品根    | 批次管理   | 3      | i           | 绿水青山         | 2021-02-07 15:27:15 | 点击数学时以番看到国        | 体的批次管管      | 点击名称可以          |
| 成品粮机   | 质检     | 4      | 1           | 江南晚秋         | 2021-02-07 15:29:10 | 100011-210205-001 | 枝江市天韵米业有限公司 | 查看到入库的          |
| 经作信息   | ~      | 5      | 100         | 枝江玛瑙米        | 2020-12-31 15:52:15 | 100011-201012-005 | 枝江市天鹤米业有限公司 | 具体16息 咖         |
| 特作信息   | Ť      | 6      | 3000        | 枝江玛瑙米        | 2020-12-31 15:48:36 | 100011-201012-005 | 枝江市天鹤米业有限公司 | 明田              |
| ◎ 品质评价 | v      | 7      | 100         | 枝江玛瑙米        | 2020-10-13 11:28:22 | 100011-201012-005 | 枝江市天鹤米业有限公司 | 明细              |
| 局 物流信息 | v      | 8      | 10          | 枝江玛瑙米        | 2020-10-13 09:22:18 | 100011-201012-005 | 枝江市天韵米业有限公司 | 明细              |
| 良 订单管理 | ×      | 9      | 2           | 枝江玛瑙米        | 2020-10-12 10:13:55 | 100011-201012-005 | 枝江市天韵米业有限公司 | 明日相田            |
| 脲 赋码管理 | v      |        |             |              |                     |                   |             |                 |
| 品 驾驶舱  | v      |        |             |              | 一 符合当前              | 查询的信息             |             |                 |
|        |        |        |             |              |                     |                   |             |                 |

图 3.4.3-1 成品粮入库

2. 成品粮出库查询功能:点击上方的成品粮出库 tab 标签,页面会切换到成品粮出库,在上方的导航栏里面输入想要查询的加工厂名称,成品品牌,入库起止时间,可以快捷方便的查询出成品粮的出库时间,出库数量,成品品牌,加工厂和物流等信息,方便对数据进行管理。如图 3.4.3-2 所示,在加工厂信息中输入枝江市天韵米业有限公司,点击查询按钮,下方的数据框就显示出符合当前查询条件的数据,方便用户快速的找到想要的数据。

26

| 💮 农产品品控溯源平        | 台 🗉 | ■ 首页 / 加 | 工作息 / 粮作信息 / 成 | 品粮出入库 / 成品粮出入库          |                 |                     |                    | 0 Chufangfang  |
|-------------------|-----|----------|----------------|-------------------------|-----------------|---------------------|--------------------|----------------|
| 人 种植管理            |     | 成品粮出入库   |                |                         |                 |                     | - 点击:              | 名称可以查看         |
| 命 仓储管理            |     | 成品粮入库    | 成品粮出库          | → 点击成品制                 | <b>割出库tab标签</b> | 查询条件                | 到出                 | 年详慎            |
| 昌 加工信息 ·          |     | 加工厂名称:   | 请选择            | Ý                       | 成品品牌: 通选择       | ×                   | 起止时间: 开始日期 ~ 结束日期  | Q main         |
| 粮作信息              |     |          |                |                         |                 |                     |                    | _ \            |
| 加工厂原粮入库           |     | 序号       | 出库数量(袋)        | 物流信息                    | 成品品牌            | 出库时间                | 加工厂名称              | 物流信息           |
| 加工企业信息成品粮出入库      |     | 1        | 1              | 顺丰快递<br>6933211493054   | 龙米家小站稻          | 2020-08-24 18:06:45 | 上海龙米农业科技有限公司       | 查看物流 明细        |
| 成品粮库存管理           |     | 2        | 1              | 顺丰快递<br>111             | 益海嘉里百年津沽        | 2020-08-26 23:14:32 | 益海森里食品工业 (天津) 有限公司 | 「「「「「」」」」である。  |
| 成品穂批次管理成品粮质检      |     | 3        | 1              | 顺丰快递<br>sf1075330152196 | 盒马小站稻           | 2020-04-15 03:37:00 | 天中潮白谷物食品有限公司 物流信息  | 直看物流 明细        |
| 经作信息              |     | 4        | 6              | 顺丰快递<br>SF1004837642796 | 五葉稻花香           | 2019-11-06 04:17:03 | 五常市天源米业有限公司        | <b>查看物流</b> 明细 |
| 特作信息              |     | 5        | 5              | 顺丰快递<br>SF1004837642796 | 测试大米-dwk        | 2019-11-06 02:49:22 | 天津市顺盛粮食购销有限公司      | 查看物流 明细        |
| 局 物洗信息            | . 1 | L        |                |                         | X               |                     |                    |                |
| 段 订单管理            |     |          |                |                         |                 |                     |                    |                |
| 跟 账码管理            |     |          |                |                         | 符合当前            | 可查询的信息              |                    |                |
| 日端設施              | ,   |          |                |                         |                 |                     |                    |                |
| C III ATTACANTS . |     |          |                |                         |                 |                     |                    |                |

图 3.4.3-2 成品粮出库

### 3.4.4 粮作信息-成品粮库存管理

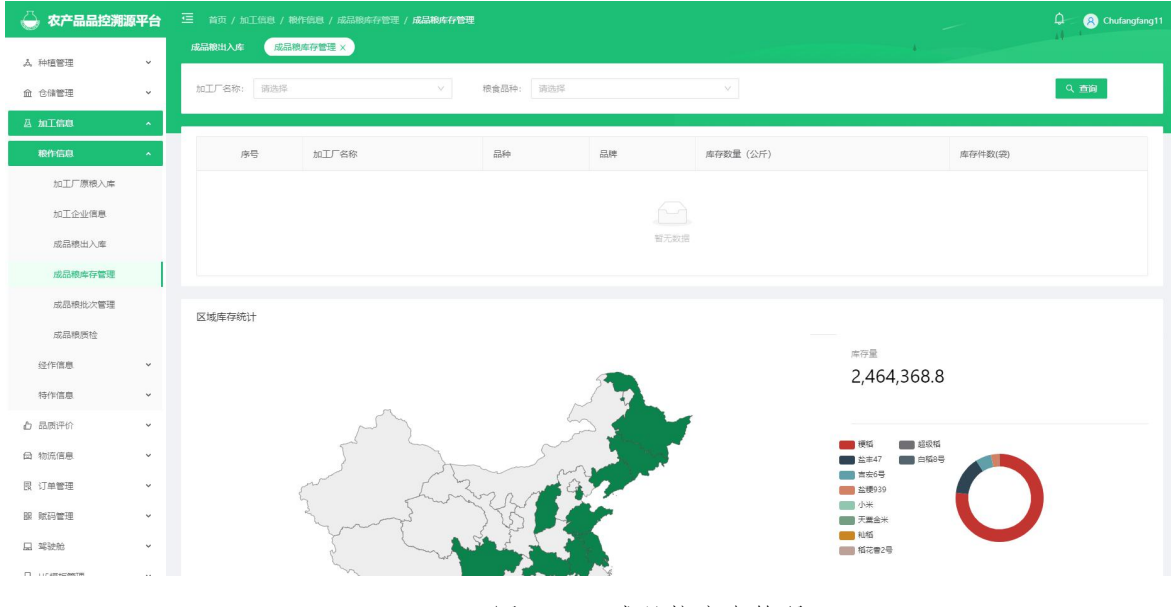

图 3.4.4 成品粮库存管理

● 功能说明:

用户可以在本界面快速便捷的查询到平台的成品粮库存的信息。

● 功能讲解:

1. 查询功能:在上方的导航栏里面输入想要查询的加工厂名称,粮食品种,可以快捷方便的查询出加工厂,品种,品牌,库存数量(公斤)和库存件数(袋)

等信息,方便对数据进行管理。如图 3.4.4-1 所示,在加工厂名称查询框输入枝 江市天韵米业有限公司,得到的数据中显示成品粮所属的加工厂和品牌信息和 库存数量等信息。

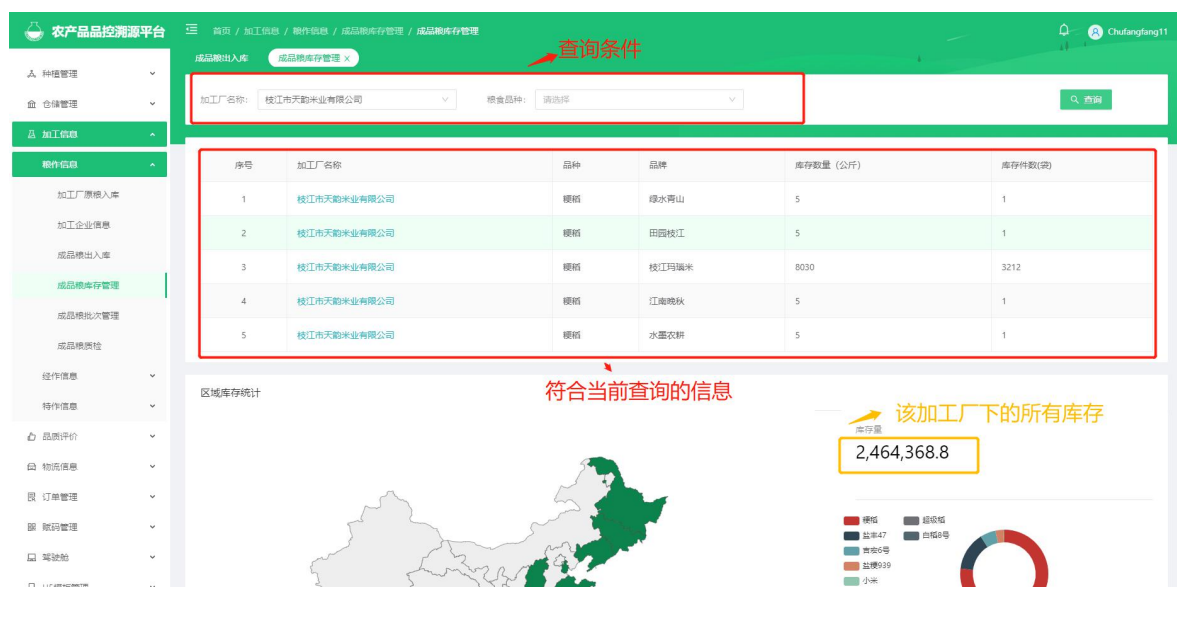

图 3.4.4-1 成品粮库存管理

**2. 区域库存统计:**在库存统计区域,在鼠标放置在想要查看的区域上,可以显示出该区域的成品粮库存数量。如图 3.4.4-2 所示。

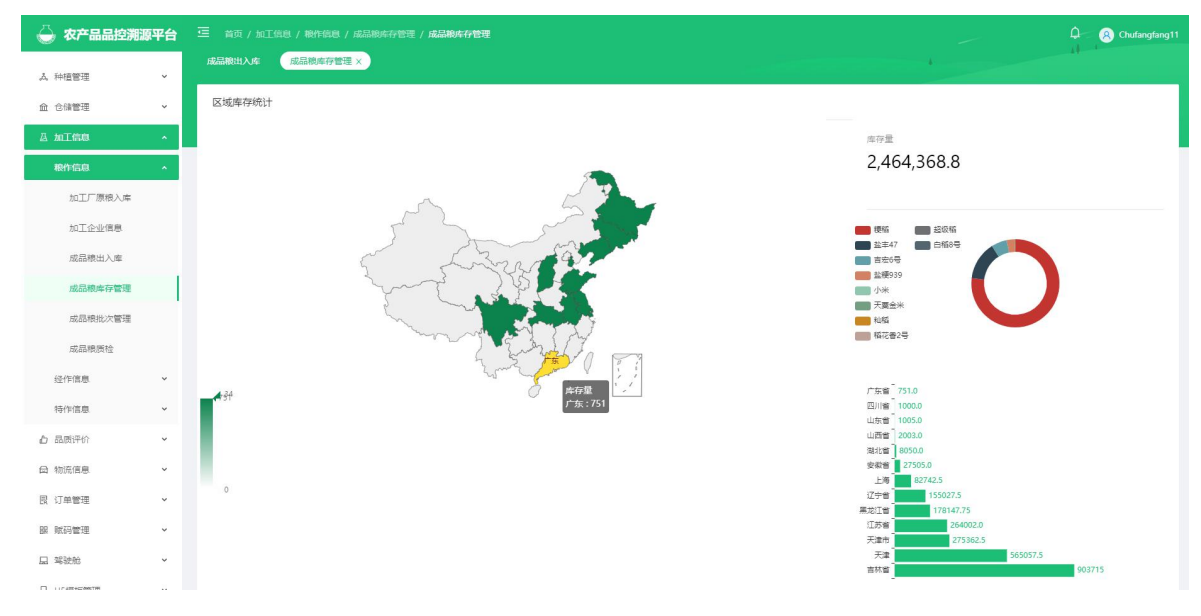

图 3.4.4-2 成品粮库存管理-区域库存统计

#### 3.4.5 粮作信息-成品粮批次管理

| \ominus 农产品品控溯   | 原平台 |        |                      | 理 / 成品粮批次管理   |        |                    |                           |                      |            |         | (R) Chufangfang11 |
|------------------|-----|--------|----------------------|---------------|--------|--------------------|---------------------------|----------------------|------------|---------|-------------------|
| ム 种植管理           | ~   | 成品粮批次管 | 理                    |               |        |                    |                           |                      | 4          |         |                   |
| 俞 合体管理           | ×   | 加工厂名称: | 请选择                  | ∨ 粮食品         | 种: 请选择 |                    |                           | <b>御</b> 份:          |            |         | ¥.                |
| 品 加工信息           | *   | 起止时间:  | 开始日期 ~               | 续束日期          |        |                    |                           |                      |            |         | へ 査询              |
| 粮作信息             | ~   |        |                      |               |        |                    |                           |                      |            |         |                   |
| 加工厂原粮入库          |     | 序号     | 批次号                  | 加工厂名称         | 粮食品种   | 成品品牌               | 数量 (公斤)                   | 件数                   | 创建时间       | 開新淵源档案  | 操作                |
| 加工企业信息<br>成品粮出入库 |     | ï      | sgbl002-210406-002   | 海光碧龙金粟米业有限公司  | 天粟金米   | 曹龙小米               | 1,005.0 公斤<br>已出席: 0 公斤   | 201.0 件<br>已出库:0件    | 2021-04-06 | AN IN   | 预洗                |
| 成品粮库存管理          |     | 2      | sgbl002-210406-001   | 寿光碧龙金粟米业有限公司  | 天粟金米   | 碧龙小米               | 0 公斤<br>已出岸: 0 公斤         | <b>0件</b><br>已出序:0件  | 2021-04-06 | 181 \$N | 预览                |
| 成品粮批次管理成品粮质检     |     | 3      | jh001-210330-004     | 吉鶴米业有限公司      | 稻花香2号  | <b>憲民生鮮 稻花香</b>    | 5.0 公斤<br>已出厚:0公斤         | 1.0 件<br>已出库:0件      | 2021-03-30 | 刷新      | 预览                |
| 经作信息             | ×   | 4      | jh001-210330-003     | 古鶴米业有限公司      | 吉宏6号   | <b>憲民生鮮 九如香</b>    | 5.0 公斤<br>已出庫: 0 公斤       | 1.0 件<br>已出岸: 0 件    | 2021-03-30 | 刷新      | 预览                |
| 特作信息             | ×   | 5      | jh001-210330-002     | 吉鶴米业有限公司      | 超级箱    | <b>憲民生鮮   秋田小町</b> | 5.0 公斤<br>已出库: 0 公斤       | 1.0 件<br>已出库:0件      | 2021-03-30 | 刷新      | 预波                |
| G 物流信息           | ~   | 6      | jh001-210330-001     | 古鶴米业有限公司      | 白稻8号   | <b>憲民生鮮   长粒香</b>  | 5.0 公斤<br>已出岸:0公斤         | 1.0 件<br>已出序:0 件     | 2021-03-30 | iei și  | 预览                |
| 因 订单管理           | Υ   | 7      | CN000135Y-210308-002 | 松原市巨大粮油食品有限公司 | 吉宏6号   | 京东京這天御珍米           | 140,005.0 公斤<br>日出庫: 0 公斤 | 28,001.0 件<br>已出库:0件 | 2021-03-08 | 刷新      | 预选                |
| 歸 赋码管理           | Ý   | 8      | CN00012MP-210301-001 | 五常市磨盘山米业有限公司  | 稻花香2号  | 京东京造   五常大米        | 15.0 公斤                   | 3.0 件                | 2021-03-01 | EU SVi  | 预览                |
| 旦 驾驶舱            | ×   |        |                      |               |        |                    | (2出席:0公斤)                 | 1933年:01年            |            |         |                   |
| □ H5模板管理         | ~   | 9      | 100011-210205-005    | 枝江市天鹅米业有限公司   | 梗稻     | 田园枝江               | 5.0 公斤<br>已出库: 0 公斤       | 1.0件<br>已出库:0件       | 2021-02-05 | 刷新      | 预遮                |
| 11 減源管理          | Ý   | 10     | 100011-210205-003    | 枝江市天鹅米业有限公司   | 粳稻     | 水墨农耕               | 5.0公斤<br>日本市 4.015        | 1.0件                 | 2021-02-05 | 刷新      | 预选                |

图 3.4.5 成品粮批次管理

● 功能说明:

用户可以在本界面快速便捷的查询到成品粮的批次信息。

● 功能讲解:

1.查询功能:在上方的导航栏里面输入成品粮的加工厂名称,粮食品种,省份, 起止时间可以快捷方便的查询到用户需要的成品粮批次信息,也可以预览相应 批次的 H5 页面。如图 3.4.5-1 所示。在加工厂信息中输入枝江市天韵米业有限 公司,点击查询按钮,下方的数据框就显示出符合当前查询条件的数据,方便 用户快速的找到想要的数据。

| 查 首页 / 加 | 工信息 / 粮作信息 / 成品粮批次管 | 理 / 成品粮批次管理 |            |       |                                     |                     | _          | ¢.               | Chufangfang11 |
|----------|---------------------|-------------|------------|-------|-------------------------------------|---------------------|------------|------------------|---------------|
| 成品粮批次管理  | 里                   | <u>₹</u>    | <b>街条件</b> |       |                                     |                     |            |                  |               |
| 加工厂名称:   | 枝江市天韵米业有限公司         | ~           | 粮食品种: 请选择  |       |                                     | ◇ 省份:               |            |                  | ×             |
| 起止时间:    | 开始日期 ~              | 结束日期        |            |       |                                     |                     |            |                  | Q 査询          |
|          |                     |             |            |       |                                     |                     |            |                  |               |
| 序号       | 批次号                 | 加工厂名称       | 粮食品种       | 成品品牌  | 数量 (公斤)                             | 件数                  | 创建时间       | 刷新溯源档案           | 操作            |
| 1        | 100011-210205-005   | 枝江市天韵米业有限公司 | 梗稻         | 田园枝江  | 5.0 公斤<br>日出岸:0公斤                   | 1.0件<br>已出库:0件      | 2021-02-05 | 刷新               | 预览            |
| 2        | 100011-210205-003   | 枝江市天韵米业有限公司 | 梗括         | 水墨农耕  | 5.0 公斤<br>日出库: 0 公斤                 | 1.0 件<br>日出库: 0 件   | 2021-02-05 | 刷新               | 预览            |
| 3        | 100011-210205-003   | 枝江市天韵米业有限公司 | 梗稻         | 水墨农耕  | <b>0 公斤</b><br>日出庫: 0 公斤            | 0件<br>已出库:0件        | 2021-02-05 | 刷新               | 预览            |
| 4        | 100011-210205-002   | 枝江市天韵米业有限公司 | 梗稻         | 绿水青山  | 5.0公斤<br>日出岸:0公斤                    | 1.0件<br>已出岸:0件      | 2021-02-05 | 刷新               | 预燃            |
| 5        | 100011-210205-001   | 枝江市天韵米业有限公司 | 梗括         | 江南晚秋  | 1 11月1日 1月1日<br>5.0 公斤<br>日出席: 0 公斤 | 1.0件<br>日出库:0件      | 2021-02-05 | 刷新               | 预览            |
| 6        | 100011-201012-005   | 枝江市天韵米业有限公司 | 梗稻         | 枝江玛瑞米 | 8,030.0 公斤<br>日出庫:0 公斤              | 3,212.0 件<br>已出库:0件 | 2020-10-12 | <b>जि</b> त्र अग | 预览            |

图 3.4.5-1 成品粮的批次信息

2.批次号详情:点击黄色框里面的批次号,进入批次详情界面。如图 3.4.5-2 所

示。在批次详情中可以查看该批次的入库出库质检和原粮入库记录。

| 成品粮批次管理 批次详情 ×                     |                          | 4                     |
|------------------------------------|--------------------------|-----------------------|
| ← 批次详情                             |                          |                       |
| 加工厂:天津市顺盛粮食购销有限公司                  | 批次号: CN464776-191106-001 | 品牌名称: 天津小站稻天隆优619     |
| 规格型号: 2.5KG/袋                      | 货位号:测试批次                 | 创建信息: eeee 2019-11-06 |
| 库存数量<br>5袋 12.5公斤 •                | 总生产数量<br>10袋 25公斤 •      | 出库数量<br>5袋 12.5公斤。    |
| 入库记录 出库记录 质检记录                     | 原粮入库记录                   |                       |
| 入库总件数: 10 袋数 1次                    | 入库                       |                       |
| o 2019-11-06 16:48:06 摄<br>入库 10 袋 | 作人: eeee                 |                       |

图 3.4.5-2 成品粮的批次信息

#### 3.预览功能:点击预览按钮可以查看到与该批次相应的 H5 页面,如图 3.4.5-3

所示。

| 🝚 农产品品控携      | 源平台 |             |                      |                              |                                                                  |             |                           |                        |            |        | (8) Chufangfang |
|---------------|-----|-------------|----------------------|------------------------------|------------------------------------------------------------------|-------------|---------------------------|------------------------|------------|--------|-----------------|
| 人 种植管理        | ~   | 成品粮质捡详      | 傳× 成晶粮批次管理× 成        | 品統库存管理 ×                     |                                                                  |             |                           |                        |            |        |                 |
| 血 仓储管理        | ×   | 加工厂名称:      |                      | ×                            | く 返回 一 预览                                                        | ×           |                           | <b>御</b> 份:            |            |        | ~]              |
| <b>马 加工信息</b> | ~   | 1811-81(A): |                      | 结束日期                         | 111111                                                           | <b>n</b> Îl |                           |                        |            |        | ら 査询            |
| 粮作信息          | ×.' |             |                      |                              | 编龙小末<br>全球唯一编号   2                                               |             |                           |                        |            |        |                 |
| 加工厂原根入库       |     | 序号          | 批次号                  | 加工厂名称                        | 日被担任の次                                                           |             | 数量 (公斤)                   | 件数                     | 创建时间       | 周新派源档案 | 操作              |
| 加工企业信息        |     | 1           | sgbl002-210406-002   | 寿光碧龙金粟米业有限公司                 | 品种   天葉金米                                                        |             | 1,005.0 公斤<br>已出席: 0 公斤   | 201.0件<br>已出岸:0件       | 2021-04-06 | 副新     | 预选              |
| 成恩粮出入库        |     |             |                      |                              | 产能 山东省岸坊市海光市化龙镇饮酒<br>村                                           |             | 0公斤                       | 0 (#                   | 2024 04 05 | TH BC  | ZZUW            |
| 成品根库仔管理       |     | 2           |                      | 为元言儿 由某木 正有限公司               | 飲削时间   2020-10-10                                                |             | 日出岸:0公斤                   | 已出岸:0件                 | 2021-04-06 |        |                 |
| 成品級問題         |     | 3           | jh001-210330-004     | 古朝米业有限公司                     | 富硒小米检粒鲜黄透亮,均匀饱满,富有淡淡的纯                                           |             | 5.0 公斤<br>已出席: 0公斤        | 1.0件<br>已出席:0件         | 2021-03-30 | 副新     | 预范              |
| 经作信息          |     | 4           | jh001-210330-003     | 古翻米业有限公司                     | 正米香。米油翻厚,口质香甜顺得。并由专业的三<br>方稀编能准提供农产品品质评价,研元源的加入,<br>赋予小米极高的营养价值。 | н           | 5.0公斤<br>已出簿:0公斤          | 1.0件<br>已出账:0件         | 2021-03-30 | 副新     | 预范              |
| 特作信息          |     | 5           | jh001-210330-002     | 古鶴米业有限公司                     | MAP beSide                                                       |             | 5.0 公斤<br>已出来: 0 公斤       | 1.0件<br>已出账:0件         | 2021-03-30 | 副新     | 预范              |
| ▲ 品质评价        |     |             |                      | + 90 1/ 1/ 1/ 1/ 1/ 1/ 1/ 1/ |                                                                  | 41          | 5.0 公斤                    | 1.0 件                  |            | PLAS   | 2214            |
| G) 物流信息       |     | •           |                      | 首時不並有成公司                     |                                                                  |             | BHOM: 0 GAF               | 已出版:0件                 |            | 10 10  |                 |
| 圓 订单管理        |     | 7           | CN00013SY-210308-002 | 松原市巨大粮油食品有限公                 | <b>品质截</b> 地理截 时间截                                               |             | 140,005.0 公斤<br>已出岸: 0 公斤 | 28,001.0 件<br>已出库: 0 件 | 2021-03-08 | 副新     | 预范              |
| 康 航荷管理        |     | 8           | CN00012MP-210301-001 | 五常市磨盘山米业有限公司                 |                                                                  | -           | 15.0 公斤                   | 3.0件                   | 2021-03-01 | 副新     | 预范              |
|               |     |             |                      |                              |                                                                  |             | Lucyt. 0 ZAT              |                        |            |        |                 |
| U HS模板管理      |     | 9           | 100011-210205-005    | 枝江市天韵米业有限公司                  | 腰稻    田園枝江                                                       |             | 5.0公斤<br>已出席:0公斤          | 1.0件<br>已出廊:0件         | 2021-02-05 | 刷新     | 预览              |
| 14 洲江香油       | ~   | 10          | 100011-210205-003    | 枝江市天鹅米业有限公司                  | 硬稻 水墨农耕                                                          |             | 5.0公斤                     | 1.0件                   | 2021-02-05 | 副新     | 预范              |

图 3.4.5-3 成品粮的批次信息预览功能

## 3.4.6 粮作信息-成品粮质检

| 💮 农产品品控制      | 源平台      | Ξ 前页/加工作  | 息 / 粮作信息 / 成品粮质检 / . | 成品胞质检               |     |                      |             | 🗘 🔗 Chufangfang11 |
|---------------|----------|-----------|----------------------|---------------------|-----|----------------------|-------------|-------------------|
| 人 种植管理        |          | 成品粮批次管理 × | 成品粮费检× 批次详情          | x                   |     |                      |             |                   |
| 命 合储管理        | ×        | 加工厂名称: 词  | 选择                   | ∨ 粮食品种: 请选择         |     | ✓ 起止时间: 开始           | 日期 ~ 结束日期   | Q 重調              |
| A 加工信息        | <b>^</b> |           |                      |                     |     |                      |             |                   |
| 根作信息          | *        | 序号        | 成品品牌                 | 质检时间                | 录入人 | 对应批次                 | 加工厂名称       | 明細                |
| 加工厂原根入库       |          | 1         | 五常稻花香                | 2019-11-18 19:33:35 | tj  | CN4647762-191106-010 | 五常市天源米业有限公司 | 明日前田              |
| 加工企业信息        |          |           |                      |                     |     |                      |             |                   |
| 成品粮出入库        |          |           |                      |                     |     |                      |             |                   |
| 成品根库存管理       |          |           |                      |                     |     |                      |             |                   |
| 成品粮批次管理       |          |           |                      |                     |     |                      |             |                   |
| 成品粮质检         |          |           |                      |                     |     |                      |             |                   |
| 经作信息          | ~        |           |                      |                     |     |                      |             |                   |
| 特作信息          | ~        |           |                      |                     |     |                      |             |                   |
| ◎ 品质评价        | × .      |           |                      |                     |     |                      |             |                   |
| <b>向</b> 物流信息 | ¥.       |           |                      |                     |     |                      |             |                   |
| 囤 订单管理        | *        |           |                      |                     |     |                      |             |                   |
| 腳 尾码管理        | ×        |           |                      |                     |     |                      |             |                   |
| 旦 驾驶舱         | ×        |           |                      |                     |     |                      |             |                   |
| □ H5模板管理      | ×        |           |                      |                     |     |                      |             |                   |
| 口 消源管理        | Ŷ        |           |                      |                     |     |                      |             |                   |
|               |          |           |                      |                     |     |                      |             |                   |

图 3.4.6 成品粮质检

● 功能说明:

用户可以在本界面快速便捷的查询到平台的成品粮的质检信息。

● 功能讲解:

1. 查询功能:在上方的导航栏里面输入想要查询的加工厂名称,粮食品种, 质检起止时间,可以快捷方便的查询出成品粮的质检时间,质检人,加工厂和 批次等信息,方便对数据进行管理。如图 3.4.6-1 所示,在加工厂信息中输入五 常市天源米业有限公司,点击查询按钮,下方的数据框就显示出符合当前查询 条件的数据,方便用户快速的找到想要的数据。

31

| 🝚 农产品品控测 | 源平台 | 亚 前页 / 加工印刷 | 1 / 粮作信息 / 成品粮质检 / 局 | 2品粮质验               |       |                      | _           | D 🖉 🛞 Chufangfang1 |
|----------|-----|-------------|----------------------|---------------------|-------|----------------------|-------------|--------------------|
| 人 种植管理   |     | 成品穂批次管理 ×   | 成品粮质检 × 批次详情:        | ×                   | / 查询条 |                      |             |                    |
| 金 合储管理   | ~   | 加工厂名称: 五    | 常市天源米业有限公司           | > 粮食品种: 请选择         | 2     | ✓ 起止时间: 开            | 自日期 ~ 结束日期  | の 査询               |
| △ 加工信息   | *   |             |                      |                     |       |                      |             |                    |
| 粮作信息     | *   | 序号          | 成品品牌                 | 质检时间                | 录入人   | 对应批次                 | 加工厂名称       | 明细                 |
| 加工厂原粮入库  |     |             | 五掌栖花香                | 2019-11-18 19:33:35 | tj    | CN4647762-191106-010 | 五常市天源米业有限公司 | 明细                 |
| 加工企业信息   |     |             |                      |                     |       |                      |             |                    |
| 成品粮出入库   |     |             |                      |                     | 林人业共  | 木)与65/之白             |             |                    |
| 成品粮库存管理  |     |             |                      |                     | 付合当別! | 宣词的信息                |             |                    |
| 成品粮批次管理  |     |             |                      |                     |       |                      |             |                    |
| 成品級調整    |     |             |                      |                     |       |                      |             |                    |
| 特作信息     | ~   |             |                      |                     |       |                      |             |                    |
| △ 品质评价   | v   |             |                      |                     |       |                      |             |                    |
| 曰 物流信息   | ~   |             |                      |                     |       |                      |             |                    |
| 限 订单管理   | ×   |             |                      |                     |       |                      |             |                    |
| 器 赋码管理   | ×   |             |                      |                     |       |                      |             |                    |
| 旦 驾驶舱    | ~   |             |                      |                     |       |                      |             |                    |
| □ H5模板管理 | ~   |             |                      |                     |       |                      |             |                    |
| 11 湖源管理  | ~   |             |                      |                     |       |                      |             |                    |

图 3.4.6-1 查询显示成品粮质检信息

2. 批次号详情:与成品粮批次管理功能一样。

### 3.4.7 经作信息-激活记录

| 🔴 农产品品控制 | 潮源平台     |         |                 |           |                                 |          | Q 🔒 😣 Chufangfar    |
|----------|----------|---------|-----------------|-----------|---------------------------------|----------|---------------------|
| よ 种植管理   | *        | 激活记录    |                 |           |                                 |          |                     |
| 命 仓储管理   | ~        | 基地名称: 请 | 3月年 ~ 3月月       | 时间: 请选择日期 | 日、空間                            |          |                     |
| A 20168  | *        |         |                 |           |                                 |          |                     |
| 粮作信息     | × .      | 序号      | 基地              | 激活数量      | 激活時程                            | 关联商品     | 创藏时间                |
| 经作信息     | <u>*</u> | τ       | 中化现代农业示范田       | 1         | 20201500002101 - 20201500002101 | 柑橘·沃柑    | 2021-04-15 09:27:36 |
| 激活记录     |          | 2       | 秭归橙硕农业生态园的柑橘园   | 180       | 20210400000401 - 20210400000580 | 脐檀-伦晚    | 2021-04-14 11:45:48 |
| 溯源档案     |          | з       | 蒲江县石蒸村四季农业专业合作社 | 100       | 20210300400500 - 20210300400599 | 柑橘·春见吧把柑 | 2021-04-06 16:49:30 |
| 特作信息     | *        | 4       | 蒲江县石燕村四季农业专业合作社 | 100       | 20210300400500 - 20210300400599 | 柑橘-春见蚆耙柑 | 2021-04-06 16:49:30 |
|          | č        | 5       | 蒲江县石燕村四季农业专业合作社 | 100       | 20210300400500 - 20210300400599 | 柑橘-春见晒晒柑 | 2021-04-06 16:49:29 |
| 间 初起情感   | ,<br>v   | 6       | 清江县石蒸村四季农业专业合作社 | 100       | 20210300400500 - 20210300400599 | 柑橘-春见紀紀柑 | 2021-04-06 16:49:27 |
| 脲 赋码管理   | ~        | 7       | 蒲江县石蒸村四季农业专业合作社 | 100       | 20210300400500 - 20210300400599 | 柑橘·春见蛇肥柑 | 2021-04-06 16:49:26 |
| 旦 驾驶舱    | ¥.       | 8       | 蒲江县石燕村四季农业专业合作社 | 100       | 20210300400500 - 20210300400599 | 柑橘-春见蛇地柑 | 2021-04-06 16:49:24 |
| □ H5模板管理 | ×.       | 9       | 移归橙硕农业生态园的柑橘园   | 20        | 20200600010715 - 20200600010734 | 脐檀-伦晚    | 2021-04-06 11:32:46 |
| 1 洲源管理   | ×.       | 10      | 秭归橙硕农业生态园的柑橘园   | 240       | 20210400000601 - 20210400000840 | 脐檀-伦晚    | 2021-04-06 11:27:15 |
| ¥ 系统对操   | ×        |         |                 |           |                                 | < 1 2 3  | 4 5 … 25 > 10条/页∨   |
| ◎ 系统管理   | ×        |         |                 |           |                                 |          |                     |
|          |          |         |                 |           |                                 |          |                     |

图 3.4.7 激活记录

● 功能说明:

用户可以在本界面快速便捷的查询到平台的所有关于经作激活的数据信 息。

- 功能讲解:
- 1. 查询功能: 在上方的导航栏里面输入想要查询的基地名称, 创建时间, 可以快
捷方便的查询出想要查询的激活记录数据,方便对数据进行查看。

### 3.4.8 经作信息-溯源档案

| 🝚 农产品品控制 | 咖源平台 | 亞 前页 /    | 加工信息 / 经作信息 / 潮源档室         |                 |           |           |      |       | ,<br>T |                     | Chufangfang |
|----------|------|-----------|----------------------------|-----------------|-----------|-----------|------|-------|--------|---------------------|-------------|
| 人 种植管理   |      | 测源档案      |                            |                 |           |           |      |       | ł.     |                     |             |
| 金 合储管理   | ~    | f1910 : i | 高选择                        | ◇ 品种: 请选择       |           | ∨ 起止时     | 间: 于 | 种白期 ~ | 结束日期   | ٩                   | 查询          |
| △ 加工信息   | ^    | _         |                            |                 |           |           |      |       |        |                     |             |
| 根作信息     | *    | 序号        | 淵源档案名称                     | 种植基地            | 采收地块      | 品牌        | 作物种类 | 作物品种  | 激活数量   | 创建时间                | 操作          |
| 经作信息     | ~    | 1         | 地块名称1-秭归伦晚 2021-04-15      | 移归撤损农业生态园的柑橘园   | 地块名称1     | 称归伦晚      | 脐橙   | 伦晚    | 260    | 2021-04-15 09:51:16 | 预选 查看       |
| 激活记录     |      | 2         | 地块名称1-秭归伦晚 2021-04-15      | 移归橙硕农业生态园的柑橘园   | 地块名称1     | 秭归伦晚      | 將橙   | 伦晚    |        | 2021-04-15 09:37:41 | 预范 查看       |
| 溯源档室     |      | 3         | 地块名称1-秭归伦晚 2021-04-14      | 移归檀硕农业生态园的柑橘园   | 地块名称1     | 和日伦晚      | 脐橙   | 伦晚    | 180    | 2021-04-14 11:44:44 | 预范 臺書       |
| 特作信息     | ×    | 4         | YOOM-YOOM番茄 2021-04-09     | 北京极星农业有限公司番茄园   | YOOM      | VOOM番茄    | 番茄   | 雷茄    | 20196  | 2021-04-09 09:44:39 | 预造 查看       |
| 白品质评价    | ×    | 5         | 地块名称1-秭归伦晚 2021-04-06      | 移归檀硕农业生态园的柑橘园   | 地块名称1     | 秭归伦晚      | 脐檀   | 伦晚    | 1      | 2021-04-06 10:06:19 | 预売 査費       |
| 四 初元日巻   |      | 6         | 地块名称1-柱盈四季 2021-04-02      | 福寧民沃相种植示范墓地     | 地块名称1     | 桂盈四季      | 柑橘   | 沃柑    | 1      | 2021-04-02 20:02:38 | 预选查看        |
| 服 赋码管理   | ~    | 7         | 沃柑基地种植一场1-迪士尼 2021-03-31   | 中化现代农业示范田       | 沃柑基地种植—场1 | 迪士尼       | 柑橘   | 沃柑    | 72     | 2021-03-31 20:06:38 | 预流 查看       |
| 旦 驾驶舱    | ~    | 8         | 沃柑基地种植一场1-迪士尼 2021-03-31   | 中化现代农业示范田       | 沃柑基地种植一场1 | 迪士尼       | 柑橘   | 沃柑    | 31     | 2021-03-31 10:44:49 | 预流 臺灣       |
| □ H5模板管理 | ~    | 9         | 石蒸合作社-陈氏阳光春见耙耙柑 2021-03-28 | 蒲江县石蒸村四季农业专业合作社 | 石蒸合作社     | 陈氏阳光春见祀祀相 | 柑橘   | 春见紀紀柑 | 10988  | 2021-03-28 10:21:21 | 预造 查看       |
| 口 溯源管理   | ×    | 10        | 沃柑基地种植一场1-迪士尼 2021-03-25   | 中化现代农业示范田       | 沃柑基地种植一场1 | 迪士尼       | 柑橘   | 沃柑    | 14     | 2021-03-25 16:21:27 | 预范 查看       |
| ♀ 系统对接   | Ŷ    |           |                            |                 |           |           |      |       | < 1 2  | 3 4 5 6             | > 10 祭/页 >  |
| ◎ 系统管理   | ~    |           |                            |                 |           |           |      |       |        |                     |             |
|          |      |           |                            |                 |           |           |      |       |        |                     |             |

图 3.4.8 溯源档案

● 功能说明:

用户可以在本界面快速便捷的查询到平台的所有关于经作溯源档案的数据信息。

● 功能讲解:

1. 查询功能:在上方的导航栏里面输入想要查询的作物,品种,起止时间,可 以快捷方便的查询出想要查询的溯源档案数据,方便对数据进行查看。如图 3.4.8-1 所示,用户在作物框中输入脐橙,点击查询按钮,下方的数据框就显示出符合当前查 询条件的数据,方便用户快速的找到想要的数据。

33

| 🐣 农产品品络       | 空溯源平台    | ☲ 前页/ | 加工信息 / 经作信息 / 潮源档室    |               | 香海冬供  |      |       |      |      | -                   | 0 Chufangfang1        |
|---------------|----------|-------|-----------------------|---------------|-------|------|-------|------|------|---------------------|-----------------------|
| 人 种植管理        | ×:       | 派原档案  |                       |               |       |      |       |      |      |                     |                       |
| 金 仓储管理        | ~        | 作物: 1 | 济檀                    | ∨ 昂种: 请选择     |       |      | 起止时间: | 开始日  | 11 ~ | 结束日期                | Q 査询                  |
| <b>□ 加工信息</b> | *        |       |                       |               |       |      |       |      |      |                     |                       |
| 粮作信息          | *        | 序号    | 潮源档面名称                | 种植基地          | 采收地块  | 品牌   | 作物种类  | 作物品种 | 激活数量 | 创建时间                | 操作                    |
| 经作值息          | <b>^</b> | 1     | 地块名称1-秭归伦晚 2021-04-15 | 秭归橙硕农业生态园的柑橘园 | 地块名称1 | 秭归伦晚 | 脐橙    | 伦晚   | 260  | 2021-04-15 09:51:16 | 预览 查看                 |
| 激活记录          |          | 2     | 地块名称1-秭旧伦晚 2021-04-15 | 秭归橙硕农业生态园的柑橘园 | 地块名称1 | 秭归伦晚 | 影燈    | 伦睨   |      | 2021-04-15 09:37:41 | <b>秋田 金田</b>          |
| 淵源档案          |          | 3     | 地块名称1-秭归伦晚 2021-04-14 | 和日檯硕农业生态园的柑橘园 | 地块名称1 | 秭归伦晚 | 脐橙    | 伦晚   | 180  | 2021-04-14 11:44:44 | 预泡 重制                 |
| 特作信息          | Υ.       | 4     | 地块名称1-秭归伦晚 2021-04-06 | 秭归橙硕农业生态园的柑橘园 | 地块名称1 | 秭归伦晚 | 新聞    | 伦晚   | 1    | 2021-04-06 10:04:19 | 预览 畫香                 |
| △ 品质评价        | ×        |       |                       |               |       |      |       |      |      |                     |                       |
| 由 物流信息        | ×        |       |                       |               |       |      |       |      |      |                     |                       |
| 图 订单管理        | Ý        |       |                       | 符合当前          | 荷询的信息 |      |       | 点击预  | 览可以看 | 到相应的H5溯             | •                     |
| 課 赋码管理        | *        |       |                       |               |       |      |       | 源灾值  | 1    |                     | 点击 金 看 可<br>以 看 到 相 应 |
| 旦 驾驶舱         | ~        |       |                       |               |       |      |       |      |      |                     | 的溯源档案                 |
| H5模板管理        | ×        |       |                       |               |       |      |       |      |      |                     | 信息                    |
| 14 溯源管理       | ×.       |       |                       |               |       |      |       |      |      |                     |                       |
| ¥ 系统对接        | ¥.       |       |                       |               |       |      |       |      |      |                     |                       |
| @ 系统管理        | *        |       |                       |               |       |      |       |      |      |                     |                       |
|               |          |       |                       |               |       |      |       |      |      |                     |                       |
|               |          |       |                       |               |       |      |       |      |      |                     |                       |

图 3.4.8-1 查询显示溯源档案

## 3.5 品质评价

### ● 模块讲解:

本模块对需要上传的品评报告、质检报告、品评指标的数据进行管理,方便用户对粮食的评价进行控制。

### ● 模块包括:

在本模块包含品评报告,品评指标管理,品评题库管理,质检报告。

# 3.5.1 品评报告

| \ominus 农产品品控测 | 源平台 | 🧮 前页 / 品质 | 评价 / 品汗报告 / 品 | 刊段告               |                |          | ~           | Q Chufangfang11          |
|----------------|-----|-----------|---------------|-------------------|----------------|----------|-------------|--------------------------|
| 人 种植管理         | ×   | 湖源档案 ×    | 晶评报告 × 根作物    | 流 × 晶评指标管理 ×      |                |          |             |                          |
| 金 仓储管理         | ×.  | 年度: 请选择   | NH I          | ─ 墓地:             | <b>品种:</b> 请选择 |          | く一般で        | <ul> <li>● 新端</li> </ul> |
| 爲 加工信息         |     |           |               |                   |                |          |             |                          |
| <b>占 品质评价</b>  | ~   | 序号        | 年度            | 种植基地              | 品种             | 报告编号     | 报告日期        | 操作                       |
| 品评报告           |     | 1         | 2020          | MAP—吉林缜密服务基地-2020 | 白稻8号           | 0225     | 2021-04-01  | 编辑 删除                    |
| 品评指标管理         |     | z         | 2020          | MAP—吉林镇套服务基地-2020 | 稻花香2号          | 0401     | 2021-04-01  | 编辑 删除                    |
| 品评题库管理         |     | 3         | 2020          | MAP—吉林镇蛮服务墓地-2020 | 吉宏6号           | 0401     | 2021-04-01  | 编辑 删除                    |
| 原检报告           |     | 4         | 2020          | MAP—吉林镇贵服务基地-2020 | 超级档            | 0225     | 2021-04-01  | 编辑 删除                    |
| 四 初元日志         | ÷.  | 5         | 2021          | 中化现代农业上鸽农墨马家柚示范基地 | 马家柏            | 111      | 2021-04-01  | 编辑 删除                    |
| 課 账码管理         | ~   | 6         | 2020          | 移归橙硕农业生态园的柑橘园     | 伦晚             | 011      | 2021-03-13  | 编辑 删除                    |
| 显 驾驶舱          | ~   | 7         | 2020          | 福惠民沃相种植示范基地       | 沃相             | 010      | 2021-03-12  | 编辑 删除                    |
| □ H5模板管理       | ×   | 8         | 2020          | MAP农场-吉蒙宁江2020水稻  | 吉宏6号           | 010      | 2021-03-05  | 编辑 删除                    |
| 口 溯源管理         | *   | 9         | 2020          | MAP beside农场徐明辉农场 | 稻花香2号          | 20210301 | 2021-03-01  | 编辑 副除                    |
| ♀ 系统对接         | *   | 10        | 2020          | 盘锦会友继刚米业有限公司      | 监率47           | 10KG     | 2021-02-03  | 病機 删除                    |
| ◎ 系统管理         | ¥   |           |               |                   |                |          | < 1 2 3 4 5 | 6 7 > 10 氪/页~            |
|                |     |           |               |                   |                |          |             |                          |
|                |     |           |               |                   |                |          |             |                          |

● 功能说明:

用户可以在本界面快速便捷的查询和编辑品评报告。

● 功能讲解:

1. 查询功能:在上方的导航栏里面输入想要查询的报告年度,种植基地, 粮食品种,可以快捷方便的查询出想要查询的品质报告数据,方便对数据进行 管理。如图 3.5.1-1 所示,在查询框内输入相对应的信息,点击查询按钮,下方 的数据框就显示出符合当前查询条件的数据,方便用户快速的找到想要的数据。 点击黄框内的蓝色字体可以对当前数据进行编辑和删除操作,点击黑色框内的 新增按钮可以新添加一行品评报告数据。

| \ominus 农产品品控制 | 期源平台 | ☲ 前页/副   | s评价 / 品评报告 / | 品评报告              |                  |           |      |            | Q & Chufangfang1 |
|----------------|------|----------|--------------|-------------------|------------------|-----------|------|------------|------------------|
| 人 种植管理         | ~    | 淵源档案 ×   | 品评报告 × 积     | 乍物流 × 品评指标管理 ×    |                  |           |      |            |                  |
| 命 合储管理         | ×    | 年度: 2020 |              | ◇ 基地: 中化          | 出现代农业上院农屋马家柚示范墓地 | > 品种: 局寮柚 |      | × 9 首      | ïi               |
| 爲 加工信息         | ¥.   |          |              |                   |                  |           |      |            |                  |
| 凸 品质评价         | *    | 序号       | 年度           | 种植基地              |                  | 品种        | 报告编号 | 报告日期       | 操作               |
| 品评报告           | 1    | 1        | 2020         | 中化现代农业上馆农垦马家柚示范基制 | \$               | 马家柚       | 1234 | 2020-11-13 | 编辑 医肥肥           |
| 品評指标管理         |      |          |              |                   | 1                |           |      |            |                  |
| 品评题库管理         |      |          |              |                   |                  |           |      |            | 4                |
| 质检报告           |      |          |              |                   | •                |           | 点击部  | 新增按钮可以     | 点击蓝色字体可对该条数据     |
| □ 物流信息         | ×    |          |              |                   | 符合当前查询           | 间的信息      | 新建   | 品评报告数据     | 进行编辑和删除的操作       |
| 因 订单管理         | ×    |          |              |                   |                  |           |      |            |                  |
| 課 就弱管理         | ×    |          |              |                   |                  |           |      |            |                  |
| 旦 驾驶舱          | ×.   |          |              |                   |                  |           |      |            |                  |
| ☐ H5欄板管理       | ×.   |          |              |                   |                  |           |      |            |                  |
| 口 消源管理         | ×.   |          |              |                   |                  |           |      |            |                  |
| ♀ 系统对接         | ~    |          |              |                   |                  |           |      |            |                  |
| ◎ 系统管理         | ×    |          |              |                   |                  |           |      |            |                  |
|                |      |          |              |                   |                  |           |      |            |                  |
|                |      |          |              |                   |                  |           |      |            |                  |
|                |      |          |              |                   |                  |           |      |            |                  |

图 3.5.1-1 查询显示品评报告

2. 品评报告新增功能:点击导航栏里面的新增按钮进入新增界面。界面如 图 3.5.1-2 所示。在表单中填写上需要填写的数据,然后点击保存按钮,就可以 将所写的品评报告信息保存下来。

| 🐣 农产品         | 品品控溯源平     | 诒  | 豆 約页 / 品店评价 / 品评规内 / 前用品评规内           |           | 1               | 0 Chufangfang11 |
|---------------|------------|----|---------------------------------------|-----------|-----------------|-----------------|
| 人 种植管理        |            | *  | 機作協会中心× 品符曲× 新爆励評価数×                  |           | 4               |                 |
| 金 合储管理        |            | ÷. | 填写信息                                  |           |                 |                 |
| 爲 加工信息        |            | ÷. | <ul> <li>◆ 年度: 過防罰 ✓ </li> </ul>      | *品种:      |                 | ~               |
| <b>白 品质评价</b> |            | ~  | . 10 H 20 H                           | - 17 C 19 | 20034-020 01 00 |                 |
| 品评报告          |            |    | * (如田開石) * 02194677;                  | * 12 - 14 | 199359年日月8      |                 |
| 品评指标管         | <b>王</b> 理 |    | 順进指标:                                 |           |                 |                 |
| 品评题库管         | 言理         |    |                                       |           |                 |                 |
| 质检报告          |            |    | 親遊品评                                  |           |                 |                 |
| 向 物流信息        |            | ×  |                                       |           |                 |                 |
| 图 订单管理        |            | ×  | □ □ □ □ □ □ □ □ □ □ □ □ □ □ □ □ □ □ □ |           |                 |                 |
| 腺 蹴弱管理        |            | ÷  |                                       |           |                 |                 |
| 旦 驾驶舱         |            | *  |                                       |           |                 |                 |
| ☐ H5模板管子      | 理          | ~  | (R 77                                 |           |                 |                 |
| 口 溯源管理        |            | v: |                                       |           |                 |                 |
| ♀ 系统对接        |            | *. |                                       |           |                 |                 |
| ◎ 系统管理        |            | ¥. |                                       |           |                 |                 |
|               |            |    |                                       |           |                 |                 |
|               |            |    |                                       |           |                 |                 |

图 3.5.1-2 品评报告新增界面

3. 品评报告编辑功能:点击想要编辑的品评报告数据后面的编辑按钮进入 编辑页面,可以对已存入的数据进行编辑操作,界面和新增界面一样。

4. 品评报告删除功能:点击想要删除的品评报告数据后面的删除按钮进行删除。

## 3.5.2 品评指标管理

| 🝚 农产品品控渊 | <b>I源平台</b> |       |                  |        |                                     |        |       | Chufangfang11 |
|----------|-------------|-------|------------------|--------|-------------------------------------|--------|-------|---------------|
| ふ 种植管理   | ×           | 粮作服务中 | <sup>ン×</sup> 品評 | 皆标管理 × |                                     |        |       |               |
| ▲ 仓储管理   | ÷           | 分类: 1 | 訪选择              | Y      | <b>种类:</b> 请选择 ∨ 品种: 请选择            | $\sim$ | Q 査询  | ④ 新増          |
| 爲 加工信息   | ~           |       |                  |        |                                     |        |       |               |
| 凸 品质评价   | *           | 序号    | 种类               | 品种     | 指标                                  | 标签     | 产品特写图 | 操作            |
| 品评报告     |             | 1     | 荔枝               | 路桥荔枝   |                                     |        |       | 编辑 删除         |
| 品评指标管理   |             | 2     | 荔枝               | 妃子笑    |                                     |        |       | 编辑 删除         |
| 品评题库管理   |             | 3     | 花椰菜              | 紫花菜    | 外观滋味口感质地                            |        |       | 编辑 删除         |
| 质检报告     |             | 4     | 花椰菜              | 金花菜    | 外观滋味口感质地                            |        |       | 编辑删除          |
| 局 物流信息   | ×           | 5     | 苹果               | 洛川苹果   | 外观滋味口感质地                            |        |       | 编辑 删除         |
| 嚻 赋纳官理   | ž           | 6     | 大米               | 粳稻     | 滋味.气味.外观结构.适口性.硬度.粘性.完整性.光泽.颜色.品评得分 |        |       | 编辑删除          |
| 日 驾驶舱    | ~           | 7     | 大米               | 籼稻     | 滋味气味外观结构适口性                         |        |       | 编辑 删除         |
| □ H5模板管理 | ~           | 8     | 花椰菜              | 绿花菜    | 外观滋味口感质地                            |        |       | 编辑删除          |
| 口 溯源管理   | ×           | 9     | 柚子               | 马家柚    | 外观滋味质地口感                            |        |       | 编辑删除          |

图 3.5.2 品评指标管理

#### ● 功能说明:

针对于每个产品的指标和标签进行维护,可以更好地进行统一管理。

● 功能讲解:

1. 查询功能:在上方的导航栏里面输入想要查询的分类,作物种类,粮食品种,可以快捷方便的查询出想要查询的品评指标数据,方便对数据进行管理。 如图 3.5.2-1 所示,在查询框内输入相对应的信息,点击查询按钮,下方的数据 框就显示出符合当前查询条件的数据,方便用户快速的找到想要的数据。点击黄 框内的蓝色字体可以对当前数据进行编辑和删除操作。点击绿色框内的新增按钮 可以新添加一行品评指标数据。

| \ominus 农产品品控制 | 期源平台 | 🧮 前页 / 品质评 | 价 / 品评解标言理 |    |          | 查询条件           |          | Q & Chulanglang1 |
|----------------|------|------------|------------|----|----------|----------------|----------|------------------|
| 人 种植管理         | ×:   | 品评指标管理     |            |    |          |                | 4        |                  |
| 金 仓储管理         | ~    | 分类: 经作     |            |    | ◇ 科美: 野檀 | ~ 品种: 伦晩       | × ۹      | 12回 ② 新聞         |
| 爲 加工信息         | ×.   |            |            |    |          |                |          |                  |
| 心 品质评价         | *    | 序号         | 种类         | 品种 | 指标       | 标签             | 产品特写图    | 操作               |
| 品评报告           |      |            |            |    |          |                |          |                  |
| 品評指标管理         |      | 1          | 脐橙         | 伦晚 | 外观滋味口感质地 | 味甜多汁,皮薄肉细,小巧无籽 | 00 /     | 编辑图题             |
| 品评题库管理         |      |            |            |    |          |                |          |                  |
| 质检报告           |      |            |            |    |          |                |          |                  |
| <b>向</b> 物流信息  | ×    |            |            |    |          |                |          | +                |
| 园 订单管理         | ~    |            |            |    | 林山北      | 参的本沟信白         |          | 点击蓝色字体可对该        |
| 盟 赋弱管理         | ¥.   |            |            |    | 何百日      | 則的旦凹后尽         | 点击新增按钮可以 | 条数据进行编辑和删        |
| 旦 驾驶舱          | ×.   |            |            |    |          |                | 新的品评指标数据 | 除操作              |
| □ H5模板管理       | ×    |            |            |    |          |                |          |                  |
| 口 溯源管理         | ×    |            |            |    |          |                |          |                  |
| ♀ 系统对接         | Υ.   |            |            |    |          |                |          |                  |
| ③ 系统管理         | Ý    |            |            |    |          |                |          |                  |
|                |      |            |            |    |          |                |          |                  |
|                |      |            |            |    |          |                |          |                  |
|                |      |            |            |    |          |                |          |                  |

图 3.5.2-1 查询显示品评指标管理

品评指标新增功能:点击导航栏里面的新增按钮进入新增界面。界面如图 3.5.2-2 所示。在表单中填写上需要填写的数据,然后点击保存按钮,就可以将所写的品评指标信息保存下来。

| 실 农产品品控制  | 源平台 | Ξ 100 / 80570 | / 267365592 |      |                        | 新增              |             |                 | ×  |            |      | 🗘 🛛 🛞 Chufangfang |
|-----------|-----|---------------|-------------|------|------------------------|-----------------|-------------|-----------------|----|------------|------|-------------------|
| ふ 弁頓管理    |     | 品評描标答理        |             |      |                        | (#181):         | 请选择世别       |                 |    |            |      |                   |
| 金 公律管理    | * : | 分類: 経作        |             |      | <ul> <li>村英</li> </ul> | 1996:           | 请输入种类       |                 |    |            | 9、前前 | ③ 新塔              |
| 四 加工信息    | *   |               |             |      | _                      | 品种:             | 调输入品种       |                 |    |            |      |                   |
| 6 BISTO   | ~   | 序号            | 种类          | 品种   | 指标                     |                 |             |                 |    | 产品特写图      |      | <b>操作</b>         |
| 是评报告      |     |               |             |      |                        | <b>月11日</b> 第1: | 调输入期间       | -               |    |            |      |                   |
| 品評論标管理    |     |               | 新規          | ferr | 外观道味[                  | <b>排</b> 转表2:   | 请输入指标       | -               |    | <u>•••</u> |      | 101 200           |
| 5025      |     |               |             |      |                        | 描标3:            | 诸输入指标       | -               |    |            |      |                   |
| 命 物质信息    |     |               |             |      |                        | 描标4:            | 请输入期际       | -               |    |            |      |                   |
| 创 订单管理    |     |               |             |      |                        |                 |             | illi tra        |    |            |      |                   |
| 24 加药管理   |     |               |             |      |                        |                 |             |                 |    |            |      |                   |
| 口 动铁枪     |     |               |             |      |                        | 杨燮1:            | 请输入标签       | -               |    |            |      |                   |
| □ H5横板管理  |     |               |             |      |                        | 标签2:            | 请输入标签       | -               |    |            |      |                   |
| 口 测理管理    |     |               |             |      |                        | +5 <b>4</b> 73: | UNIO A KENY | _               |    |            |      |                   |
| © EXCLUSE |     |               |             |      |                        |                 |             |                 |    |            |      |                   |
|           |     |               |             |      |                        | 物医4:            | 销输入标签       | -               |    |            |      |                   |
|           |     |               |             |      |                        |                 |             |                 |    |            |      |                   |
|           |     |               |             |      |                        | 产品特局图           | +<br>上传     | 可以上传相关的<br>品特写图 | ÷۲ |            |      |                   |
|           |     |               |             |      |                        |                 |             | 取消              | 保存 |            |      |                   |

图 3.5.2-2 品评指标新增界面

3. 品评指标编辑功能:点击想要编辑的品评指标数据后面的编辑按钮进入编辑页面,可以对已存入数据进行编辑操作,界面和新增界面一样。

4. 品评指标删除功能:点击想要删除的品评指标数据后面的删除按钮进行删除。

3.5.3 品评题库管理

| 农产品品控溯源平台        | ■ 前页 / 品約平价 / 1<br>品评算标答理 × 品約 | 副洋部時管理<br>「副軍管理 × |                       |                     |       | Д 🔗 Chuf:<br>II — I |
|------------------|--------------------------------|-------------------|-----------------------|---------------------|-------|---------------------|
| H版回知 V<br>26首語 V | 作物品供: 请选择                      |                   | ◇ Q 査術 + 新聞           |                     |       |                     |
| c工信息 ~           |                                |                   |                       |                     |       |                     |
| a867467 ^        | 全部自用                           | 已停用               |                       |                     |       |                     |
| 8年报告             | 序号                             | 作物品类              | 题目                    | 录入时间                | 状态    | 操作                  |
| 品評擴标管理           | 1                              | 大米                | ※截量否地整?               | 2020-09-29 02:32:00 | 启用    | 编辑 停用               |
| 品评题库管理           | 2                              | 大米                | 想是否喜欢比索大米?            | 2020-09-29 02:31:55 | 启用    | 编辑 停用               |
|                  | 3                              | 大米                | 想是否喜欢此款大米的外观?         | 2020-09-29 02:31:50 | 启用    | 编辑《伊用               |
|                  | 4                              | 大米                | 此款大米的香气如何?            | 2020-09-29 02:31:46 | 启用    | 编辑《序用               |
| 1983 ·           | 5                              | 大米                | 此家大米由沙喇兰和63?          | 2020-09-29 02:31:39 | 启用    | 编辑 停用               |
| R200 ~           | 6                              | 苹果                | 苹果有无能损?               | 2020-09-29 02:33:17 | 启用    | 编辑 停用               |
| 5横板管理 ~          | 7                              | 苹果                | 该在李明治的意味的成为100%3日(6)? | 2020-10-28 14:15:58 | 启用    | 编辑《伊用               |
| . EEEE           | 8                              | 苹果                | 该在苹果用用约60%用度为10(7)?   | 2020-10-28 14:16:26 | 启用    | 编辑 停用               |
| 3元对报 ~           | 9                              | 花椰菜               | 3#00045-5:500497      | 2020-10-19 14:10:36 | 启用    | 编辑 停用               |
| 統管理 ~            | 10                             | 花樽碗               | 读花哪 ())的口感如何?         | 2020-10-19 14:10:58 | 启用    | 编辑 经用               |
|                  |                                |                   |                       |                     | < 1 2 | 3 4 5 8 > 10 %      |
|                  |                                |                   |                       |                     |       |                     |

- 图 3.5.3 品评题库管理
- 功能说明:

用户可以快捷方便的查询具体品牌的题库信息,可以对品评题库进行管理,

用户溯源展示。

● 功能讲解:

1. 查询功能: 在上方的导航栏里面输入想要查询的作物品类,可以快捷方便的 查询出想要查询的品评题库数据,方便对数据进行管理。如图 3.5.3-1 所示,在 查询框内输入相对应的信息,点击查询按钮,下方的数据框就显示出符合当前查 询条件的数据,方便用户快速的找到想要的数据。点击黄框内的蓝色字体可以对 当前数据进行编辑和停用操作。点击绿色框内的新增按钮可以新添加一行品评题 库数据。

| 🐣 农产品品控制     | 源平台 | 亚 m页/austr//a    | 計算件管理  |               |                     |                                           | fangfang11 |
|--------------|-----|------------------|--------|---------------|---------------------|-------------------------------------------|------------|
| 人 科描管理       | ~   | 品评描标答理 × 品研      | 题库管理 × | 查询条件          |                     |                                           |            |
| ☆ 合信管理       | ~   | 作物品类: 大米         |        | ▽ Q 動         | + 🐖 🔜 → 点击新增按钮可新添   | 加品评题库数据                                   |            |
| 四 加工信息       | ~   |                  |        |               |                     |                                           |            |
| <b>占 副编辑</b> |     | 全部 启用            | 已停用    |               |                     |                                           |            |
| 品评报告         |     | 191 <del>1</del> | 作物品类   | 题目            | 眾入时间                | 状态 操作                                     |            |
| 品评指标管理       |     | 1                | 大米     | 米粒是否完整?       | 2020-09-29 02:32:00 | .周用 · · · · · · · · · · · · · · · · · · · |            |
| 品評整库管理       |     | 2                | 大米     | 您是否喜欢比欧大米?    | 2020-09-29 02:31:55 | 周用 新賀 停用                                  |            |
| 0.00100      | ~   | 3                | 大米     | 您显否喜欢此款大米的外观? | 2020-09-29 02:31:50 | JILTEI JASSI (1978)                       |            |
| 限 订单管理       | ~   | 4                | 大米     | 此版大米的香气如何?    | 2020-09-29 02:31:46 | 加用 網鐵 停用                                  |            |
| 18 就研管理      | ~   | 5                | 大米     | 此版大米的3单性如何?   | 2020-09-29 02:31:39 | ,A178 MASK (1978)                         |            |
| 口 瑞铁枪        | ~   | -                |        |               | 1                   |                                           | _          |
| □ H5模板管理     | ~   |                  |        |               | 1                   | <b>4</b>                                  |            |
| 口 法遗管理       | ~   |                  |        |               |                     | 点击蓝色字体可对该条                                | ≦ 巻々       |
| Y 系统对接       | ~   |                  |        | 谷             | 合当前查询的信息            | 据进行编辑和停田操作                                | E          |
| @ 系统管理       | ~   |                  |        |               |                     |                                           |            |
|              |     |                  |        |               |                     |                                           |            |
|              |     |                  |        |               |                     |                                           |            |
|              |     |                  |        |               |                     |                                           |            |
|              |     |                  |        |               |                     |                                           |            |
|              |     |                  |        |               |                     |                                           |            |
|              |     |                  |        |               |                     |                                           |            |

图 3.5.3-1 查询显示品评题库管理

 品评指标新增功能:点击导航栏里面的新增按钮进入新增界面。界面如图
 3.5.3-2 所示。在表单中填写上需要填写的数据,然后点击保存按钮,就可以将 所写的品评指标信息保存下来。

| 👙 农产品品控制组   | 原平台 | 😇 🛯 1 80570 / 8 | 并整体管理  |                            |                     |    | 🗘 🛛 🛞 Chufangfang11 |
|-------------|-----|-----------------|--------|----------------------------|---------------------|----|---------------------|
| 人 科描管理      | ~   | 部汗描标管理 × 部汗道    | B车管理 × |                            |                     |    |                     |
| 命 合得管理      | ~   | 作物品类: 大米        |        | 新增题目                       | ×                   |    |                     |
| 五 加工信息      | ~   |                 |        | * 作物现色:                    | ~1                  |    |                     |
| 6 B8990     | ~   | 全部 雇用           | 已停用    | · TPTONOC.                 |                     |    |                     |
| 品评报告        |     |                 |        | • 题目问题: 试输入题目的问题           |                     |    |                     |
| 高深描标管理      |     | 序号              | 作物品类   | * <b>答意</b> 活项: 1、 谢柏入蓝目选项 |                     | 状态 | 授作                  |
| SCORE OF ST | 1   | 1               | 大米     | 3 资编入题目选项                  | <b>e</b>            | 扁用 | 编辑 停用               |
| 1011200     |     |                 | 大米     | 每一道船日,清金少塔供向个香菜店<br>1      | 点击此按钮可以添加更多         | 扁用 | 编辑 停用               |
| 0           |     | 3               | 大米     | 4                          | 的答案选项 服務 保存         | 启用 | 编辑 停用               |
|             |     | 4               | 大米     | 此款大米的香气如何?                 | 2020-09-29 02:31:46 | 周用 | 编辑 停用               |
|             |     | 5               | 大米     | 武家大米的新教生20何?               | 2020-09-29 02:31:39 | 扁用 | 编辑 傳用               |
| IN MOVELE   |     |                 |        |                            |                     |    |                     |
|             |     |                 |        |                            |                     |    |                     |
|             |     |                 |        |                            |                     |    |                     |
| 口 测速管理      |     |                 |        |                            |                     |    |                     |
| V 系统对接      |     |                 |        |                            |                     |    |                     |
| ゆ 系统管理      |     |                 |        |                            |                     |    |                     |
|             |     |                 |        |                            |                     |    |                     |
|             |     |                 |        |                            |                     |    |                     |
|             |     |                 |        |                            |                     |    |                     |
|             |     |                 |        |                            |                     |    |                     |
|             |     |                 |        |                            |                     |    |                     |
|             |     |                 |        |                            |                     |    |                     |

图 3.5.3-2 品评题库管理新增界面

- **3. 品评题库编辑功能:**点击想要编辑的品评题库数据后面的编辑按钮进入编辑 页面,可以对已存入的数据进行编辑操作,界面和新增界面一样。
- 4. 品评题库停用功能:点击想要停用的品评题库数据后面的停用按钮进行停用。

## 3.5.4 质检报告

| ···品品控溯源平台 | · 正 前页 / 品約平6<br>质检报告 | : / 16轮报告 / <b>164</b> 2 |                   |              |          |            | ф (8 Ф<br>1)             |
|------------|-----------------------|--------------------------|-------------------|--------------|----------|------------|--------------------------|
|            | 年度: 请选择               |                          | ✓ 种植蔓地:           | > 最純: 第5時    |          | (人) (1)    | <ul> <li>● 製器</li> </ul> |
| (B ~       | -                     |                          |                   |              |          |            |                          |
| PC ·       | 序号                    | 年度                       | 种植基地              | 品种           | 投告编号     | 报告日期       | 操作                       |
| 告          | 1                     | 2020                     | MAP—吉林猿贵丽务基地-2020 | 白橋8号         | 0225     | 2021-04-01 | 992 259                  |
| 示普理        | 2                     | 2020                     | MAP—吉林猿爱服务基地-2020 | 解花巻2号        | 0401     | 2021-04-01 | 942 ESt                  |
| 库普理        | 3                     | 2020                     | MAP—言林績搬服务基地-2020 | <b>吉</b> 宏6号 | 0401     | 2021-04-01 | 942 201                  |
| 镨          | 4                     | 2020                     | MAP—吉林猿贵服务基地-2020 | 超級階          | 0225     | 2021-04-01 | 940 251                  |
|            | 5                     | 2021                     | 中化现代农业上协农屋马家柚示范基地 | 马影拍          | 111      | 2021-04-01 | 992 200                  |
| 12 ×       | 6                     | 2020                     | 移归檀荫农业生志园的柑橘园     | 化物           | 011      | 2021-03-13 | 992 200                  |
|            | 7                     | 2020                     | 福惠民沃相种福示范基地       | 沃柑           | 010      | 2021-03-12 | 992 200                  |
| · 19理 · ·  | 8                     | 2020                     | MAP农场-吉豪宁江2020沙箱  | 吉奈6号         | 010      | 2021-03-05 | 992 200                  |
| 理 、        | 9                     | 2020                     | MAP beside农场他的释放场 | 稲花香2号        | 20210301 | 2021-03-01 | 9952 (2019)              |
| 2 ·        | 10                    | 2020                     | 曲線会友總附未並有限公司      | <u>赴</u> 車47 | 10KG     | 2021-02-03 | 965 (BS)                 |
| * *        |                       |                          |                   |              |          | < 1 2 3    | 4 5 6 7 > 10             |

- 图 3.5.4 质检报告
- 功能说明:

用户可以在本界面快速便捷的查询到所有种植基地粮食的质检信息。

● 功能讲解:

1. 查询功能:在上方的导航栏里面输入想要查询的年度,种植基地,品种,可以快捷方便的查询出种植基地粮食的质检信息,方便对数据进行管理。如图 3.5.4-1 所示,在查询框内输入相对应的信息,点击查询按钮,下方的数据框就显示出符合当前查询条件的数据,方便用户快速的找到想要的数据。点击黄框内的蓝色字体可以对当前数据进行编辑和停用操作。点击绿色框内的新增按钮可以新添加一行质检报告数据。

| 🐣 农产品品控制     | 赌原平台 | Ξ m | 页 / 品质平价 | / 15162835 / <b>15162835</b> |                  | _ 杏沟冬州               | E         |      |            | Д- 🔗 Chuf         | angfang 1 |
|--------------|------|-----|----------|------------------------------|------------------|----------------------|-----------|------|------------|-------------------|-----------|
| ム 仲積管理       | × 1  | 新绘版 | <u>т</u> |                              |                  |                      | F         |      |            | <u>+</u>          |           |
| 金 合信管理       | ×    | 年度: | 2020     |                              | ✓ 种植基均           | 8: 中化现代农业上協农量马家柚示范基地 | > 最純: 議選挙 |      | × ۹ فق     | ● ###             |           |
| 四 加工信息       | 2    |     |          |                              |                  |                      |           |      |            |                   |           |
| <b>占 副编辑</b> | •    |     | 序号       | 年度                           | 种植基地             |                      | 品种        | 按告编号 | 按告日期       | sin               |           |
| 品评报告         |      |     | 1        | 2020                         | 中化现代农业上的农屋马家柚示范盖 | 此                    | 马家袖       | 1234 | 2020-11-13 | 1015Q 2020        |           |
| 品评指标管理       |      |     |          |                              |                  | \                    |           |      |            |                   |           |
| 品深题库管理       |      |     |          |                              |                  |                      |           |      |            |                   |           |
| 质检报告         |      |     |          |                              |                  |                      |           |      | ×          | よ士花分会体可い          | 7.1       |
| 四 物流信息       | ×    |     |          |                              |                  | 符合当前查询的              | 自信息       | 点击新增 | 按钮可以       | 从 百 监 巴 子 仲 り 以   | 入]<br>[]  |
| 限 订单管理       | × .  |     |          |                              |                  |                      |           | 新添加质 | 检报告数据      | 叙加进行骗饵和删<br>+B//F | 际         |
| 18 账码管理      | ×    |     |          |                              |                  |                      |           |      |            | 探作                |           |
| 口 瑞铁能        | ×    |     |          |                              |                  |                      |           |      |            |                   |           |
| □ H5模板管理     | ~    |     |          |                              |                  |                      |           |      |            |                   |           |
| 口 消瘦管理       | ×    |     |          |                              |                  |                      |           |      |            |                   |           |
| Y 系统对接       | ×    |     |          |                              |                  |                      |           |      |            |                   |           |
| ◎ 系統管理       | ×    |     |          |                              |                  |                      |           |      |            |                   |           |
|              |      |     |          |                              |                  |                      |           |      |            |                   |           |
|              |      |     |          |                              |                  |                      |           |      |            |                   |           |
|              |      |     |          |                              |                  |                      |           |      |            |                   |           |
|              |      |     |          |                              |                  |                      |           |      |            |                   |           |
|              |      |     |          |                              |                  |                      |           |      |            |                   |           |
|              |      |     |          |                              |                  |                      |           |      |            |                   |           |

图 3.5.4-1 查询显示质检报告

2. 质检报告新增功能:点击导航栏里面的新增按钮进入新增界面。界面如图 3.5.4-2 所示。在表单中填写上需要填写的数据,然后点击保存按钮,就可以将所写的品评指标信息保存下来。

| 실 农产品品控溯源平台          | 查 前页/品牌              | 评价 / 1512833 / <b>新聞新始報告</b> |         |        |      |                           | - A   | 🗘 🛛 🛞 Chufangfang11 |
|----------------------|----------------------|------------------------------|---------|--------|------|---------------------------|-------|---------------------|
| ム 种植管理 ・             | 原检报告 ×               | 新编页检报告×                      |         |        |      |                           |       |                     |
| 金 合储管理 ·             | 填写信息                 |                              |         |        |      |                           |       |                     |
| ユ 加工信息 ~             |                      | • 年度: 请远洋                    |         | #積基地:  |      | - 55f9 -                  |       | ×                   |
| ひ 最短時分 へ             | * #                  | 告编号:                         |         | *晶评得分: |      | <ul> <li>报告日期:</li> </ul> | 请选择日期 |                     |
| 品评报告                 |                      |                              |         |        |      |                           |       |                     |
| 品评指标管理               | 检验报告                 |                              |         |        |      |                           |       |                     |
| 动:+100年香港<br>1904年10 |                      |                              |         |        |      |                           |       |                     |
| □ 物法信息 ~             | +<br>上( <del>0</del> |                              |         |        |      |                           |       |                     |
| 民 订单管理 ~             |                      |                              |         |        |      |                           |       |                     |
| 朗 照詞管理 、             | 土壤检测报告               |                              |         |        |      |                           |       |                     |
| □ 瑞姓纶 、              |                      |                              | 可以上体約合体 | 6年於坭生医 | 3 FT |                           |       |                     |
| □ H5模板管理 ~           | +                    |                              | 可以工行限员口 |        |      |                           |       |                     |
| 口 測測管理 、             | Tie                  |                              |         |        |      |                           |       |                     |
| V BARKING V          |                      | -                            |         |        |      |                           |       |                     |
| V 3000-2             | 水源检测报告               |                              |         |        |      |                           |       |                     |
|                      | +                    |                              |         |        |      |                           |       |                     |
|                      | 上传                   |                              |         |        |      |                           |       |                     |
|                      | L                    |                              |         |        |      |                           |       |                     |
|                      |                      |                              |         |        | 保存   |                           |       |                     |
|                      |                      |                              |         |        |      |                           |       |                     |

图 3.5.4-2 质检报告新增页面

3. **质检报告编辑功能:** 点击想要编辑的质检报告数据后面的编辑按钮进入 编辑页面,可以对已存入的数据进行编辑操作,界面和新增界面一样。

**4. 质检报告删除功能:**点击想要删除的质检报告数据后面的删除按钮进行删除。

3.6 物流信息

● 模块讲解:

本模块方便用户能够快速查看到产品出库的信息,并对粮作,经作,特作 产品出库进行记录。

● 模块包括:

本模块包括粮作物流,经作物流,特作物流(目前处在开发中)。

# 3.6.1 粮作物流

| 🐣 农产品品控制           | 態原平台     | Ξ m页 / waap | e. / Infimus   |                         |          |                     |                    | 🗘 🛛 🛞 Chufangfang11 |
|--------------------|----------|-------------|----------------|-------------------------|----------|---------------------|--------------------|---------------------|
| 人 种植管理             | ~        | 医检报告 × 新    | 增质检报告 × 粮作物流 × |                         |          |                     | 4                  |                     |
| ☆ 合後管理             | ×.       | MI/58: 3    | 选择             | ~ 粮食品料                  | : 講習峰    | ~ 超止时间:             | 开始日期 - 始末日期        | の、血液                |
| 四 加工信息             | × 1      |             |                |                         |          |                     |                    |                     |
| 6 品质评价             | ×.       | 物流小程序       | 第三方物流          |                         |          |                     |                    |                     |
| ◎ \$\$\$\$\$\$\$\$ | <u>^</u> | 序号          | 出库数量(物)        | 物洗信息                    | 成品品牌     | 出车时间                | 加工厂客称              | 物元信息                |
| 最佳物质               |          | т           | 1              | 顺本快递<br>6933211493054   | 龙米家小站幅   | 2020-08-24 18:06:45 | 上海龙冰农业科技有限公司       | 物元详情                |
| 特性检查               |          | 2           | 1              | 順主快递<br>111             | 益海疫里西年津沽 | 2020-08-26 23:14:32 | 並等總里負品工业 (天津) 有限公司 | 检测洋情                |
| 四 订单管理<br>四 账码管理   | ÷        | 3           | 3              | 顺半快递<br>sf1075330152196 | 童马小站箱    | 2020-04-15 03:37:00 | 天津湖白谷物食品有限公司       | 物充详情                |
| □ 瑞铁能              | ×        | 4           | 6              | 顺丰快递<br>SF1004837642796 | 五單稿花書    | 2019-11-06 04:17:03 | 五葉市天源米业有限公司        | 他意注情                |
| 口 形線板電池            | ÷        | 5           | 5              | 顺丰快递<br>SF1004837642796 | 测试大米-dwk | 2019-11-06 02:49:22 | 天塗市範疇檢查與納有限公司      | 物流活洋情               |
| Y 系统对接             | ×.       |             |                |                         |          |                     |                    |                     |
| ◎ 系統管理             | ×        |             |                |                         |          |                     |                    |                     |
|                    |          |             |                |                         |          |                     |                    |                     |
|                    |          |             |                |                         |          |                     |                    |                     |
|                    |          |             |                |                         |          |                     |                    |                     |
|                    |          |             |                |                         |          |                     |                    |                     |
|                    |          |             |                |                         |          |                     |                    |                     |
|                    |          |             |                |                         |          |                     |                    |                     |
|                    |          |             |                |                         |          |                     |                    | -                   |

图 3.6.1 粮作物流

● 功能说明:

用户可以在本界面快速便捷查询到粮作产品出库的信息。

● 功能讲解:

1. 查询功能:在上方的导航栏里面输入想要加工厂名称,粮食品种,起止时间,可以快捷方便的查询到用户需要粮作物流信息。如图 3.6.1-1 所示。

| 🐣 农产品品控溯源平台                                                 | 台 🗉 | <b>前页 / 1666</b> 月 | l / Referige  |                         |          |                     |                    | 🚨 🛞 Chufangfan |
|-------------------------------------------------------------|-----|--------------------|---------------|-------------------------|----------|---------------------|--------------------|----------------|
| 人 科描管理 、                                                    | 1   | 現作服务中心 ×           | 線作物語 × 经作物语 × |                         | 除件       |                     |                    |                |
| ☆ 6倍管理 ~                                                    |     | DIFSR: ii          | 选择            | > 粮食品料                  | 9: 请选择   | > 起止时间:             | 开始日期 - 始即日期        | - 9、 査師        |
| ユ 加工信息 ~                                                    |     |                    |               |                         |          |                     |                    |                |
| △ 品质评价 ~                                                    |     | 物高小程序              | 第三方物流         |                         |          |                     |                    |                |
| ら 物論信息 へ                                                    |     | 序号                 | 出库数量(成)       | 物流信息                    | 成品品牌     | 出單时间                | 加工厂名称              | 物流信息           |
| 織作物流经作物流                                                    | 1   | ٦                  | 1             | 顺丰快递<br>6933211493054   | 龙米家小站版   | 2020-08-24 18:06:45 | 上海龙米农业科技有限公司       | 物流洋橫           |
| 特性物质                                                        |     | 2                  | 1             | 顺丰快递<br>111             | 並海底里百年進沽 | 2020-08-26 23:14:32 | 並海森軍食品工业 (天津) 有限公司 | 40165¥68       |
| <ul> <li>(1) 计单管理 ~     <li>(3) 原列管理 ~     </li> </li></ul> |     | 3                  | н             | 顺丰快递<br>s11075330152196 | 查马小站框    | 2020-04-15 03:37:00 | 天康順白谷物食品有限公司       | 检测学情           |
| □ 驾驶的 ~                                                     |     | 4                  | 6             | 顺半快递<br>SF1004837642796 | 五常稻花會    | 2019-11-06 04:17:03 | 五葷市天藤米业有限公司        | 物油料槽           |
| <ul> <li>D H5模板管理 ~</li> <li>口 施速管理 ~</li> </ul>            |     | 5                  | 5             | 顾丰快递<br>SF1004837642796 | 测试大米-dak | 2019-11-06 02:49:22 | 天產市原臺換食物的有限公司      | 物流洋橋           |
| Y 系统对接 ~                                                    |     |                    |               |                         | 1        | 1                   |                    |                |
| 0 XAEE ~                                                    |     |                    |               |                         | 显示数据     |                     |                    |                |

图 3.6.1-1 粮作物流

# 3.6.2 经作物流

| 🐣 农产品品控               | 溯源平台     |          | 出意 / 经作物流     |                     |      |             |      |      |         |      |      | 0 🛞 Chufangfang11 |
|-----------------------|----------|----------|---------------|---------------------|------|-------------|------|------|---------|------|------|-------------------|
| ム 科植物理                | ~        | 粮作服务中心 × | 粮作物流×经行物流×    |                     |      |             |      |      |         |      |      |                   |
| 金 合储管理                | × .      | 基地名称: 1  | 1894          | · 超止时间:             | 开始日期 | ~ 给来日期      | 8    | の意識  |         |      |      |                   |
| 四 加工信息                | ~        |          |               |                     |      |             |      |      |         |      |      |                   |
| 6 最质评价                | × .      | 物流小程序    | 第三方物流         |                     |      |             |      |      |         |      |      |                   |
| - <b>*****</b> *      | <b>*</b> | 序号       | 塑地            | 6930010             | 同机姓名 | 司机手机号       | 车牌号码 | 收胜人  | 收货地址    | 出发时间 | 送达时间 | 操作                |
| 粮作物资                  |          | 1        | 洛川 - 土基中心溯源果园 | 2020-09-28 11:58:13 | 128  | 15678987654 | 不过这, | 好想好像 | 不过还是觉得我 |      |      | 遊臺洋情              |
| 经作物流                  |          | 2        | 浩川 - 土基中心溯源果园 | 2020-09-28 11:06:57 | 好像   | 16729877777 | 好    | 不能自拔 | 好像不     |      |      | 查看洋情              |
| 特性物质                  |          |          |               |                     |      |             |      |      |         |      |      |                   |
| 图 订单管理<br>(1) DATIMET | ×        |          |               |                     |      |             |      |      |         |      |      |                   |
| 00 90000070           | Ĵ        |          |               |                     |      |             |      |      |         |      |      |                   |
| □ H5種板繁建              | ~        |          |               |                     |      |             |      |      |         |      |      |                   |
| 口 洪源管理                | ¥        |          |               |                     |      |             |      |      |         |      |      |                   |
| Y 系统对接                | ~        |          |               |                     |      |             |      |      |         |      |      |                   |
| ◎ 系统管理                | ~        |          |               |                     |      |             |      |      |         |      |      |                   |
|                       |          |          |               |                     |      |             |      |      |         |      |      |                   |
|                       |          |          |               |                     |      |             |      |      |         |      |      |                   |
|                       |          |          |               |                     |      |             |      |      |         |      |      |                   |
|                       |          |          |               |                     |      |             |      |      |         |      |      |                   |
|                       |          |          |               |                     |      |             |      |      |         |      |      |                   |
|                       |          |          |               |                     |      |             |      |      |         |      |      |                   |
|                       |          |          |               |                     |      |             |      |      |         |      |      |                   |

图 3.6.2 经作物流

● 功能说明:

用户可以在本界面快速便捷查询到经作产品出库的信息。

● 功能讲解:

1. 查询功能:在上方的导航栏里面输入想要的基地名称,起止时间,可以快捷方便的查询到用户需要经作物流信息。如图 3.6.2-1 所示。

| 🐣 农产品品控制               | 源平台 |          | 2010 / <b>22/1-1662</b> |                         |         |             |                    |      |         |      |      | 🗘 🛛 🔗 Chufangfang |
|------------------------|-----|----------|-------------------------|-------------------------|---------|-------------|--------------------|------|---------|------|------|-------------------|
| 人 种植管理                 | ~   | 粮作服务中心 × | · 粮作物流× 经作物流×           |                         |         | 查询条件        |                    |      |         |      |      |                   |
| ☆ 合緒管理                 | ~   | 基地名称:    | 街川 - 土蕃中心湖源樂園           | <ul> <li>約10</li> </ul> | 1道: 开始日 | 明 ~ 始5      | 花日期                | へ 魚間 |         |      |      |                   |
| 品 加工信息                 | ~   |          |                         |                         |         |             |                    |      |         |      |      |                   |
| 6 最质评价                 | × . | 检测小程序    | 算三方物流                   |                         |         |             |                    |      |         |      |      |                   |
| a withe                |     | 序号       | 基地                      | 的建时间                    | 同机姓名    | 同机手机带       | 车牌号码               | 收货人  | 收货地址    | 出发时间 | 送达时间 | 操作                |
| 機作物流                   |     | 1        | 泡川 - 土耕中心溯源果园           | 2020-09-28 11:58:13     | 这些      | 15678987654 | 不过这,               | 好想好他 | 不过还是觉得我 |      |      | 查查评情              |
| SEP PHONE<br>SAVEHOLDE |     | Z        | 泡川 - 土華中心溯源果园           | 2020-09-28 11:06:57     | 好像      | 16729877777 | 好                  | 不能自拔 | 好像不     |      |      | 查看评情              |
| 限 订单管理                 | ~   |          |                         |                         | ~       |             |                    |      |         |      |      |                   |
| an 就记管理                | ~   |          |                         |                         |         |             |                    |      |         |      |      |                   |
| 口 瑞統能                  | ~   |          |                         |                         |         |             | **565*6+           |      |         |      |      |                   |
| □ H5模板管理               | ~   |          |                         |                         |         | 何百日則且       | <b>三</b> 1月1月19871 | 店    |         |      |      |                   |
| 口 法遗管理                 | *   |          |                         |                         |         |             |                    |      |         |      |      |                   |
| ♥ 系统对接                 | *   |          |                         |                         |         |             |                    |      |         |      |      |                   |
| © suise                | ~   |          |                         |                         |         |             |                    |      |         |      |      |                   |
|                        |     |          |                         |                         |         |             |                    |      |         |      |      |                   |
|                        |     |          |                         |                         |         |             |                    |      |         |      |      |                   |
|                        |     |          |                         |                         |         |             |                    |      |         |      |      |                   |
|                        |     |          |                         |                         |         |             |                    |      |         |      |      |                   |
|                        |     |          |                         |                         |         |             |                    |      |         |      |      |                   |
|                        |     |          |                         |                         |         |             |                    |      |         |      |      |                   |

图 3.6.2-1 查询显示经作物流

### 3.7 订单管理

● 模块讲解:

本模块是用户在创建订单, 粮作管理员/经作管理员对订单进行维护。

● 模块包括:

本模块包渠道订单管理/品质订单管理/记录审批。

### 3.7.1 渠道订单管理

| 农产品品控制           | 脑平台 |          |      |        | 单管理                         |           |            |                                       |         |      | 🗘 🔗 Chufangfang11 |
|------------------|-----|----------|------|--------|-----------------------------|-----------|------------|---------------------------------------|---------|------|-------------------|
| よ 种植管理           | ~   | 品质订单管理   | 2    |        |                             |           |            |                                       | 4       |      |                   |
| 命 仓储管理           | ~   | 企业名称:    | 请输入  | 根据企业   | 合同名称: 清晰                    | 入 茶到日     | 前 有效时      | 一一一一一一一一一一一一一一一一一一一一一一一一一一一一一一一一一一一一一 | 台日期 ~ 结 | 東日期  | 创建订单              |
| △ 加工信息           | ×   | 有效时间:    | 开始日期 | ~ 结束日期 | 1110、 111-5 1110<br>状态: 请选择 | NU TREFUN |            | >                                     |         |      | 创建新的品质订单          |
| ♪ 品质评价           | ~   |          |      |        |                             |           |            |                                       |         |      |                   |
| 日 物流信息<br>盟 联码管理 | ×   | 订单<br>ID | 企业名称 | 合同编号   | 合同名称                        | 品质标<br>准  | 签订时间       | 有效时间                                  | 预览二维码   | 状态   | 操作                |
| 民 订单管理           | *   |          |      |        | # A MAR basida #            |           | 2021-04-05 | 2021.04.22至2021.05                    |         | 4:00 |                   |
| 品质订单管理           |     | 29       | 龙人米业 | 05-06  | 场                           | 特级        | 00:00:00   | 27                                    |         | 中    | 查看 编辑 删除          |
| 渠道订单管理<br>记录审批   |     |          |      |        |                             |           |            | 点击可放大二维码                              |         |      | 1                 |
| 🛯 驾驶舱            | ¥   |          |      |        |                             |           |            |                                       |         | 查看   | 、编辑、删除品质订单        |
| □ H5模板管理         | ~   |          |      |        |                             |           |            |                                       |         |      |                   |
| 口 溯源管理           | ×   |          |      |        |                             |           |            |                                       |         |      |                   |
| 🕅 第三方报告管理        | ×   |          |      |        |                             |           |            |                                       |         |      |                   |
| 肉 系统管理           | ~   | 2        |      |        |                             | a         |            |                                       |         |      |                   |

图 3.7.1 订单管理

● 功能说明:

用户可以在该界面查看订单信息,企业名称,有效订单等,点击查看,可以查看订单详情。

● 功能讲解:

1. 查询功能: 输入企业名称, 状态等条件筛选对应的品质订单。

2.订单详情界面:该界面显示订单的具体信息,包括企业名称,合同编号, 状态,记录显示范围等信息,如图 3.7.1-1。

| 品质订单管理 ×     | 订单详情 X           |          |          |          |             |        | 4                                        |            |            |
|--------------|------------------|----------|----------|----------|-------------|--------|------------------------------------------|------------|------------|
| 基本信息         |                  |          |          |          |             |        |                                          |            |            |
| 企业名称:五常益     | 海原香稻MAP beside农场 |          |          |          |             | 订单     | ID: 74                                   |            |            |
| 合同编号: 202103 | 512              |          |          |          |             | 粮商     | 助手地址: http://maptracing.cn/f/74          |            |            |
| 合同名称: 水稻     |                  |          |          |          |             | 二维     |                                          |            |            |
| 状态: 生效中      |                  |          |          |          |             | 质量     | 标准: 特级                                   |            |            |
| 授权码: 3603    |                  |          |          |          |             | 签订     | 时间: 2021-05-12 00:00:00                  |            |            |
| 创建人:         |                  |          |          |          |             | 有效     | 时间: 2021-01-01 00:00:00至2022-06-01 00:00 | :00        |            |
| 创建时间: 2021-0 | 05-12 14:41:50   |          |          |          |             | 记录     | 显示范围: 2021-01-01 00:00:00至2022-06-01(    | 0:00:00    |            |
| 农场信息         |                  |          |          |          |             |        |                                          |            |            |
| 关键字:         | 请输入关键字           |          |          | 搜索       | 重置          |        |                                          |            |            |
| 农场ID         | 农场名称             | 地块<br>数量 | 农事记<br>录 | 服务记<br>录 | 农场面积<br>(亩) | 作<br>物 | 地址                                       | 认证时间       | MAP服务中心    |
| 7010 468821  | 五常益海原香稻MAP       |          | м        | n        | 2172.00     | 粳      | 黑龙江省哈尔滨市五常市009乡道靠近卫国                     | 2021-03-26 | 五常益海原香稻MAP |
|              |                  |          |          | 图 3      | 3.7.1-1     | 品质     | 贡订单详情                                    |            |            |

**3. 创建品质订单:** 点击创建订单按钮, 输入企业名称, 有效时间, 农事/服务记录显示时间范围, 关联农场可创建订单, 如图 3.7.1-2

| 品质订单管理 × 创建品质订单 ×                       | 4                          |
|-----------------------------------------|----------------------------|
| 基本信息                                    |                            |
| * 企业名称: 请给入企业名称                         | <b>签订时间:</b> 请选择日期         |
| 合同编号: 满船入合同编号                           | * <b>有效时间:</b> 开始日期 ~ 结束日期 |
| 合同名称:                                   | <b>质墨标准:</b> 请选择质量标准 >     |
| * <b>农事&amp;服务记录显示时间范围:</b> 开始日期 ~ 结束日期 |                            |
| <b>详细指标:</b> 请输入详细指标                    | - A                        |
| 次 杨信息                                   |                            |
| 关键字: 请输入关键字 搜索 重量                       | 关联友场                       |
| 农场ID 农场名称 地块数量 农事记录 服务记录                | 农场面积(亩) 作物 地址 认证时间 MAP服务中心 |

图 3.7.1-2 创建订单

## 3.7.2 渠道订单管理

| \ominus 农产品品控溯源平            | 省 🗉                                  |                |                          | 果面订单管理           |                              |                |                                |                                                         |                                         |        |               | ۵.    | 8 Chufangfang11 |
|-----------------------------|--------------------------------------|----------------|--------------------------|------------------|------------------------------|----------------|--------------------------------|---------------------------------------------------------|-----------------------------------------|--------|---------------|-------|-----------------|
| み 种植管理                      | ·<br>采道                              | 首订单管理          |                          |                  |                              |                |                                |                                                         |                                         |        |               |       |                 |
| 血 仓储管理                      | • û                                  | 业名称:           | 諸論入                      |                  | 合同名称: 请输入                    |                |                                | 签订时间: 开始E                                               | 11月 ~ 结束                                | 日期     | 113           | 订单    |                 |
| 品 加工信息 ·                    | ~ 有                                  | 效时间:           | 根据企业名称<br>开始日期 ~ 结束      | 、 合同             | 名称、金订的<br><sub>状态:</sub> 请选择 | 间、有            | <u> </u>                       | 查询                                                      |                                         | -      |               |       |                 |
| 山 品质评价                      | ~ <b>L</b>                           |                |                          |                  |                              |                |                                |                                                         | 」                                       | 的朱     | 但以甲           |       |                 |
| 品 物流信息 ·                    | *                                    | 订单             | 企业安款                     | 合同编              | 合同实称                         | 品质标            | 签订时间                           | 有效时间                                                    | 预览二维码                                   | 状      |               | 揚作    |                 |
| 跟 赋码管理                      | ~                                    | ID             | TTT DW.                  | ÷                | HIS HAY                      | 准              | 1210/03/09                     |                                                         | ,,,,,,,,,,,,,,,,,,,,,,,,,,,,,,,,,,,,,,, | 态      |               | DATE: |                 |
| 员 订单管理                      | *                                    | 47             | 上海蜂耘网络科技有限               | 1230             | 苹果订单服务合作合                    |                | 2021-04-17                     | 2021-04-01至2021-05-                                     |                                         | 生      | 百五            | 编編    | #1 \$2          |
| 品质订单管理                      |                                      | -1             | 公司                       | 1250             | 同                            | -74            | 00:00:00                       | 27                                                      |                                         | ~<br>中 |               |       |                 |
| 渠道订单管理                      | -                                    |                |                          |                  |                              |                |                                |                                                         |                                         |        |               |       |                 |
| 记录审批                        |                                      |                |                          |                  |                              |                |                                | 占去查看放大一                                                 | 维码                                      |        | 查看、           | 编辑、   | 删除渠道            |
|                             | č                                    |                |                          |                  |                              |                | 2                              |                                                         |                                         |        | 订单            |       |                 |
|                             | <b>~</b>                             |                |                          |                  |                              |                |                                |                                                         |                                         |        |               |       |                 |
| <ol> <li>第三方报告管理</li> </ol> | ~                                    |                |                          |                  |                              |                |                                |                                                         |                                         |        |               |       |                 |
|                             | ×<br>×<br>×<br>×<br>×<br>×<br>×<br>× | 订单<br>ID<br>47 | 企业名称<br>上海螺転网络科技有限<br>公司 | 合同编<br>号<br>1230 | 合同名称<br>苹果订单服务合作合<br>同       | 品质标<br>准<br>一级 | 经订时间<br>2021-04-17<br>00:00:00 | <sup>有双时间</sup><br>2021-04-01至2021-05-<br>27<br>点击查看放大二 | 905—1849                                | 状态生效中  | <br>查看、<br>订单 | 操作    | ₩               |

图 3.7.2 渠道订单管理

● 功能说明:

用户可以在该界面维护渠道订单。

• 功能讲解:

**1.查询功能:**在上方的导航栏里面输入企业名称,有效时间,状态等可以快捷方便的查询到用户需要的渠道订单。

2. 订单详情界面: 该界面显示订单的具体信息,包括企业名称,合同编号,状态,记录显示范围等信息,如图 3.7.2-1

| 企业名称: 0000  | 000000000000000 |      |      |      | 订单ID:    | 39           |                                |                     |               |
|-------------|-----------------|------|------|------|----------|--------------|--------------------------------|---------------------|---------------|
| 合同编号: asv   |                 |      |      |      | 粮商助手     | 地址: http://  | maptracing.cn/f/39             |                     |               |
| 合同名称: dcffb | bfd             |      |      |      | 二维码:     |              |                                |                     |               |
| 状态:已过期      |                 |      |      |      | 质量标准     | E:           |                                |                     |               |
| 授权码: 3151   |                 |      |      |      | 签订时间     | ]: 2021-04-1 | 3 00:00:00                     |                     |               |
| 创建人:        |                 |      |      |      | 有效时间     | ]: 2021-04-0 | 5 00:00:00至2021-05-20          | 00:00:00            |               |
| 创建时间: 2021  | -04-30 17:16:08 |      |      |      | 记录显示     | 范围: 2021-(   | 04-01 00:00:00 <u>至</u> 2021-0 | 05-19 00:00:00      |               |
| 果园信息        |                 |      |      |      |          |              |                                |                     |               |
| 关键字:        | 请输入关键字          |      | 搜索   | 重置   |          |              |                                |                     |               |
| 果园ID        | 果园名称            | 地块数量 | 农事记录 | 服务记录 | 果园面积 (亩) | 作物           | 地址                             | 认证时间                | MAP服务中心       |
| hn10_2746   | 石家庄丛青果蔬种植有限公司   | 1    | 7    | 1    | 1.06     | 西兰花          | 周家庄乡307国道                      | 2020-09-09 17:31:53 | 石家庄丛青果蔬种植有限公司 |
|             |                 |      |      |      |          | V 1+         |                                |                     |               |

图 3.7.2.1 渠道订单详情 47

3. 创建渠道订单:点击创建订单按钮,输入企业名称,有效时间,农事/服务 记录显示时间范围,关联农场可创建订单,如图 3.7.1-2

| 粮作服务中心 ×  | 渠道订单管理 ×         | 创建渠道订单 ×    |                   |     |             | 4       |   |      |
|-----------|------------------|-------------|-------------------|-----|-------------|---------|---|------|
| 基本信息      |                  |             |                   |     |             |         |   |      |
|           | * 企业名称: 请        | 输入企业名称      |                   |     | 签订时间:       | 请选择日期   |   |      |
|           | 合同编号: 请          | 输入合同编号      |                   |     | *有效时间:      | 开始日期    | ~ | 结束日期 |
|           | 合同名称: 请          | 输入合同名称      |                   |     | 质量标准:       | 请选择质量标准 |   |      |
| ∗ 农事&服务记; | 最显示时间范围:         | 开始日期        | ~ 结               | 東日期 |             |         |   |      |
| 诌         | 细指标: 请输入详细       | 助招标         |                   |     |             |         |   |      |
| 果园信息      |                  |             |                   |     |             |         |   |      |
| 关键        | <b>字:</b> 请输入关键字 |             | 搜                 | 索重置 |             |         |   | 关联果园 |
|           |                  | 1111-11-11- | obo salar i en en |     | 1 trendeten | 1011    |   |      |

图 3.7.2.2 渠道订单详情

## 3.7.3 记录审批

| 🝚 农产品品控溯 | 源平台 |     |      |        |     |                                   |          |                                                                             |      |       |      |      | - <b>Q</b> | (A) liangzuo |
|----------|-----|-----|------|--------|-----|-----------------------------------|----------|-----------------------------------------------------------------------------|------|-------|------|------|------------|--------------|
| 人 种植管理   | ÷   | 记录审 | 酣    |        |     |                                   |          | 查询条件                                                                        |      |       |      |      | 44         |              |
| 盒 仓储管理   | ~   | 关键  | 字: 请 | 俞入     |     | 服务中心                              | X: 请选择   | ✓ 査询                                                                        | 重量   |       |      |      | 批最处理       |              |
| 爲 加工信息   | v   |     |      |        |     |                                   |          |                                                                             |      |       |      |      |            |              |
| ◎ 品质评价   | ~   | 农   | 事记录  | 服务记录   |     |                                   |          |                                                                             |      |       |      |      |            |              |
| 台 物流信息   | ÷   |     | 序    | 弓 服务中心 | 种植户 | 记录ID                              | 服务类型     | 服务记录                                                                        | 记录视频 | 记录图片  | 服务时间 | 服务人  | 记录时间       | 操作           |
| 艮 订单管理   | *   |     |      |        |     | hn10 268                          |          |                                                                             | 可筛选  | 果商/粮商 | 助手界面 | 农事的显 | 示          |              |
| 品质订单管理   |     |     | 1    |        |     | 46017bec<br>56f969d02             | 技术指导     | 指导示范园B区春季硫勞                                                                 | 1    | 2     |      | 冉讀榕  |            | 停用           |
| 记录审批     |     |     |      |        |     | 7c17ec2a                          |          |                                                                             |      |       |      |      |            |              |
| 盟 赋码管理   | ¥   |     |      |        |     | hn10_366                          |          | 大沙糖桔\n1、第一次生理落果 (保果)<br>\n2、病虫害的防治 (蚜虫、红蜘蛛、灰霉                               |      |       |      |      |            |              |
| 显 驾驶舱    | ~   |     | 2    |        |     | 45f1eb3cd<br>69424500             | 用药       | 病、炭疽病) \n用药情况: \n艾卫特(海藻<br>氨基酸) +鸿帅(螺螨酯) +蔷薇(1.8%阿<br>维曼素) - 左奏旋氏(40%苯酚甲耳嗪) | 1    | 1     |      | 蔡官蓝  |            | 停用           |
| □ H5横板管理 | *   |     |      |        |     | 01505204                          |          | *吡虫啉+苄氨基嘌呤+赤霉酸+磷酸二氢钾                                                        |      |       |      |      |            |              |
| ロ 溯源管理   | *   |     |      |        |     | hn10_735f<br>a3c1hd1e             |          | 春档之勤信况较好 普遍档长15-35cm 商                                                      |      |       |      |      |            |              |
| ◎ 系统管理   | ~   |     | 3    |        |     | b7273906<br>ab9cb3                | 技术指导,巡园  | 自然绿,发现少量象甲、红蜘蛛、蚜虫。                                                          | 1    | 2     |      | 伍文俊  |            | 停用           |
|          |     |     | 4    |        |     | hn10_366<br>45f1eb3ce<br>69424500 | <u> </u> | 大沙塘桔: 果园正常小高接沃柑: 有蚜虫                                                        | 1    | 1     |      | 蔡官蓝  |            | 停用           |

图 3.7.3 记录审批

● 功能说明:

经作/粮作管理员可以在该界面对果商/粮商助手界面的农事记录的显示

进行控制。

● 功能讲解:

**1.查询功能:**在上方的导航栏里面输入关键字,服务中心可以快捷方便的查询到用户需要的记录信息。

2. 启用/停用农事/服务记录:点击'停用'/'启用'可以对果商粮商界面的 农事记录进行控制。

3.8 赋码管理

● 模块讲解:

本模块是对溯源码生产过程中的审批,激活,查看,冻结等生成的溯源码 二维码进行统一管理。

● 模块包括:

本模块包括粮作溯源码管理,经作溯源码管理(溯源码生成管理,溯源码申请审批,溯源码发放记录),特作溯源码管理(目前处在开发中)。

### 3.8.1 粮作溯源码管理

| 💮 农产品品控溯        | 源平台    |         | 码管理 / 粮作溯源码管理 / <b>粮作溯源码管理</b> |             |       |            | _    | 0 R Chufangfang11 |
|-----------------|--------|---------|--------------------------------|-------------|-------|------------|------|-------------------|
| よ 种植管理          | ~      | 粮作溯源码管理 |                                |             |       | 4          |      |                   |
| 命 仓储管理          | ~      | 企业名称:   | 请选择 > 起止                       | 时间: 开始日期 ~  | 结束日期  |            |      | ○ 査询              |
| Ⅰ 加工信息          | ~      |         |                                |             |       |            |      |                   |
| 凸 品质评价          | ~      | 序号      | 企业名称                           | 申请人         | 申请数量  | 申请时间       | 审批结果 | 操作                |
| 母 物流信息          | ~      | 1       | 五常市磨盘山米业有限公司                   | mopanshan   | 11000 | 2021-04-15 | 冻结   | 查看                |
| 器 赋码管理          | *      | 2       | 五常市磨盘山米业有限公司                   | mopanshan   | 28000 | 2021-04-13 | 通过   | 查看 导出 激活 冻结       |
| 粮作溯源码管理         |        | 3       | 寿光碧龙金粟米业有限公司                   | bilong      | 200   | 2021-04-06 | 通过   | 查看 导出 激活 冻结       |
| 经作溯源码管理         | ~      | 4       | 寿光碧龙金粟米业有限公司                   | bilong      | 1     | 2021-04-06 | 通过   | 查看 导出 激活 冻结       |
| 特作溯源码管理         | ×      | 5       | 吉鹤米业有限公司                       | jihe_my     | 4     | 2021-04-01 | 待审核  | 查看 审核             |
| Q 以甲官垟<br>口 贺吨龄 | ,<br>, | 6       | 吉鹤米业有限公司                       | jihe_my     | 4     | 2021-04-01 | 通过   | 查看。导出:激活:冻结       |
| □ H5模板管理        | ~      | 7       | 枝江市天韵米业有限公司                    | zhijiangmy  | 1     | 2021-04-01 | 待审核  | 查看 审核             |
| 口 溯源管理          | ~      | 8       | 五常市磨盘山米业有限公司                   | mopanshan   | 3000  | 2021-03-12 | 通过   | 查看 导出 激活 冻结       |
| ¥ 系统对接          | ~      | 9       | 松原市巨大粮油食品有限公司                  | 13756780923 | 28000 | 2021-03-09 | 通过   | 查看 导出 激活 冻结       |

图 3.8.1 粮作溯源码管理

● 功能说明:

本模块提供用户查看各加工厂溯源码申请记录,方便查看审核。

● 功能讲解:

1. **查询功能:**在上方的导航栏里面输入企业名称,起止时间可以快捷方便的 查询到用户需要的加工厂溯源码申请记录。

2. 审核功能:加工厂申请溯源码之后,该界面显示申请记录,且状态为待审核,点击审核按钮可以进行审核,可以审核通过或拒绝,如图 3.8.1-1

| 🝚 农产品品控测      | <b>I源平台</b> |         |          |                 |             |         |                        |      |             |
|---------------|-------------|---------|----------|-----------------|-------------|---------|------------------------|------|-------------|
| み 种植管理        | ~           | 粮作溯源码管理 |          |                 |             |         |                        |      |             |
| 命 仓储管理        | *           | 企业名称:   | 请选择      | 溯源码申请审批         |             |         | ×                      |      | の 査询        |
| △ 加工信息        | ×.          |         |          | 申请企业: 吉鹤米业有     | 限公司         |         | _                      |      |             |
| □ 品质评价        | ×           | 序号      | 企业名称     | 申请教量: 4         |             |         | 春时间                    | 审批结果 | 操作          |
| <b>日</b> 物流信息 | ~           | 1       | 五常市磨盘山米  | 1.0200          |             |         | !1-04-15               | 冻结   | 查看          |
| 器 赋码管理        |             | 2       | 五常市磨盘山米  | 申请人: jihe_my    |             |         | !1-04-13               | 通过   | 查看 导出 激活 冻结 |
| 粮作溯源码管理       | 1           | 3       | 寿光碧龙金栗米  | 申请时间: 2021-04-0 | 1           |         | 1-04-06                | 通过   | 查看导出激活冻结    |
| 经作溯原码管理       | *           | 4       | 寿光碧龙金粟米  |                 |             |         | !1-04-06               | 通过   | 查看 导出 激活 冻结 |
| 特作溯源码管理       | ~           | 5       | 吉鹤米业有限公  | u               | June_my     | 审核拒绝 审核 | <u>武</u><br>2021-04-01 | 待审核  | 查看 审核       |
| Ⅰ 订单管理        | ž           | 6       | 吉鹤米业有限公司 | Ĵ               | jihe_my     | 4       | 2021-04-01             | 通过   | 查看 导出 激活 冻结 |
| □ HS模板管理      |             | 7       | 枝江市天韵米业  | 与限公司            | zhijiangmy  | 1       | 2021-04-01             | 待审核  | 查看 审核       |
| 口 溯源管理        | ~           | 8       | 五常市磨盘山米  | 业有限公司           | mopanshan   | 3000    | 2021-03-12             | 通过   | 查看 导出 激活 冻结 |
| ¥ 系统对接        | ¥           | 9       | 松原市巨大粮油  | 食品有限公司          | 13756780923 | 28000   | 2021-03-09             | 通过   | 查看 导出 激活 冻结 |

图 3.8.1-1 溯源码申请的审批功能

**3. 查看功能:**点击操作栏里面的查看,可以查看生成溯源码的详细信息。当上 图是否生成栏中状态是未通过时,点击查看是没有数据的,也不可进行导出操 作。如图 3.7.1-2 所示。

| 💮 农产品品控溯      | 源平台      |                                 |                   | 溯源码申请详情       |                         |           |                | Q _ 8 | Chufangfang11 |
|---------------|----------|---------------------------------|-------------------|---------------|-------------------------|-----------|----------------|-------|---------------|
| ふ 种植管理        | ~        | 粮作服务中心 ×                        | 溯源标签发放记录 ×        | 溯源码生成管理 ×     | 粮作溯源码管理 ×               | 溯源码申请详情 × | 4              |       |               |
| 命 仓储管理        | ×        | 申请详情                            |                   |               |                         |           | ML*****        |       |               |
| <b>冯</b> 加工信息 | ~        | 申请时间: 2021-03<br>申请人: 137567809 | -07<br>923        | 甲请            | 数量: 151<br>机构: 松原市巨大粮油的 | 品有限公司     | 激活数量:0<br>追溯码: |       |               |
| □ 品质评价        | ~        | 1 12 2                          |                   |               |                         |           |                |       |               |
| <b>母</b> 物流信息 | ~        | 请输入溯源码                          |                   |               |                         |           |                |       | ۹             |
| 器 赋码管理        | <b>^</b> | 序号                              | 序号 溯源码 追訪         |               |                         |           |                | 状态    |               |
| 粮作溯源码管理       |          | 1                               | http://maptracing | g.cn/t/N9Ppw1 |                         |           | 021210200001   | 未激活   |               |
| 经作溯源码管理       | ~        | 2                               | http://maptracing | 1.cn/t/N9Ppw2 |                         |           | 021210200002   | 未激活   |               |
| 特作溯源码管理       | ~        |                                 |                   |               |                         |           |                |       |               |
| 艮 订单管理        | ~        | 3                               | http://maptracing | g.cn/t/N9Ppw3 |                         |           | 021210200003   | 未激活   |               |
| 旦 驾驶舱         | ~        | 4                               | http://maptracing | g.cn/t/N9Ppw4 |                         |           | 021210200004   | 未激活   |               |
| □ H5模板管理      | ~        | 5                               | http://maptracing | g.cn/t/N9Ppw5 |                         |           | 021210200005   | 未激活   |               |
| 口 溯源管理        | ~        | 6                               | http://maptracing | j.cn/t/N9Ppw6 |                         |           | 021210200006   | 未激活   |               |
| ¥ 系统对接        | ~        | 7                               | http://maptracing | g.cn/t/N9Ppw7 |                         |           | 021210200007   | 未激活   |               |

**4. 冻结功能:**任选一个码段,点击后面的冻结按钮,则该码段中未激活的码无 法进行使用。

5. **导出功能:**选择任意一条已审核的记录,后面又导出按钮,点击后可将申请的码段导出至表格中,可供印刷厂印刷。

### 3.8.2 经作溯源码管理-溯源码生成管理

| 💮 农产品品控溯源     | 评台  |        | 或码管理 / 经作溯源码管理 / 溯源码生成管理      | / 溯源码生成管理 |       |       | _          | ¢                         | Chufangfang11 |
|---------------|-----|--------|-------------------------------|-----------|-------|-------|------------|---------------------------|---------------|
| ふ 种植管理        | ~   | 溯源码生成管 | 理                             |           |       |       | Å          |                           |               |
| 命 仓储管理        | ~   | 生成时间:  | 2021 🗸                        | Q 査询      | 查询条件  |       |            |                           | + 新増          |
| <b>囚</b> 加工信息 | ~   |        |                               |           |       |       |            |                           |               |
| 凸 品质评价        | ¥   | 全部     | 待印刷    已印刷                    |           |       |       |            |                           |               |
| 🗗 物流信息        | ×   | 序号     | 起止号码段                         | 生成数量      | 已发放数量 | 生成单位  | 生成时间       | 状态                        | 操作            |
| 認 赋码管理        | •   | 1      | 2021050000001至20210500050000  | 50000     | 0     | 中化农业  | 2021-04-09 | <b>邑 待印刷</b>              | 下载导出          |
| 粮作溯源码管理       |     |        |                               |           |       |       |            |                           |               |
| 经作溯源码管理       | ^   | 2      | 2021040000001至20210400001000  | 1000      | 1000  | 中化农业  | 2021-04-01 | 合待印刷                      | 下载导出          |
| 溯源码生成管理       | - 1 | 3      | 2021030000001至20210300500000  | 500000    | 0     | 中化农业  | 2021-01-19 | \$ 已印刷                    | 下载导出          |
| 溯源码申请审批       |     | 4      | 2021020000001至20210200050000  | 59000     | 0     | 山化な小  | 2021-01-19 | <ol> <li>〇 日田園</li> </ol> | 下我已中          |
| 溯源标签发放记录      |     | 4      | 202102000001                  | 30000     | 0     | TRACE | 2021-01-10 |                           | 1.490-9-01    |
| 特作溯源码管理       | *   | 5      | 20210100000001至20210100025000 | 25000     | 0     | 中化农业  | 2021-01-14 | ◊ 已印刷                     | 下载导出          |
| 艮 订单管理        | ~   |        |                               |           |       |       |            |                           |               |
| 旦 驾驶舱         | ¥   |        |                               |           |       |       |            |                           |               |

图 3.8.2 经作溯源码管理-溯源码生成管理

● 功能说明:

该模块可以给某个单位生成固定的码段,可供加工厂或种植基地使用

● 功能讲解:

1. 查询功能:在上方的导航栏里面输入生成时间,可以查询出该时间生成的码段,如图 3.7.2 所示.

2. 新增功能:点击新增按钮,输入生成数量,可以生成溯源码,如图 3.8.2-1 所示。

| 生成溯源码 |                                                                                                    |    | Х  |
|-------|----------------------------------------------------------------------------------------------------|----|----|
| 生成数量: | 1<br>大小不能超过 5,000,000, 提交溯源码<br>申请请求后, 系统将自动生成溯源<br>码; 生成溯源码后, 您可以从系统中<br>下载溯源码文件, 并交由印刷厂印刷<br>溯源标签 |    |    |
|       |                                                                                                    | 取消 | 生成 |

图 3.8.2-1 溯源码生成管理-新增功能

3. **导出功能:**选择任意一个码段,点击'下载导出',可以将该码段的数据导出到表格中,可供印刷查询使用。

## 3.8.3 经作溯源码管理-溯源码申请审批

| \ominus 农产品品控溯源平台                  | <b>农产品品控溯源平台</b> 三 首页 / 城的管理 / 经作溯源的管理 / 溯源的中请中批 / 溯源的中请中批 / 溯源的中请中批 / 测测的中请中批 / 测测的中请中批 / 测测的中请中批 / 测测的中请中批 / 测测的中请中批 / 测测的中请中批 / 测测的中请中批 / 测测的中请中批 / 测测的中请中批 / 测测的中请中批 / 测测的中请中批 / 测测的中请中批 / 测测的中请中批 / 测测的中请中批 / 测测的中请中批 / 测测的中请中批 / 测测的中请中批 / 测测的中请中批 / 测测的中请中批 / 用 / 用 / 用 / 用 / 用 / 用 / 用 / 用 / 用 / |                   |                |                     |             |    |  |  |  |  |  |
|------------------------------------|----------------------------------------------------------------------------------------------------|-------------------|----------------|---------------------|-------------|----|--|--|--|--|--|
| よ 种植管理 ジン                          | 溯源码生成管理                                                                                                    | 里 × 溯源码申请审批 ×     |                | 4                   |             |    |  |  |  |  |  |
| ☆ 仓储管理 ✓                           | 申请时间:                                                                                                    | 开始日期 ~ 结束日期 申请交   | 象: 请选择种植基地/加工厂 | ∨ 〔 2 直询            |             |    |  |  |  |  |  |
| A 加工信息 v                           |                                                                                                    |                   |                |                     |             |    |  |  |  |  |  |
| ▲ 品质评价 🔹                           | 平价 * 全部 待处理 已处理                                                                                                    |                   |                |                     |             |    |  |  |  |  |  |
| 日 物流信息 ·                           | 序号                                                                                                    | 申请对象              | 申请数量/发放数量      | 申请时间                | 申请人         | 处理 |  |  |  |  |  |
| 器 赋码管理 *                           | 1                                                                                                    | 秭归橙硕农业生态园的柑橘园     | 180/已拒绝        | 2021-04-14 11:36:45 | test        | 详情 |  |  |  |  |  |
| 粮作溯源码管理                            | 2                                                                                                    | 秭归橙硕农业生态园的柑橘园     | 1000/1000      | 2021-04-01 12:38:53 | test        | 详情 |  |  |  |  |  |
| 经作溯源码管理 ^                          | 3                                                                                                    | 秭归橙硕农业生态园的柑橘园     | 1000/1000      | 2021-04-01 12:32:28 | test        | 详情 |  |  |  |  |  |
| 溯源码申请审批                            | 4                                                                                                    | 你想生态休闲农场朝阳果场      | 10/已拒绝         | 2021-02-22 10:14:49 | sino        | 详情 |  |  |  |  |  |
| 溯源标签发放记录                           | 5                                                                                                    | 你想生态休闲农场朝阳果场      | 20/已拒绝         | 2021-02-22 10:04:43 | sino        | 详情 |  |  |  |  |  |
| 特作溯源码管理                            | 6                                                                                                    | 中化MAP& 大疆无人机试验示范  | 1/1            | 2021-01-13 10:18:48 | 15077107876 | 详情 |  |  |  |  |  |
| 限 订单管理 🛛 🖌                         | 7                                                                                                    | 枝江市天韵米业有限公司       | 100/1          | 2020-12-31 15:45:51 | zhijiangmy  | 详情 |  |  |  |  |  |
| 日 驾驶舱<br>基于区块链的农产品品控<br>WPS Office | <sub>創原项目</sub> -用户操作手册。                                                                                                    | doc - IT市天韵米业有限公司 | 300/已拒绝        | 2020-12-31 15:44:10 | zhijiangmy  | 详情 |  |  |  |  |  |

图 3.8.3 经作溯源码管理-溯源码申请审批

#### ● 功能说明:

用户可以快捷方便的查询出生产过程中生成的溯源码,并且对申请人,申 请对象进行统一的管理,对于已经生成的溯源码进行查看,对溯源码生成状态 进行管理。

● 功能讲解:

1.查询功能:在上方的导航栏里面输入溯源码申请对象,申请时间可以快捷方便的查询到用户需要的溯源码数据记录。如图 3.8.3-1 所示,点击查询按钮,就 会出现用户想要的溯源码申请记录。当溯源码的生成记录是已经生成时,可以 点击黄框内的蓝色字体可以到溯源码的具体数据页面。没有生成的溯源码查看 界面无记录

| 💮 农产品品控溯派 | 原平台 | 😇 首页 / 赐 | 闷答理 / 经作溯源码答理 / 溯源码中请审批 / 溯源 | 朝時南南北          | -                    | _           | 0 Chufangfang11 |
|-----------|-----|----------|------------------------------|----------------|----------------------|-------------|-----------------|
| ふ 种植管理    | ~   | 溯源码申请审排  | 比                            |                | 4                    |             | 4               |
| ▲ 仓储管理    | ~   | 申请时间:    | 开始日期 ~ 结束日期 申请对象             | 8: 请选择种植基地/加工厂 | ∨ Q 首询               | 查询条件        |                 |
| 爲 加工信息    | ~   |          |                              |                |                      |             |                 |
| 凸 品质评价    | ~   | 全部       | 待处理    已处理                   |                |                      |             |                 |
| 局 物流信息    | ~   | 序号       | 申请对象                         | 申请数量/发放数量      | 申请时间                 | 申请人         | 处理              |
| 器 赋码管理    |     | 1        | 北京极星农业有限公司番茄园                | 10/待审批         | 2020-12-11 10:41:16  | 13311562488 | 通过 拒绝           |
| 粮作溯源码管理   | _   | 2        | 惠东中心农场甜玉米园                   | 2/待审批          | 2020-12-09 10:17:24  | 13788119219 | 通过拒绝            |
| 经作溯源码管理   | ^   | 3        | MAP beside小麦订单种植农场武邑         | 1/1            | 2020-11-27 11:27:51  | sino        | 详情              |
| 湖源码由清审批   |     | 4        | MAP beside品控溯源魏县农场           | 1/1            | 2020-11-26 11:50:40  | sino        | 详情              |
| 溯源标签发放记录  |     | 5        | 大荔县荔盛萝卜专业合作社的农场              | 150/150        | 2020-11-17 10:52:38  | luobo dl    | 详情              |
| 特作溯源码管理   | ~   | 6        | 洛川 - 土基中心溯源果园                | 9/9            | 2020-11-13 14:18:12  | sino 占十市    |                 |
| 艮 订单管理    | ~   | 7        | 惠东中心农场甜玉米园                   | 1/1 符合当前香      | <b>治於律律</b> 18:18:35 | sino 对该务    | 数据进行操           |
| 🖵 驾驶舱     | ~   | 8        | 永兴百甘园生态休闲农庄有限公司              | 1/1            | 2020-11-12 15:40:29  | 作<br>sino   | 详情              |

图 3.8.3-1 溯源码申请记录

 2.溯源码详情功能:点击上图黄色框里面的详情,可以查看生成溯源码的详细信息。当上图是否生成栏中状态是未生成时,点击详情是没有数据的。如图 3.7.3-2 所示。

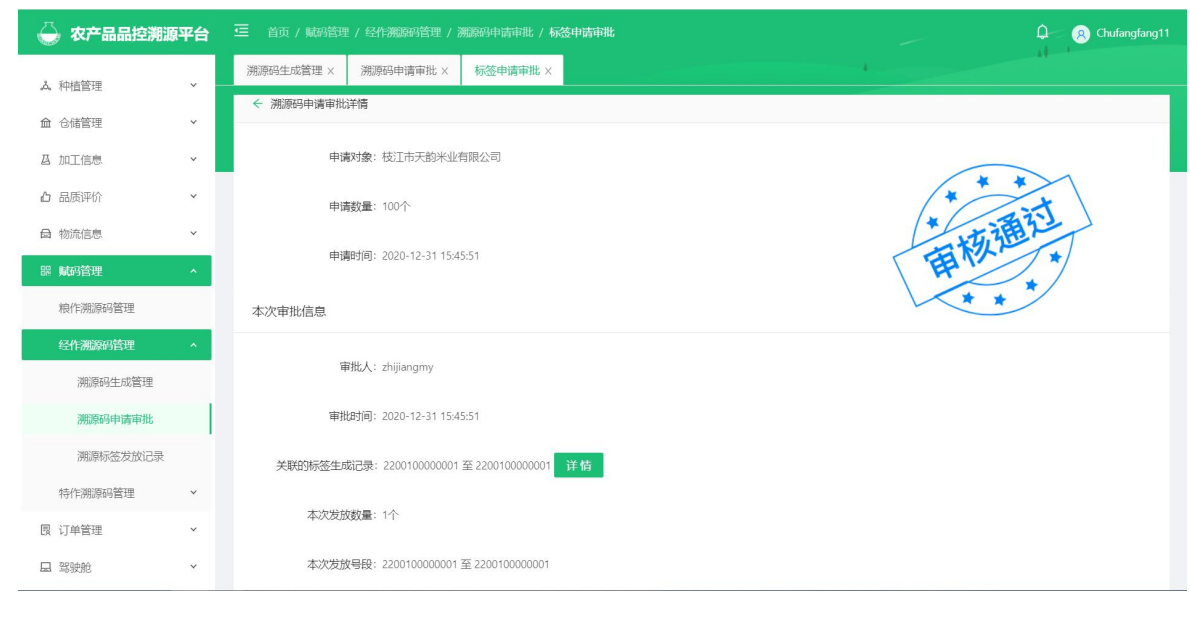

#### 图 3.8.3-2 溯源码详情

**3.溯源码审批功能:**点击上图黄色框里面的通过/拒绝,可以对该条生成溯源码进行审批。通过/拒绝的数据就会显示在平台页面上。如图 3.7.3-3 所示。

| \ominus 农产品品控溯湖            | 原平台      |         |                 | 溯源码申请审批   |                                  |             | D R Chufangfang11 |
|----------------------------|----------|---------|-----------------|-----------|----------------------------------|-------------|-------------------|
| み、种植管理                     | ~        | 溯源码申请审批 | 北× 标签申请审批×      |           | 4                                |             |                   |
| 命 仓储管理                     | ×        | 全部      | 待处理    已处理      |           |                                  |             |                   |
| 四 加工信息                     | ~        | 序号      | 申请对象            | 申请数量/发放数量 | 申请时间                             | 申请人         | 处理                |
| □ 品质评价                     | *        | 1       | 秭归橙硕农业生态园的柑橘园   | 180/已拒绝   | 2021-04-14 11:36:45              | test        | 详情                |
| 母 物流信息                     | ~        | 2       | 秭归橙硕农业生态园的柑橘园   | 1000/1000 | 通201-04-01 12:38:53              | test        | 详情                |
| 器 赋码管理                     | •        | 3       | 秭归橙硕农业生态园的柑橘园   | 1000/1000 | 2021-04-01 12:32:28              | test        | 详情                |
| 粮作溯源码管理                    |          | 4       | 你想生态休闲农场朝阳果场    | 10/已拒绝    | <b>申请</b><br>2021-02-22 10:14:49 | sino        | 详情                |
| 经作溯源码管理                    | <b>*</b> | 5       | 你想生态休闲农场朝阳果场    | 20/已拒绝    | 2021-02-22 10:04:43              | sino        | 详情                |
| 溯源码生成管理                    |          | 6       | 中化MAP&大疆无人机试验示范 | 1/1       | 2021-01-13 10:18:48              | 15077107876 | 详情                |
| 洲源码申请审批                    |          | 7       | 枝江市天韵米业有限公司     | 100/1     | 2020-12-31 15:45:51              | zhijiangmy  | 详情                |
| <i>州原怀金久风に求</i><br>结作湖源和答理 | ~        | 8       | 枝江市天韵米业有限公司     | 300/已拒绝   | 2020-12-31 15:44:10              | zhijiangmy  | 详情                |
| 良 订单管理                     | ~        | 9       | 北京极星农业有限公司番茄园   | 150/待审批   | 2020-12-12 09:32:34              | 13311562488 | 通过 拒绝             |
| 旦 驾驶舱                      | ~        | 10      | 北京极星农业有限公司番茄园   | 50/待审批    | 2020-12-11 10:58:17              | 13311562488 | 通过 拒绝             |

图 3.8.3-3 溯源码申请状态

## 3.8.4 经作溯源码管理-溯源标签发放记录

| 🝚 农产品品控溯源           | 平台     |       | 三     首页 / 輸納管理 / 经终潮源网管理 / 溯源标选发放记录 / 溯源标选发放记录     Q     Q     Q     Outlangfang11 |                                          |               |          |                        |             |            |  |  |  |
|---------------------|--------|-------|-------------------------------------------------------------------------------------|------------------------------------------|---------------|----------|------------------------|-------------|------------|--|--|--|
| ふ。种植管理              | ~      | 粮作服务。 | 中心 × 溯源标签发放记录 ×                                                                     |                                          |               | 1        |                        | 47          |            |  |  |  |
| 命 仓储管理              | ~      | 发放日期  | 1: 开始日期 ~ 结束日期                                                                      | 发放对象: 请选择种植基地/加工                         | Г У           | 9、査询     |                        |             |            |  |  |  |
| <b>凸</b> 加工信息       | ~      |       |                                                                                     |                                          |               |          |                        |             |            |  |  |  |
| 凸 品质评价              | ~      | 序号    | 发放对象                                                                                | 发放号码段                                    | 发放数量/激活数<br>量 | 禁用数<br>量 | 发放时间                   | 发放人         | 操作         |  |  |  |
| 局物流信息<br>器 赋码管理     | ×      | 1     | 秭归橙硕农业生态园的柑橘园                                                                       | 2021040000001至20210400001000             | 1000/0        | 0        | 2021-04-01<br>12:39:23 | test        | 激活禁用       |  |  |  |
| 粮作溯源码管理             |        | 2     | 秭归橙硕农业生态园的柑橘园                                                                       | 20202020100010434 至<br>20202020100011433 | 1000/0        | 1000     | 2021-04-01<br>12:33:10 | test        | 激活 已禁<br>用 |  |  |  |
| 溯源码生成管理             |        | 3     | 中化MAP&大罐无人机试验示范                                                                     | 20202020100010433 至<br>20202020100010433 | 1/0           | 0        | 2021-01-13<br>10:21:32 | 15077107876 | 激活 禁<br>用  |  |  |  |
| 溯源码申请审批<br>溯源标签发放记录 |        | 4     | 枝江市天韵米业有限公司                                                                         | 2200100000001 至 2200100000001            | 1/0           | 0        | 2020-12-31<br>15:46:55 | zhijiangmy  | 激活 禁<br>用  |  |  |  |
| 特作溯源码管理             | ×      | 5     | MAP beside小麦订单种植农场<br>武邑                                                            | 20200800000006 至 20200800000006          | 1/0           | 0        | 2020-11-27<br>11:34:59 | sino        | 激活 禁<br>用  |  |  |  |
| 艮 订单管理<br>曰 驾驶舱     | ×<br>× | 6     | MAP beside品控溯源魏县农场                                                                  | 20200800000005 至 20200800000005          | 1/0           | 0        | 2020-11-26<br>11:53:54 | sino        | 激活 禁<br>用  |  |  |  |

图 3.8.4 溯源码标签发放记录

● 功能说明:

本模块提供用户查看各基地的溯源码发放记录,可以看到溯源码的发放数量 及激活状态等信息,也可以对溯源码发放记录进行激活,禁用,方便管理。

#### ● 功能讲解:

1.查询功能:在上方的导航栏里面输入发放日期,发放对象可以快捷方便的查询到用户需要的溯源码发放记录。如图 3.8.4-1 所示,在发放对象中输入中化现代农业上饶农垦马家柚示范基地,点击查询按钮,就会出现中化现代农业上饶农垦马家柚示范基地的溯源码发放记录。发放码段的状态会显示已激活,未激活,待激活或禁用。

55

| 💮 农产品品控测      | 源平台 | ☲ 首页 / | 赋码管理 / 经作溯源 | 路沿管理 / 溯源标签发放记录 / <b>溯源标签发放</b> | 如记录         |      | _                   |          | 🗘 🔗 Chufangfang1* |
|---------------|-----|--------|-------------|---------------------------------|-------------|------|---------------------|----------|-------------------|
| ふ、种植管理        | ~   | 粮作服务中  | 心 × 溯源标签发   | 放记录 ×                           |             |      | 4                   |          | 4                 |
| 命 仓储管理        | ÷   | 发放日期:  | 开始日期 ~      | 结束日期 发放对象: 中化                   | 现代农业上饶农垦马家柚 | Y 0  | ▲ 蓟 → 查询            | 条件       |                   |
| 凸 加工信息        | ×   |        |             |                                 |             |      |                     |          |                   |
| 凸 品质评价        | ×   | 序号     | 发放对象        | 发放号码段                           | 发放数量/激活数量   | 禁用数量 | 发放时间                | 发放人      | 操作                |
| <b>母</b> 物流信息 | ~   | 1      | 马家柚种植基地     | 1020030000001 至 10200300200000  | 200000/0    | 0    | 2020-10-31 16:39:18 | majiayou | 激活 禁用             |
| 器 赋码管理        | *   | 2      | 马家柚种植基地     | 1020020000001至1020020001000     | 1000/1000   | 0    | 2020-10-28 13:30:12 | majiayou | 激活 已全部激活          |
| 粮作溯源码管理       |     | 3      | 马家柚种植基地     | 10200100000001 至 10200100000020 | 20/3        | 0    | 2020-10-19 16:01:17 | majiayou | 激活 禁用             |
| 经作溯源码管理       | ^   |        |             | 1                               |             |      |                     |          |                   |
| 溯源码生成管理       |     |        |             |                                 |             |      |                     |          | 4                 |
| 溯源码申请审批       |     |        |             | 符合当前查询                          | 的信息         |      |                     |          | 点击蓝色字体            |
| 溯源标签发放记录      | R.  |        |             |                                 |             |      |                     |          | 可对该条记录<br>进行激注 禁  |
| 特作溯源码管理       | ~   |        |             |                                 |             |      |                     |          | 用操作               |
| 艮 订单管理        | ~   |        |             |                                 |             |      |                     |          |                   |
| 旦 驾驶舱         | ×   |        |             |                                 |             |      |                     |          |                   |

图 3.8.4-1 查询显示溯源发放记录

2. **禁用功能:**任选一个码段,点击后面的禁用按钮,则该码段无法进行使用, 扫码不允许进行展示。

### 3.9 驾驶舱

#### ● 模块讲解:

本模块提供用户查看产品的溯源信息,每周都会统计用户申请和激活的溯源 码量以及每款产品被用户扫码的次数。并对于产品的销售流向做系统分析和统计 每个区域的扫码数量,收集用户对我们的产品的意见,提高用户的体验。

● 模块包括:

本模块包含溯源产品展示(目前处在开发中),电子看板(粮作每周看板, 经作每周看板,特作每周看板(目前处在开发中)),销售流向分析(目前处在开发中), 区域扫码分布,消费者反馈分析(消费者扫码分布,消费者评分分析,消费者答题分 析)。

## 3.9.1 电子看板-粮作每周看板

| 盟 赋码管理                                     | ~      | ☲ 前 / জ | 驾驶舱 / 电子看板 / <b>粮</b> | 作每周看板             |                   |      |        |          | <b>Q</b>     | 8 Chufangfang11 |
|--------------------------------------------|--------|---------|-----------------------|-------------------|-------------------|------|--------|----------|--------------|-----------------|
| 艮 订单管理                                     | ~      | 粮作每周看板  |                       |                   |                   |      | 4      |          |              |                 |
| 日 驾驶舱                                      | •      | 日期:     | 开始日期 ~                | 结束日期              | く 査询 く            | 下载   |        |          |              |                 |
| 溯源产品展示                                     | ~      |         |                       |                   |                   |      |        |          |              |                 |
| 电子看板                                       | *      | 序号      | 品牌                    | 加工厂               | 品种                | 省区   | 服务中心   | 包装规格(kg) | 申请码总<br>量(万) | 本年申请码           |
| 粮作每周看板                                     |        |         |                       |                   |                   |      |        |          |              |                 |
| 经作每周看板                                     |        | 1       | 龙米家小站稻                | 上海龙米农业科技<br>有限公司  | 龙米家小站稻            | 上海   |        | 2.5      | 1.50         | 0.00            |
| 特作每周看板销售流向分析                               |        | 2       | 稻花香2号                 | 中粮米业 (五常)<br>有限公司 | 稻花香2号             | 黑龙江省 |        | 2.5      | 9.00         | 0.00            |
| 区域扫码分布                                     |        | 3       | 福临门自然香·吉林<br>小町香米     | 中粮米业(吉林)<br>有限公司  | 福临门自然香·吉林<br>小町香米 | 吉林省  |        | 2.5      | 22.91        | 4.80            |
| 消费者反馈分析                                    | *<br>* | 4       | 苏秀867                 | 中粮米业 (盐城)<br>有限公司 | 苏秀867             | 江苏省  |        | 2        | 23.20        | 15.00           |
| 11 溯源管理                                    | ~      | 5       | 五常稻花香                 | 五常市天源米业有<br>限公司   | 五常稻花香             | 黑龙江省 |        | 2.5      | 0.00         | 0.00            |
| <ul> <li>Y 系统对接</li> <li>Ø 系统管理</li> </ul> | ×<br>× | 6       | 京东京造   五常大<br>米       | 五常市磨盘山米业<br>有限公司  | 稻花香2号             | 黑龙江省 | 五常服务中心 | 5        | 8.20         | 5.60            |

图 3.9.1 粮作每周看板

● 功能说明:

用户可以在本界面清晰的看到每个加工厂下的品牌,品种申请的码量,激活量,扫码次数以及扫码率。

● 功能讲解:

1. 查询功能: 在上方的导航栏里面输入日期可以快捷方便的查询到用户需要的数据记录。如图 3.9.1-1 所示,在日期中输入 2021-04-10~2021-04-16,点击查询按钮,就会出现这个时间段的数据记录,点击蓝色字体跳转到区域扫码分布页面,并显示该品牌下的扫码数据。

57

| 器 赋码管理<br>图 订单等理                           | ×<br>× | 正粮作 | 首页 / 驾<br>每周看板 | 發號舱 / 电子看板 / 粮               | 作每周看板                     |                            |                       | 4      |                       | <b>Q</b>     | 8 Chufangfang1 |
|--------------------------------------------|--------|-----|----------------|------------------------------|---------------------------|----------------------------|-----------------------|--------|-----------------------|--------------|----------------|
|                                            | *      |     | 明:             | 2021-04-10 ~                 | 2021-04-16                | く蓟(、                       | ™→ 查询                 | 条件     |                       |              |                |
| 溯源产品展示电子看板                                 | ×      | 1   | 序号             | 品牌                           | 加工厂                       | 品种                         | 省区                    | 服务中心   | 包装规格(kg)              | 申请码总<br>量(万) | 本年申请码;         |
| 粮作每周看板                                     |        |     | 1              | 龙米家小站稻                       | 上海龙米农业科技<br>有限公司          | 龙米家小站稻                     | 上海                    |        | 2.5                   | 1.50         | 0.00           |
| 特作每周看板<br>销售流向分析                           |        |     | 2              | 稻花香2号                        | 中粮米业 (五常)<br>有限公司         | 稻花香2号                      | 黑龙江省                  |        | 2.5                   | 9.00         | 0.00           |
| 区域扫码分布<br>消费者反馈分析                          | ~      |     | 3              | 福临门自然香·吉林<br>小町香米            | 中粮米业(吉林)<br>有限公司          | 福临门自然香·吉林<br>小町香米          | 吉林省                   |        | 2.5                   | 22.91        | 4.80           |
| □ H5模板管理                                   | *      | l   | 4              | 苏秀867                        | 中粮米业(盐城)<br>有限公司          | 苏秀867                      | 江苏省                   |        | 2                     | 23.20        | 15.00          |
| <ul> <li>二 溯源管理</li> <li>义 系统对接</li> </ul> | *      | Ŗ   | 5<br>気击蓝       | 五常稻花香<br>色字体可以<br>高东高浩 1 五巻士 | 五两中大源米亚有<br>限公司<br>查看到该品牌 | <sup>五常稻花香</sup><br>下的具体扫码 | <sup>黑龙江省</sup><br>数据 | 符合当前的查 | <sup>2.5</sup><br>询信息 | 0.00         | 0.00           |
| ◎ 系统管理                                     | ~      |     | 6              | 米                            | 有限公司                      | 稻花香2号                      | 黑龙江省                  | 五常服务中心 | 5                     | 8.20         | 5.60           |

图 3.9.1-1 查询显示粮作每周看板

2. 导出每周看板功能:点击导航栏的"下载"按钮,会将粮作每周看板的详细信息导出为一个 excel 表格保存在本地文件夹中。

| - 眼 赋码管理                      | ¥ |               | <ul> <li>         ・          ・          ・</li></ul> |                   |                   |      |        |          |              |        |  |
|-------------------------------|---|---------------|-----------------------------------------------------|-------------------|-------------------|------|--------|----------|--------------|--------|--|
| 良 订单管理                        | ¥ | SZT PODIAJELU |                                                     |                   |                   |      |        |          |              |        |  |
| 日 驾驶舱                         | ^ | 日期:           | 2021-04-10 ~                                        | 2021-04-16        | く 首询 く            | 下载   |        |          |              |        |  |
| 溯源产品展示                        | ~ |               |                                                     |                   |                   |      |        |          |              |        |  |
| 电子看板                          | * | 序号            | 品牌                                                  | 加工厂               | 品种                | 省区   | 服务中心   | 包装规格(kg) | 申请码总<br>量(万) | 本年申请码: |  |
| 粮作每周看板                        |   |               |                                                     | し海営业の出口は主         |                   |      |        |          |              |        |  |
| 经作每周看板                        |   | 1             | 龙米家小站稻                                              | 有限公司              | 龙米家小站稻            | 上海   |        | 2.5      | 1.50         | 0.00   |  |
| 特作每周看板                        |   | 2             | 稻花香2号                                               | 中粮米业 (五常)<br>有限公司 | 稻花香2号             | 黑龙江省 |        | 2.5      | 9.00         | 0.00   |  |
| 销售流向分析                        |   |               |                                                     |                   |                   |      |        |          |              |        |  |
| 区域扫码分布                        |   | 3             | 福临门自然香·吉林<br>小町香米                                   | 中粮米业 (吉林)<br>有限公司 | 福临门自然香·吉林<br>小町香米 | 吉林省  |        | 2.5      | 22.91        | 4.80   |  |
| 消费者反馈分析                       | * | 4             | 苏秀867                                               | 中粮米业 (盐城)         | 苏秀867             | 江苏省  |        | 2        | 23.20        | 15.00  |  |
| □ H5模板管理                      | ~ |               |                                                     | 有限公司              |                   |      |        |          |              |        |  |
| ロ 溯源管理                        | ~ | 5             | 五常稻花香                                               | 五常市天源米业有<br>限公司   | 五常稻花香             | 黑龙江省 |        | 2.5      | 0.00         | 0.00   |  |
| ¥ 系统对接                        | Ý | 6             | 京东京造   五常大                                          | 五常市磨盘山米业          | 稻花香2号             | 黑龙江省 | 五常服务中心 | 5        | 8.20         | 5.60   |  |
| 粮作周看板 (3).xlsx<br><u>打开文件</u> |   |               |                                                     |                   |                   |      |        |          |              | 全部显示   |  |

# 3.9.2 电子看板-经作每周看板

| 器 赋码管理                                     | × |        |        | 给每周看板               |        |     |                 |              | Q _ 8     | Chufangfang11 |
|--------------------------------------------|---|--------|--------|---------------------|--------|-----|-----------------|--------------|-----------|---------------|
| 圆 订单管理                                     | × | 经作每周看板 |        |                     |        |     | 4               |              |           |               |
| 旦 驾驶舱                                      | * | 日期:    | 开始日期 ~ | 结束日期                | く 査询 く | 下载  |                 |              |           |               |
| 溯源产品展示                                     | * |        |        |                     |        |     |                 |              |           | _             |
| 电子看板<br>粮作每周看板                             | * | 序号     | 品牌     | 基地                  | 品种     | 省区  | 服务中心            | 申请码总<br>量(万) | 本年申请码量(万) | 新堆            |
| 经作每周看板                                     |   | 1      | 广丰马家柚  | 马家柚种植基地             | 马家柚    | 江西省 | 江西-上饶技术服<br>务中心 | 20.10        | 0.00      | 0.00          |
| 特作每周看板<br>销售流向分析                           |   | 2      | 金花1号   | 石家庄丛青果蔬金<br>花1号种植基地 | 金花菜    | 河北省 | 河北晋州技术服务<br>中心  | 0.02         | 0.00      | 0.00          |
| 区域扫码分布                                     |   | 3      | 苮紫花菜   | 石家庄丛青果蔬瓜<br>子花菜种植基地 | 紫花菜    | 河北省 | 河北晋州技术服务<br>中心  | 0.02         | 0.00      | 0.00          |
| 消费者反馈分析                                    | * | 4      | 婉翠2号   | 彩色花菜青婉翠2<br>号       | 绿花菜    | 河北省 | 河北晋州技术服务<br>中心  | 0.38         | 0.00      | 0.00          |
| 12 溯源管理                                    | ~ | 5      | YOOM番茄 | 北京极星农业有限<br>公司番茄园   | 番茄     | 北京市 | 河北晋州技术服务<br>中心  | 0.00         | 0.00      | 0.00          |
| <ul> <li>Y 糸統対接</li> <li>Ø 系统管理</li> </ul> | ~ | 6      | 洛川苹果   | 洛川 - 土基中心溯<br>源果园   | 洛川苹果   | 陕西省 | 土基苹果技术服务<br>中心  | 0.03         | 0.00      | 0.00          |

图 3.9.2 经作每周看板

● 功能说明:

用户可以在本界面清晰的看到每个种植基地下的品牌,品种申请的码量,激活量,扫码次数以及扫码率。

● 功能讲解:

1. 查询功能和导出功能与粮作每周看板操作一致。

## 3.9.3 区域扫码分布

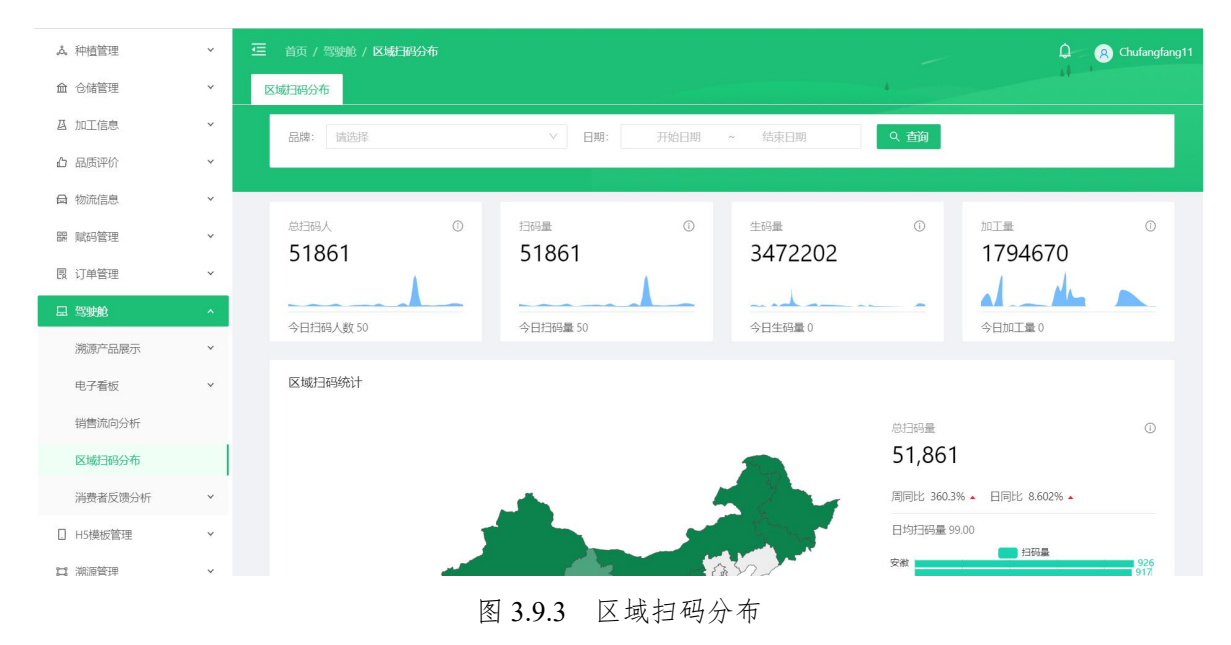

#### ● 功能说明:

对扫码记录和加工量数据的统一显示,并对扫码数据和出入库数据进行分析。

### ● 功能讲解:

1.查询功能:在上方的导航栏里面输入品牌,起止日期可以快捷方便的查询到用户需要的数据记录。如图 3.9.3-1 所示,在品牌中输入龙米家小站稻, 点击查询按钮,就会出现龙米家小站稻的数据记录。

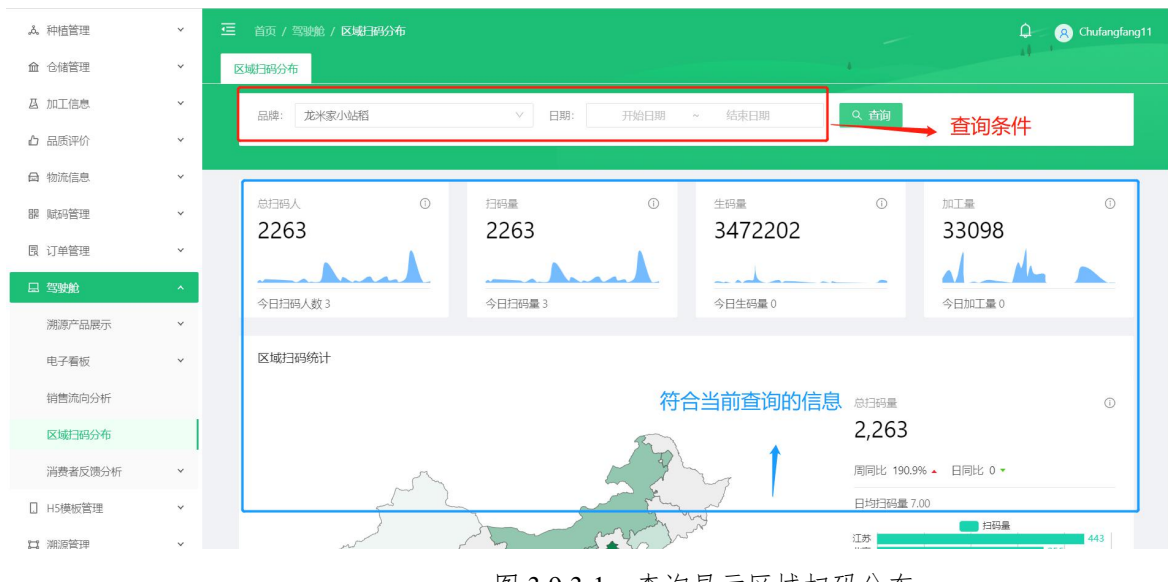

图 3.9.3-1 查询显示区域扫码分布

# 3.9.4 消费者反馈分析-消费者扫码分布

| □ 物流信息    | ř        | ☲ 首页 / 5 | 驾驶舱 / 消费者反馈分析 / | 消费者扫码分 | 沛         |                     | _            | Q Chufangfang11               |
|-----------|----------|----------|-----------------|--------|-----------|---------------------|--------------|-------------------------------|
| 限 订单管理    | ~        | 消费者扫码分   | 布               |        |           |                     | 4            | AT                            |
| 旦 驾驶舱     | *        | 省:       |                 | く 中:   |           | ∨ 分类: 请选择           | Y            | 品牌: 请选择 🗸                     |
| 溯源产品展示    | ~        | 起止时间:    | 开始日期 ~ 结束日期     | Q      | 査询 E 写    | 出                   |              |                               |
| 电子看板      | ~        |          |                 |        |           |                     |              |                               |
| 销售流向分析    |          | 序号       | 品牌              | 分类     | 扫码地区      | 扫码及打分时间             | 迫溯码          | 追溯网址                          |
| 区域扫码分布    |          | 1        | 龙米家竹香稻          | 粮作     | 山东省 - 潍坊市 | 2021-04-16 09:56:18 | 011200501399 | http://maptracing.cn/t/CE0A4N |
| 消费者反馈分析   | <b>.</b> | 2        | 龙米家小站稻          | 粮作     | 山东省 - 济南市 | 2021-04-16 09:22:50 | 007200501463 | http://maptracing.cn/t/7rIZMN |
| 消费者扫码分布   |          | 3        | 龙米家小站稻          | 粮作     | 山东省 - 济南市 | 2021-04-16 09:21:56 | 007200501463 | http://maptracing.cn/t/7rIZMN |
| 消费者评分分析   |          | 4        | 益海嘉里百年津沽        | 粮作     | 河北省 - 廊坊市 | 2021-04-16 09:04:03 | 008201212138 | http://maptracing.cn/t/8x1Rv8 |
| 消费者合题分析   |          | 5        | 益海嘉里百年津沽        | 粮作     | 北京市 - 北京市 | 2021-04-16 08:15:28 | 008201200001 | http://maptracing.cn/t/8x10IN |
| □ □ 1天成目理 | ·<br>·   | 6        | 益海嘉里百年津沽        | 粮作     | 北京市 - 北京市 | 2021-04-16 08:13:50 | 008201200001 | http://maptracing.cn/t/8x10IN |
| ¥ 系统对接    | ~        | 7        | 稻花香2号           | 粮作     | 江苏省 - 苏州市 | 2021-04-16 07:57:21 | 015200210001 | http://maptracing.cn/t/GagWzR |

#### 图 3.9.4 消费者扫码分布

● 功能说明:

用户可以在本界面快速便捷的查询到品牌被扫码的区域,评分时间。

● 功能讲解:

1.查询功能:在上方的导航栏里面输入省,市,分类,品牌,起止时间可以快捷方便的查询到用户需要的数据记录。如图 3.9.4-1 所示,在品牌中输入 龙米家小站稻,点击查询按钮,就会出现龙米家小站稻的数据记录。

| D dual of |   |        |            |        |             |                     |              | 4                             |
|-----------|---|--------|------------|--------|-------------|---------------------|--------------|-------------------------------|
| ■ 物流信息    | ~ | 消费者扫码分 | 布 × 粮作每周看相 | 反× 经作得 | 每周看板 ×      | 🥒 查询条件              | 4            |                               |
| 腸 赋码管理    | × | 省:     |            | ∨ †    | 5:          | ✓ 分类: 请送            | 译            | ∨ 品牌: 龙米家小站稻 ∨                |
| 10 订单管理   | ~ | 起止时间;  | 开始日期 ~ 结束  | FIER   | Q 査询 [      | 3 导州                |              |                               |
| 1 驾驶舱     | • |        | 7.040425   |        |             |                     |              |                               |
| 溯源产品展示    | ~ |        |            |        |             |                     |              |                               |
| 电子看板      | ~ | 序号     | 品牌         | 分类     | 扫码地区        | 扫码及打分时间             | 追溯码          | 追溯网址                          |
| 销售流向分析    |   | 1      | 龙米家小站稻     | 粮作     | 山东省 - 潍坊市   | 2021-04-16 11:22:29 | 007200501905 | http://maptracing.cn/t/7rlZTV |
| 区域扫码分布    |   | 2      | 龙米家小站稻     | 粮作     | 山东省 - 济南市   | 2021-04-16 09:22:50 | 007200501463 | http://maptracing.cn/t/7rlZMN |
| 消费者反馈分析   | • | 3      | 龙米家小站稻     | 粮作     | 山东省 - 济南市   | 2021-04-16 09:21:56 | 007200501463 | http://maptracing.cn/t/7rlZMN |
| 消费者扫码分布   |   | 4      | 龙米家小站稻     | 粮作     | 江苏省 - 南京市   | 2021-04-13 13:48:41 | 007200501703 | http://maptracing.cn/t/7rlZQF |
| 消费者评分分析   |   | 5      | 龙米家小站稻     | 粮作     | 广东省 - 广州市   | 2021-04-08 19:15:35 | 007200500054 | http://maptracing.cn/t/7rlYze |
| 消费者答题分析   |   | δ      | 龙米家小贴档     | 根作     | / 乐省 - / 州巾 | 2021-04-08 19:13:25 | 007200500052 | http://maptracing.cn/t//rlYzc |
|           | ~ | 7      | 龙米家小站稻     | 粮作     | 广东省 - 广州市   | 2021-04-08 19:13:19 | 007200500044 | http://maptracing.cn/t/7rlYzU |
| H5模板管理    |   |        |            |        |             |                     |              |                               |

图 3.9.4-1 查询显示消费者扫码分布

2.导出功能: 鼠标移动到导航栏的"导出"按钮, 点击会将用户查询的详 细信息导出为一个 excel 表格保存在本地文件夹中。

| 心 品质评价        | ~     | 消费者扫码分布      | 布            |            |                 |                     |              | 44                            |
|---------------|-------|--------------|--------------|------------|-----------------|---------------------|--------------|-------------------------------|
| 局 物流信息        | ~     | 省:           |              | V          | 市:              | > 分类: 请选持           | ₽ V          | 品牌: 请选择 >>                    |
| 园 订单管理        | ~     | +2 (L 0+1/2) | T 44 C 80 44 | #r (75 H)0 | 0. 25:30        |                     |              |                               |
| 課 赋码管理        | ~     | 距正时间:        | 开始口期 ~ 站:    | 火口用        | く登場             | <b>日 4</b> 世        |              |                               |
| 旦 驾驶舱         | ~     |              |              |            |                 |                     |              |                               |
| 溯源产品展示        | ~     | 序号           | 品牌           | 分类         | 扫码地区            | 扫码及打分时间             | 追溯码          | 追溯网址                          |
| 电子看板          | ~     | 1            | 辽农长粒香米       |            | 北京市 - 北京市       | 2021-03-18 15:59:16 | 018200200001 | http://maptracing.cn/t/JriBQv |
| 销售流向分析        |       | 2            | 辽农盘锦大米       |            | 北京市 - 北京市       | 2021-03-18 15:59:07 | 018210300001 | http://maptracing.cn/t/JsOYu9 |
| 区域扫码分布        |       | 3            | 辽农盘锦大米       |            | 北京市 - 北京市       | 2021-03-18 15:59:05 | 018210300001 | http://maptracing.cn/t/JsOYu9 |
| 消费者反馈分析       | ^     | 4            | 辽农盘锦大米       |            | 江苏省 - 无锡市       | 2021-03-18 15:58:28 | 018210300001 | http://maptracing.cn/t/JsOYu9 |
| 消费者扫码分布       |       | 5            | 辽农长粒香米       |            | 江苏省 - 无锡市       | 2021-03-18 15:58:21 | 018200200001 | http://maptracing.cn/t/JriBQv |
| 消费者答题分析       |       | 6            | 辽农盘锦大米       |            | 江苏省 - 无锡市       | 2021-03-18 15:58:06 | 018210300001 | http://maptracing.cn/t/JsOYu9 |
| 消费者评分分析       |       | 7            | 辽农盘锦大米       |            | 江苏省 - 无锡市       | 2021-03-18 15:57:28 | 018210300001 | http://maptracing.cn/t/JsOYu9 |
| 口 溯源管理        | ~     | 8            | 辽农长粒香米       |            | 江苏省 - 无锡市       | 2021-03-18 15:57:02 | 018210400001 | http://maptracing.cn/t/JsOyv3 |
| H5模板管理        | ~     | 9            | 辽农长粒香米       |            | 江苏省 - 无锡市       | 2021-03-18 15:55:51 | 018200200001 | http://maptracing.cn/t/JriBQv |
| ⑤ 第三方报告管理     | ~     | 10           | 订办长约委业       |            | 江苏梁 - 王提志       | 2021-02-18 15:55:40 | 018200100001 | http://mantracing.co/t/l/bl01 |
| ◎ 系统管理        | ~     | 10           | 之代以往日小       |            | 7197日 - 7018010 | 2021-03-10 10:00:40 | 010200100001 | http://maptiacing.ci/(Janne)  |
| ♀ 系统对接        | ×     |              |              |            |                 |                     | < 1 2 3      | 4 5 *** 4939 > 10条/页~         |
| 🗎 1e7f6049-95 | 508xl | s ^          |              |            |                 |                     |              | 显示全部                          |

图 3.9.4-2 消费者扫码分布导出功能

# 3.9.5 消费者反馈分析-消费者评分分析

| 凸 品质评价             | × | Ξ 首页 / |          | 反馈分析 / 消费者评分分析      |         |           |              | Chufangfang11                   |
|--------------------|---|--------|----------|---------------------|---------|-----------|--------------|---------------------------------|
| 🖨 物流信息             | ~ | 消费者扫码分 | 济布 × 粮作每 | 調看板 × 经作每周看板 ×      | 消费者评分分析 | ×         | 4            | 4                               |
| 器 赋码管理             | * | 品牌: 词  | 选择       | ∨ 评价分级: 请选择         | ∨ 起     | 止时间: 开始日期 | ~ 结束日期       | 9. 蓟)                           |
| 囻 订单管理             | ~ |        |          |                     |         |           |              |                                 |
| 日 驾驶舱              | • | 序号     | 品牌       | 时间                  | 评价分级    | 省市        | 追溯码          | 追溯网址                            |
| 溯源产品展示             | * | 1      | 秭归伦晚     | 2021-04-16 13:48:50 | 5       | 江苏省无锡市    |              | http://maptracing.cn/m/5jdrH09B |
| 电子看板<br>销售流向分析     | × | 2      | 秭归伦晚     | 2021-04-16 13:47:12 | 5       | 上海市上海市    |              | http://maptracing.cn/m/5je4o8Uu |
| 区域扫码分布             |   | 3      | 秭归伦晚     | 2021-04-16 13:45:13 | 5       | 上海市上海市    |              | http://maptracing.cn/m/5je4o8Uu |
| 消费者反馈分析            | ^ | 4      |          | 2021-04-16 10:32:20 | 3       | 四川省成都市    | 008200100004 | http://maptracing.cn/t/8wwmbU   |
| 消费者扫码分布            |   | 5      | 碧龙小米     | 2021-04-14 07:27:09 | 4       | 北京市北京市    | 025210200116 | http://maptracing.cn/t/RW7Qgu   |
| 消费者评分分析            |   | 6      | 秭归伦晚     | 2021-04-13 22:21:36 | 5       | 湖北省宜昌市    |              | http://maptracing.cn/m/5joYUIC5 |
| 消费者答题分析            |   | 7      | 秭归伦晚     | 2021-04-13 22:18:41 | 5       | 湖北省宜昌市    |              | http://maptracing.cn/m/SjoYUIC5 |
| □ H5模板管理           | ~ | 8      | 碧龙小米     | 2021-04-13 19:04:17 | 0       | 山东省济南市    | 025210200116 | http://maptracing.cn/t/RW7Qgu   |
| □ 溯源管理<br>■ V 系统対接 | × | 9      | 秭归伦晚     | 2021-04-13 15:41:47 | 0       | 湖北省宜昌市    |              | http://maptracing.cn/m/5joYUIC5 |

图 3.9.5 消费者评分分析

# • 功能说明:

用户可以在本界面快速便捷的查询到品牌被评分的区域,评分等级,评分时间。

● 功能讲解:

**1.查询功能:**在上方的导航栏里面输入品牌,评价等级,起止时间可以快捷 方便的查询到用户需要的数据记录。

**2.评分分析区域图展示:** 消费者评分分析区域图分布,如图 3.9.5-1,点击省 份可以下钻至市,如图 3.9.5-2。

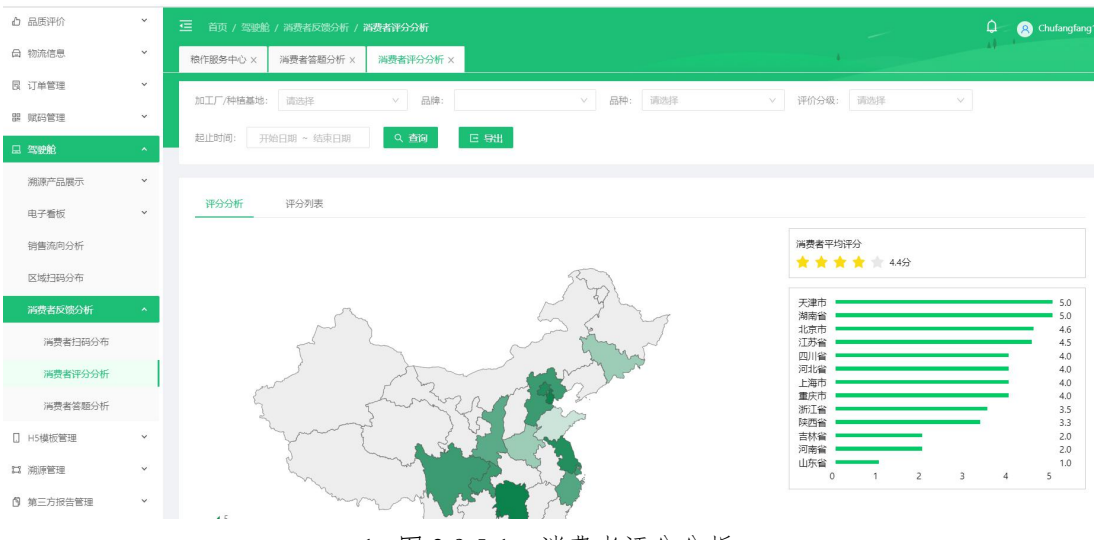

1. 图 3.9.5-1 消费者评分分析

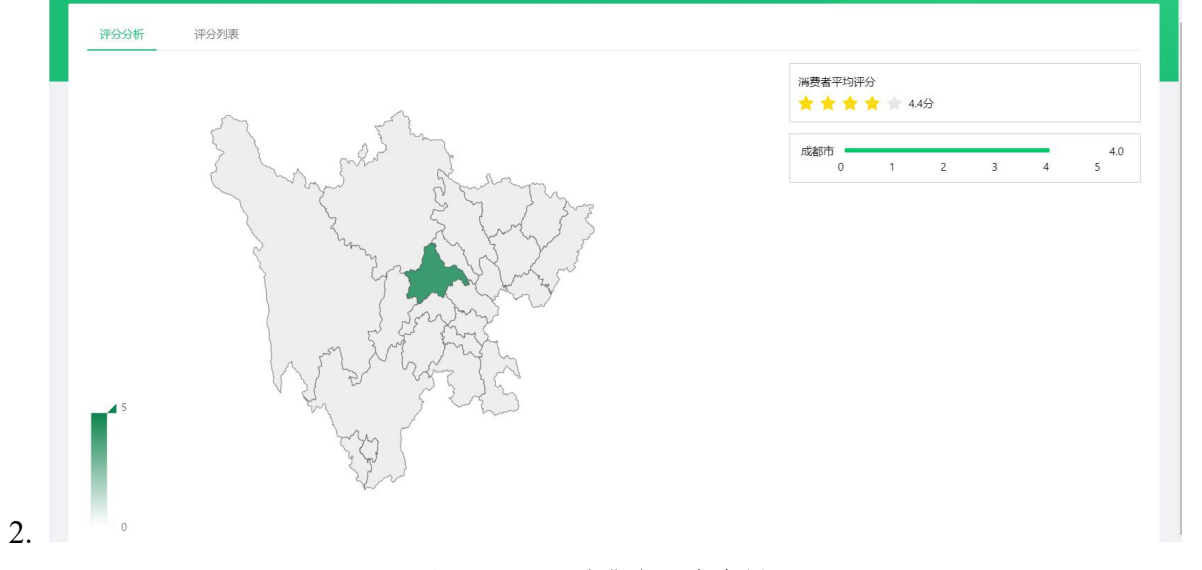

图 3.9.5-2 消费者评分分析

# 3.9.6 消费者反馈分析-消费者答题分析

| 凸 品质评价             | ~ |       |             | 斤 / 消费者答题分析         |             |    |        |              | 🗘 🔗 Chufangfang11               |
|--------------------|---|-------|-------------|---------------------|-------------|----|--------|--------------|---------------------------------|
| <b>母</b> 物流信息      | ~ | 消费者答题 | 经分析         |                     |             |    |        | 4            | 4                               |
| 嘂 赋码管理             | ~ | 品牌:   | ×           | 起止时间: 开始            | 日期 ~ 结束日期   | く査 | 询      |              |                                 |
| 艮 订单管理             | ~ |       |             |                     |             |    |        |              |                                 |
| 旦 驾驶舱              | • | 序号    | 品牌          | 时间                  | 问题          | 答案 | 省市     | 追溯码          | 追溯网址                            |
| 溯源产品展示             | ~ | 1     | 秭归伦晚        | 2021-04-16 13:47:12 | 该橙子的酸甜滋味如何? | 可口 | 上海市上海市 |              | http://maptracing.cn/m/5je4o8Uu |
| 电子看板<br>销售流向分析     | * | 2     | 秭归伦晚        | 2021-04-16 13:45:13 | 该橙子的汁水如何?   | 丰富 | 上海市上海市 |              | http://maptracing.cn/m/5je4o8Uu |
| 区域扫码分布             |   | з     | 碧龙小米        | 2021-04-14 07:27:09 | 此款小米的口感如何   | 细腻 | 北京市北京市 | 025210200116 | http://maptracing.cn/t/RW7Qgu   |
| 消费者反馈分析            | ^ | 4     | 秭归伦晚        | 2021-04-13 22:21:36 | 该橙子的酸甜滋味如何? | 可口 | 湖北省宜昌市 |              | http://maptracing.cn/m/5joYUIC5 |
| 消费者扫码分布            |   | 5     | 碧龙小米        | 2021-04-13 19:04:17 | 此款小米的口感如何   | 细腻 | 山东省济南市 | 025210200116 | http://maptracing.cn/t/RW7Qgu   |
| 消费者评分分析            |   | 6     | 秭归伦晚        | 2021-04-13 15:41:47 | 该橙子的口感如何?   | 化渣 | 湖北省宜昌市 |              | http://maptracing.cn/m/5joYUIC5 |
| 消费者答题分析            |   | 7     | 秭归伦晚        | 2021-04-13 10:07:14 | 该橙子的汁水如何?   | 丰富 | 上海市上海市 |              | http://maptracing.cn/m/5joYUIFo |
| □ H5模板管理           | ~ | 8     | 碧龙小米        | 2021-04-10 18:57:58 | 米粒是否完整      | 完整 | 江苏省无锡市 | 025210100001 | http://maptracing.cn/t/RW70e9   |
| は 溯源管理<br>V 系統20世界 | × | 9     | 京东京造   五常大米 | 2021-04-10 00:47:24 | 此款大米的香气如何?  | 浓郁 | 江苏省无锡市 | 009210600001 | http://maptracing.cn/t/A3KjoX   |

图 3.9.6 消费者答题分析

● 功能说明:

用户可以在本界面快速便捷的查询到品牌被评论的区域, 评论的内容, 评 论时间。

● 功能讲解:

**1.查询功能:**在上方的导航栏里面输入品牌,起止时间可以快捷方便的查询 到用户需要的数据记录。

2.答题分析区域图展示: 消费者答题分析区域图分布, 如图 3.9.6-1, 点击省 份可以下钻至市, 如图 3.9.6-2。

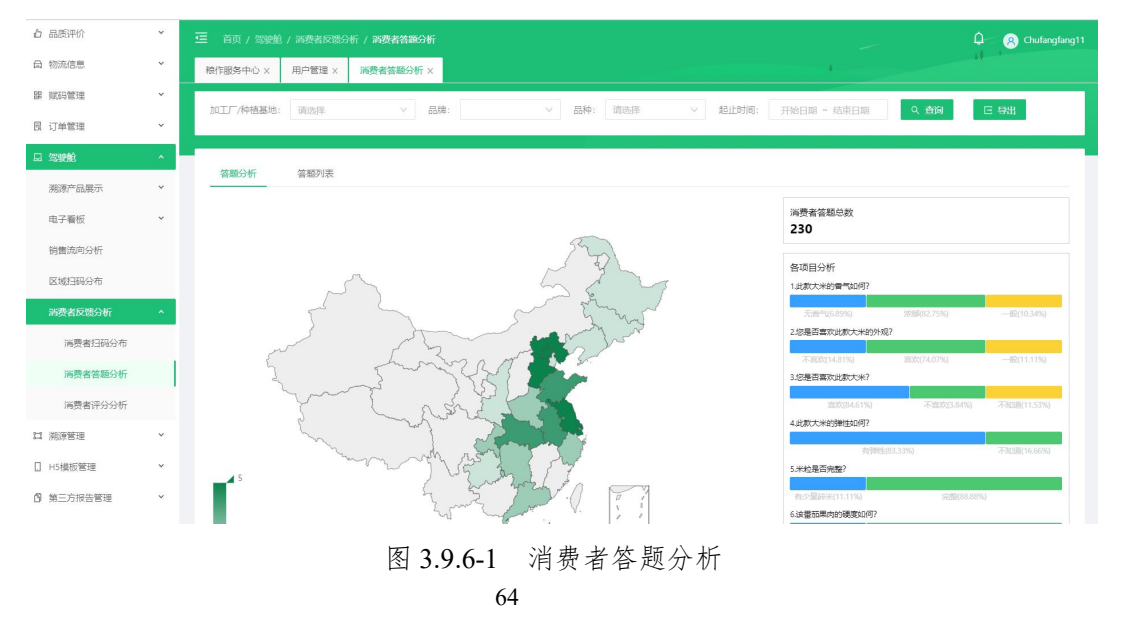

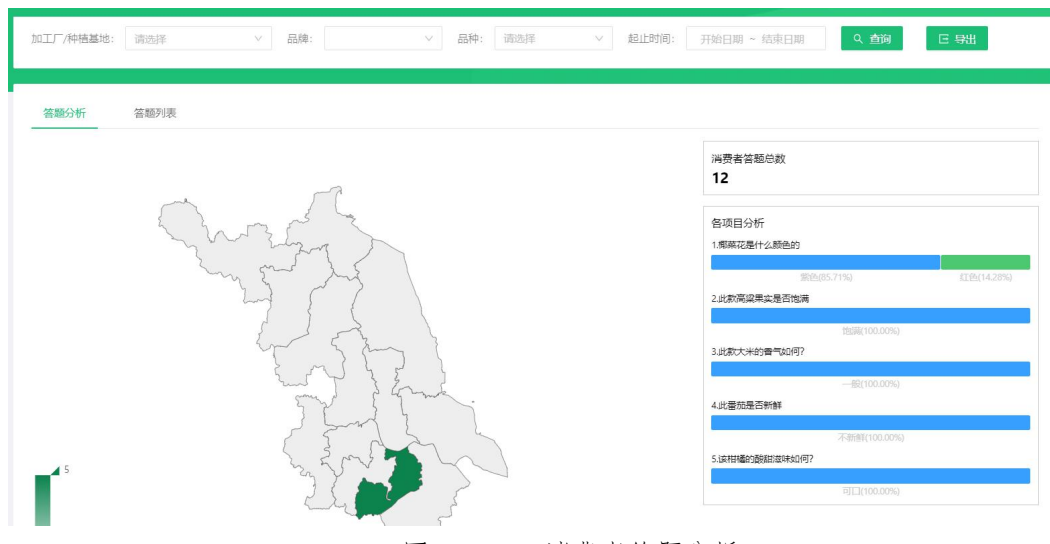

1. 图 3.9.6-2 消费者答题分析

### 3.10 溯源管理

### ● 模块讲解:

本模块供用户便捷快速的查询溯源码对应粮食的各个环节。

● 模块包括:

在本模块包含正向溯源(粮作溯源,经作溯源,特作溯源(目前处在开发中)),反向追踪(粮作追踪,经作追踪,特作追踪(目前处在开发中)),召回管理。

## 3.10.1 正向溯源-粮作溯源

| 凸 品质评价              | ÷ |      |              | 源/粮作溯源     |        |                    |                         |                        | ۵          | (R) Chufangfang1 |
|---------------------|---|------|--------------|------------|--------|--------------------|-------------------------|------------------------|------------|------------------|
| 🖨 物流信息              | × | 粮作溯源 |              |            |        |                    | 4                       |                        |            |                  |
| 髃 赋码管理              | Ý | 加工厂名 | : 请选择        | ✓ 品牌       | !: 请选择 |                    | ∨ 粮食                    | 品种: 请选择                |            | ×                |
| 囻 订单管理              | × | 省份:  |              | ▽ 起止       | 时间: 于  | 始日期 ~ 结束日期         |                         |                        |            |                  |
| 🗔 驾驶舱               | ~ |      |              |            |        | a                  | 、查询                     |                        |            |                  |
| □ H5模板管理            | ~ |      |              |            |        |                    |                         |                        |            |                  |
| 口 溯源管理              | * | 序号   | 加工厂          | 品牌         | 品种     | 批次号                | 数量 (公斤)                 | 件数                     | 创建时间       | 质量追溯             |
| 正向溯源                | ^ | 1    | 寿光碧龙金粟米业有限公司 | 碧龙小米       | 天粟金米   | sgbl002-210406-002 | 1,005.0 公斤<br>已出库: 0 公斤 | 201.0 件<br>已出库:0件      | 2021-04-06 | 追溯 预览            |
| <b>粮作溯源</b><br>经作溯源 |   | 2    | 寿光碧龙金粟米业有限公司 | 碧龙小米       | 天粟金米   | sgbl002-210406-001 | 0公斤<br>已出库:0公斤          | 0件<br>已出库:0件           | 2021-04-06 | 追溯 预览            |
| 特作溯源                |   | 3    | 吉鹤米业有限公司     | 乡田穂月 稻花香2号 | 稻花香2号  | jh001-210330-004   | 5.0 公斤<br>已出库: 0 公斤     | 1.0件<br>已出库:0件         | 2021-03-30 | 追溯 预览            |
| 又问道际<br>召回管理        | Ŷ | 4    | 吉鹤米业有限公司     | 乡田穂月 九如香   | 吉宏6号   | jh001-210330-003   | 5.0 公斤<br>已出库: 0 公斤     | 1.0 件<br>已出库:0件        | 2021-03-30 | 追溯 预览            |
| ¥ 系统对接              | * | 5    | 吉鶴米业有限公司     | 乡田穂月 秋田小町  | 超级稻    | jh001-210330-002   | 5.0 公斤<br>已出库: 0 公斤     | 1.0 <b>件</b><br>已出库:0件 | 2021-03-30 | 追溯预览             |
| ☞ 糸統管理              | ~ | 6    | 吉懿米业有限公司     | 乡田穂日 长粒香   | 白稻8号   | ib001-210330-001   | 5.0 公斤                  | 1.0 件                  | 2021-03-30 | 追溯 预览            |

图 3.10.1 粮作溯源

● 功能说明:

用户可以在本界面查看所有产品的批次码,然后根据产品的批次码进行溯源操作,也可预览其批次的H5品控溯源页面。

● 功能讲解:

1. 查询功能:在上方的导航栏里面输入想要查询的加工厂名称,品牌,粮食品种,起止时间,省份信息,可以快捷方便的查询出想要查询的溯源数据,方便对数据进行管理。如图 3.11.1 所示。

2. 批次号详情:与成品粮批次管理功能一样。

3. 追溯功能:点击想要追溯的数据后面的追溯按钮。进入追溯界面,追溯界 面会显示成品粮各阶段的状态和生产流程,如图 3.11.1-1 所示。

| 批次码: CN464776-191106-001  | 加口         | [厂商:天津市   | 減盛粮食购 | 销有限公司 |                    |                                                                                                    |
|---------------------------|------------|-----------|-------|-------|--------------------|----------------------------------------------------------------------------------------------------|
| 生产数量: 10(袋)               | eľ         | 出库数量: 5(袋 | )     |       |                    | 237大<br>生育天数                                                                                                    |
| 存放货位:测试批次                 | 备注         | Ē:        |       |       |                    | A级                                                                                                    |
| <b>种植时间</b><br>2019-04-07 | —— 🕔 收割时间  |           |       | - 0   | 加工时间<br>2019-11-06 | · →∞<br>· →∞<br>· →∞<br>· →∞                                                                                                    |
| 量信息                       |            |           |       |       |                    |                                                                                                    |
| 综合评分                      | 熊猫品评实验室    |           |       |       |                    |                                                                                                    |
|                           | 滋味: 23     | 气味:       | 17    | 弹性:   | 9                  | SGS                                                                                                    |
| 88分                       | 冷饭质地:4     | 硬度:       | 9     | 粘性:   | 8                  | 開ビス店5 用5年95 bar#ss-00138-47 A02 新日日第12016-10-29<br>ガキリ 同ビス目目 申位 CAG NO 間近式目 (2018-10-29                                                                                            |
|                           | 完整性: 8     | 光泽:       | 18    | 颜色:   | 4                  |                                                                                                    |
|                           | 中317/月八、00 |           |       |       |                    | 102         6-HOH 6-小パパ         mgkg         310 86-8         未把点         0.01           102         λ Cyhaesthin 高祖武派派的版         mgkg         91465-06-6         未把点         0.01 |

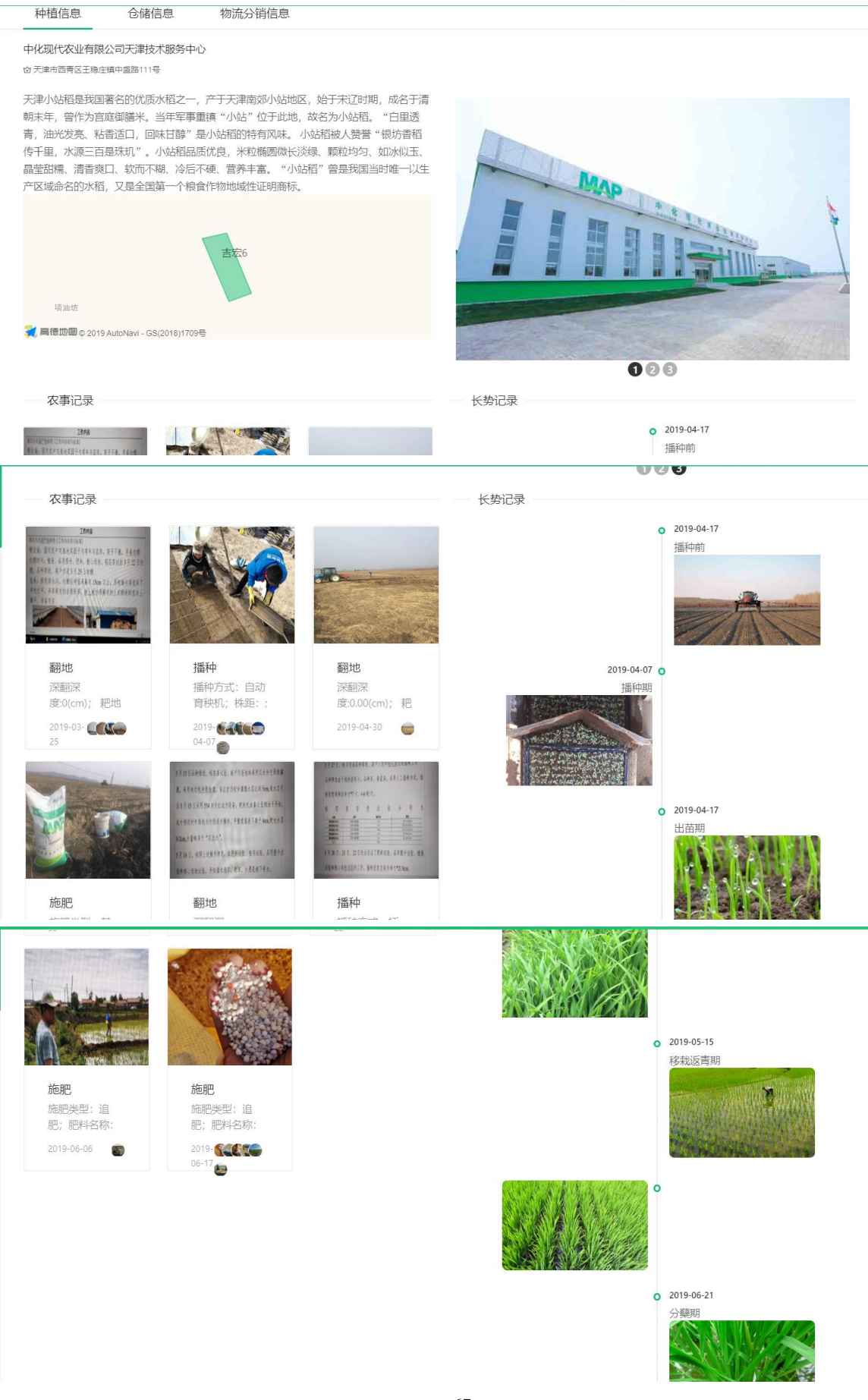

#### 图 3.10.1-1 追溯功能

4. 预览功能: 在"操作"栏一列, 点击"预览"字体, 会弹出一个窗口可以 查看该批次的 H5 品控溯源页面。如图 3.10.1-2 所示。

| 🝚 农产品品控制      | 期源平台       |       | 溯源管理 / 正向溯源 / 粮作溯源 | 原/粮作溯源                                             |     |                          |                        |            |       |
|---------------|------------|-------|--------------------|----------------------------------------------------|-----|--------------------------|------------------------|------------|-------|
| よ 种植管理        | ~          | 粮作溯源> | : 溯源详情 × 经作溯源      | < 返回 预览                                            | ×   |                          |                        |            |       |
| 命 仓储管理        | ~          | 加工厂名: | 请选择                | 碧龙小米                                               |     | ∨ 粮食                     | 品种: 请选择                |            | ×     |
| <b>丛</b> 加工信息 | <b>*</b> 1 | 省份:   |                    | 全球唯一编号   2                                         | 東日期 |                          |                        |            |       |
| 凸 品质评价        | ~          |       |                    | 已被扫描0次                                             |     | Q. 查询                    |                        |            |       |
| 🖨 物流信息        | <b>*</b>   |       |                    | 品种 天粟金米                                            |     |                          |                        |            |       |
| 盟 赋码管理        | *          | 序号    | 加工厂                | 产地 山东省潍坊市寿光市化龙镇软西<br>村                             |     | 数量 (公斤)                  | 件数                     | 创建时间       | 质量追溯  |
| 限 订单管理        | *          | 1     | 寿光碧龙金粟米业有限公司       | 收加时间   2020-10-10                                  | 002 | 1,005.0 公斤<br>已出库: 0 公斤  | 201.0件<br>已出库:0件       | 2021-04-06 | 追溯预览  |
| □ 驾驶舱         | *<br>*     | 2     | 寿光碧龙金栗米业有限公司       | 富硒小米粒粒鲜荚透亮,均匀饱满,富有深淡的纯正<br>米雷。米油醇原,口感雪酮顺滑。并由专业的三方服 | 001 | <b>0 公斤</b><br>已出库: 0 公斤 | <b>0 件</b><br>已出库: 0 件 | 2021-04-06 | 追溯 预览 |
| 口 溯源管理        | ^          | 3     | 吉鹤米业有限公司           | 猫指南提供农产品品质评价,硒元素的加入,赋予小<br>米极高的营养价值。               | 4   | 5.0 公斤<br>已出库:0公斤        | 1.0件<br>已出库:0件         | 2021-03-30 | 追溯 预览 |
| 正向溯源          | ^          | 4     | 吉鹤米业有限公司           | beside                                             | 3   | 5.0 公斤<br>已出库:0公斤        | 1.0 件<br>已出库:0件        | 2021-03-30 | 追溯 预览 |
| 经作溯源          |            | 5     | 吉鹤米业有限公司           |                                                    | 2   | 5.0 公斤<br>已出库: 0 公斤      | 1.0件<br>已出库:0件         | 2021-03-30 | 追溯 预览 |
| 特作溯源          |            | 6     | 古截米业有限公司           | 品质截 地理戳 时间戳                                        |     | 5.0 公斤                   | 1.0 件                  | 2021-03-30 | 追溯 预监 |

图 3.10.1-2 预览功能

## 3.10.2 正向溯源-经作溯源

| \ominus 农产品品控制 | 期源平台     | 🔄 首页 / | 溯源管理 / 正向溯源 / 经作溯源 |        |     |                          | ۵-                  | R Chufangfang11 |
|----------------|----------|--------|--------------------|--------|-----|--------------------------|---------------------|-----------------|
| よ 种植管理         | ~        | 粮作溯源 × | 溯源详情 × 经作溯源 ×      |        |     |                          | 14                  |                 |
| ☆ 仓储管理         | ~        | 种植基地名  | 称: 请选择             | ∨ 品牌:  | 请选择 | ∨ 品种: 请                  | 先择                  | Y               |
| □ 加工信息         | ~        | 起止时间:  | 开始日期 ~ 结束日期        | く前     | Ĵ   |                          |                     |                 |
| □ 品质评价         | ~        |        |                    |        |     |                          |                     |                 |
| 母 物流信息         | ~        | 序号     | 种植基地名称             | 品牌     | 品种  | 溯源档案名称                   | 创建时间                | 操作              |
| 嘂 赋码管理         | *        | 1      | 秭归橙硕农业生态园的柑橘园      | 秭归伦晚   | 伦晚  | 地块名称1-秭归伦晚 2021-04-17    | 2021-04-17 11:41:15 | 预览 追溯           |
| 艮 订单管理         | ~        | 2      | 秭归橙硕农业生态园的柑橘园      | 秭归伦晚   | 伦晚  | 地块名称1-秭归伦晚 2021-04-15    | 2021-04-15 09:51:16 | 预览 追溯           |
| □ 驾驶舱          | ~        | 3      | 秭归橙硕农业生态园的柑橘园      | 秭归伦晚   | 伦曉  | 地块名称1-秭归伦晚 2021-04-14    | 2021-04-14 11:44:44 | 预览 追溯           |
| □ H5模板管理       | ×        | 4      | 北京极星农业有限公司番茄园      | YOOM番茄 | 番茄  | YOOM-YOOM番茄 2021-04-09   | 2021-04-09 09:44:39 | 预览 追溯           |
|                | <u>^</u> | 5      | 秭归橙硕农业生态园的柑橘园      | 秭归伦晚   | 伦晚  | 地块名称1-秭归伦晚 2021-04-06    | 2021-04-06 10:06:19 | 预览 追溯           |
| 加加加            |          | 6      | 福惠民沃柑种植示范基地        | 桂盈四季   | 沃柑  | 地块名称1-桂盈四季 2021-04-02    | 2021-04-02 20:02:38 | 预览 追溯           |
| 经作渊源           |          | 7      | 中化现代农业示范用          | 油十尼    | 沃柑  | 沃柑基地种植一场1-油十尼 2021-03-31 | 2021-03-31 20:06:38 | 预览 追溯           |
| 特作溯源           |          | 8      | 中化现代农业示范田          | 迪士尼    | 沃柑  | 沃柑基地种植一场1-迪士尼 2021-03-31 | 2021-03-31 10:44:49 | 预览 追溯           |

图 3.10.2 经作溯源

● 功能说明:

用户可以在本界面查看所有产品的批次码,然后根据产品的批次码进行溯
源操作,也可预览其批次的H5品控溯源页面。

● 功能讲解:

查询功能:在上方的导航栏里面输入想要查询的种植基地名称,品牌,粮食品种,起止日期,省份信息,可以快捷方便的查询出想要查询的溯源数据,方便对数据进行管理。如图 3.11.2 所示。

2. 批次号详情:与成品粮批次管理功能一样。

3. 追溯功能:与粮作溯源追溯页面一样。

4. 预览功能: 与粮作溯源预览功能一样。

### 3.10.3 反向追踪-粮作追踪

| \ominus 农产品品控制 | 朔源平台     |         | 1管理 / 反向追踪 / 粮作追踪 / <b>粮作追踪</b>       |          |          |                         | 0 Chufangfang11 |
|----------------|----------|---------|---------------------------------------|----------|----------|-------------------------|-----------------|
| み、种植管理         | ~        | 粮作追踪    |                                       |          |          | 4                       | 44              |
| 命 仓储管理         | ¥        | 杆植外节追溯  | 仓储坏节追溯                                |          |          |                         |                 |
| 凸 加工信息         | ×        | 种植基地名称: | > 年度:                                 | $\times$ | Q 査询     |                         |                 |
| 凸 品质评价         | *        |         |                                       |          |          |                         |                 |
| 母 物流信息         | ~        | 序号      | 种植基地名称                                | 品种       | 种植季      | 种植季起止时间                 | 操作              |
| 闘 赋码管理         | *        | 1       |                                       |          |          | 2020-01-01至2020-12-01   | 追溯              |
| 囻 订单管理         | ×        | 2       |                                       |          |          | 2020-01-01 至 2020-12-01 | 追溯              |
| □ 驾驶舱          | ×        | 3       | 中化MAP中渡砂糖橘示范园                         | 路桥荔枝     | 2003路桥荔枝 | 2020-10-16 至 2020-10-17 | 追溯              |
| ☐ H5模板管理       | ¥        | 4       | MAP天津农场-2020                          | 粳稻       | 2019粳稻   | 2019-03-01 至 2019-12-11 | 追溯              |
| □ 溯源管理         | •        | 5       | 石堂交场水稻稻花香2号-2020ìT单                   | 筆招       | 2019毎昭   | 2019-03-01 至 2021-11-30 | 油湖              |
| 正向溯源           | ×        | 6       | · · · · · · · · · · · · · · · · · · · | 工商企业     | 2020王正会业 | 2010 05 15 至 2020 10 16 | 261398          |
| 反回追踪           | <u> </u> | 0       | 11.11.11.12.12<br>11.11.11.12.12      | 人来並不     | 2020人来主木 | 2020-00-13 至 2020-10-16 | 10170           |
| 根作担踪<br>经/应问空  |          | 7       | 盈土彬农场                                 | 粳稻       | 2020粳稻   | 2020-04-04 至 2020-10-15 | 追溯              |
| #全作知道玩示        |          | 8       | 龙人农业农场                                | 盐丰47     | 2020盐丰47 | 2020-04-12 至 2020-10-05 | 追溯              |

图 3.10.3 粮作追踪

● 功能说明:

反向追踪操作,粮作可以从种植环节,仓储环节查询粮食生产的各个流程。

● 功能讲解:

 1. 从种植环节追溯:在上方的导航栏里面输入想要查询的种植基地名称, 年度可以快捷方便的查询到用户需要的数据信息。点击想要追溯的数据后面的追溯按 钮。进入追溯界面,追溯界面会显示成品粮各阶段的状态和生产流程。如图 3.11.3-1 所示,在种植基地名称信息中输入洛川-石头中心溯源果园,点击查询按钮,下方的

| 💮 农产品品控制      | 朔源平台 | 三 首页 / 溯源 | 管理 / 反向追踪 / 粮作追踪 / <b>粮作追</b> 踪 | 斎    |          | -                       | 0 (Chufangfang1 |
|---------------|------|-----------|---------------------------------|------|----------|-------------------------|-----------------|
| み。 种植管理       | ~    | 粮作追踪      |                                 |      |          | 4                       | -4              |
| 命 仓储管理        | ÷    | 种植环节追溯    | 仓储环节追溯                          |      |          |                         |                 |
| <b>丛</b> 加工信息 | ~    | 种植基地名称:   | 洛川—石头中心溯源果园 🗸                   | 年度:  | ∨ Q 査询   |                         |                 |
| △ 品质评价        | Ý    |           |                                 |      |          | → 查询条件                  |                 |
| 母 物流信息        | ~    | 序号        | 种植基地名称                          | 品种   | 种植季      | 种植季起止时间                 | 操作              |
| 器 赋码管理        | ~    | 1         | 洛川——石头中心溯源果园                    | 洛川苹果 | 2020洛川苹果 | 2020-03-10 至 2020-10-20 | 追溯              |
| 艮 订单管理        | ~    |           |                                 |      |          |                         |                 |
| 旦 驾驶舱         | ~    |           |                                 |      |          |                         |                 |
| □ H5模板管理      | ~    |           | A Contraction                   |      |          |                         | 点击蓝色字体          |
| は 溯源管理        | •    |           | 符合当前查询的信息                       |      |          |                         | 可以宣看该条数据的具体追    |
| 正向溯源          | ~    |           |                                 |      |          |                         | 溯信息             |
| 反向追踪          | ^    |           |                                 |      |          |                         |                 |
| 粮作追踪          |      |           |                                 |      |          |                         |                 |
| 经作追踪          |      |           |                                 |      |          |                         |                 |

数据框就显示出符合当前查询条件的数据,方便用户快速的找到想要的数据。

图 3.10.3-1 从种植环节追溯

2. 从仓储环节追溯:在上方的导航栏里面输入想要查询的仓储名称,粮食品种,年度可以快捷方便的查询到用户需要的数据信息。点击想要追溯的数据后面的追溯按钮。进入追溯界面,追溯界面会显示成品粮各阶段的状态和生产流程。如图 3.11.3-2 所示,在仓储名称信息中输入五常市天源米业有限公司,点击查询按钮,下方的数据框就显示出符合当前查询条件的数据,方便用户快速的找到想要的数据。

| 🝚 农产品品控制 | 朔源平台     | 三 首页 / 溯源管理 / 反向追踪 / 粮作追踪 / <b>粮作追踪</b> |       |        |          | 🗘 🔗 Chufangfang11 |
|----------|----------|-----------------------------------------|-------|--------|----------|-------------------|
| ふ 种植管理   | <b>*</b> | 粮作追踪                                    |       |        | 4        |                   |
| 命 仓储管理   | ~        | 种植环节追溯    仓储环节追溯                        |       | _ 查询   | 条件       |                   |
| 爲 加工信息   | ~        | 仓储名称: 五常市天源米业有限公司 ∨ 粮食品种:               | : 请选择 | ~ 年!   | ġ; ∨     | の 査询              |
| □ 品质评价   | ~        |                                         |       |        |          |                   |
| ❺ 物流信息   | ~        | 序号 仓储名称                                 | 仓房    | 粮食品种   | 生产年度     | 等级 操作             |
| 器 赋码管理   | Ý        | 1 五常市天源米业有限公司                           | 0001  | 白小麦    | 2019     | 二等 追溯             |
| 艮 订单管理   | ~        |                                         |       |        |          |                   |
| 旦 驾驶舱    | *        | N N                                     |       | ~ ~    |          |                   |
| ☐ H5模板管理 | ~        | 符合当前查询的信息                               | 点     | 击蓝色字体可 | 以查看该条数据构 | 目关的具体信息           |
| は 溯源管理   | <b>*</b> |                                         |       |        |          |                   |
| 正向溯源     | ~        |                                         |       |        |          |                   |
| 反向追踪     | *        |                                         |       |        |          |                   |
| 粮作追踪     |          |                                         |       |        |          |                   |
| 经作追踪     |          |                                         |       |        |          |                   |

图 3.10.3-2 从仓储环节追溯

## 3.10.4 反向追踪-经作追踪

| 凸 品质评价   | ×   | · · · · · · · · · · · · · · · · · · · | 管理 / 反向追踪 / 经作追踪 / <b>经作追踪</b> |     |         | <u>م</u>                | Chufangfang11 |
|----------|-----|---------------------------------------|--------------------------------|-----|---------|-------------------------|---------------|
| 母 物流信息   | Ý   | 经作追踪                                  |                                |     |         | 4                       |               |
| 闘 赋码管理   | ÷   | 种植基地名称:                               | く 年度:                          | ~   | Q 査询    |                         |               |
| 囻 订单管理   | Ý   |                                       |                                |     |         |                         |               |
| □ 驾驶舱    | ~   | 序号                                    | 种植基地名称                         | 品种  | 种植季     | 种植季起止时间                 | 操作            |
| □ H5模板管理 | ×   | 1                                     | 秭归橙硕农业生态园的柑橘园                  | 伦晚  | 2020伦晚  | 2020-03-20 至 2021-05-01 | 追溯            |
| □ 溯源管理   | ^   | 2                                     | 石家庄丛青果蔬种植有限公司                  | 绿花菜 | 2020绿花菜 | 2020-04-01 至 2020-11-07 | 追溯            |
| 正向溯源     | Ý   | 3                                     | 中化现代农业示范田                      | 沃柑  | 2020沃柑  | 2020-03-20 至 2020-12-21 | 追溯            |
| 反向追踪     | ^   | 4                                     | 石家庄丛青果蔬苮子花菜种植基地                | 紫花菜 | 2020紫花菜 | 2020-06-20 至 2020-10-31 | 追溯            |
| 根作追踪     | - 1 | 5                                     | 龙陵恒冠泰达农业发展有限公司的                | 冰糖橙 | 2020冰糖橙 | 2020-03-01 至 2020-11-30 | 追溯            |
| 特作追踪     |     | 6                                     | 马家柚种植基地                        | 马家柚 | 2020马家柚 | 2020-02-23 至 2020-11-30 | 追溯            |
| 召回管理     |     | 7                                     | 大荔县荔盛萝卜专业合作社的农场                | 秤杆红 | 2020秤杆红 | 2020-07-25 至 2020-11-20 | 追溯            |
| ♥ 系统对接   | ~   | 8                                     | 北京极星农业有限公司的番茄园                 | 番茄  | 2020番茄  | 2020-07-08 至 2020-11-20 | 追溯            |
| ◎ 系统管理   | ÷   | 9                                     | 福惠民沃柏种植示范基地                    | 沃柑  | 2020沃柑  | 2020-03-20 至 2020-12-21 | 追溯            |

图 3.10.4 经作追踪

● 功能说明:

反向追踪操作,粮作可以从种植环节,仓储环节查询粮食生产的各个流程。

#### ● 功能讲解:

1. 从种植环节追溯: 在上方的导航栏里面输入想要查询的种植基地名称, 年度可以快捷方便的查询到用户需要的数据信息。点击想要追溯的数据后面的追溯按 钮。进入追溯界面,追溯界面会显示成品粮各阶段的状态和生产流程。如图 3.11.4-1 所示, 在种植基地名称信息中输入中化现代农业上饶农垦马家柚种植基地, 点击查 询按钮, 下方的数据框就显示出符合当前查询条件的数据, 方便用户快速的找到想要 的数据。

71

| 凸 品质评价   | ~   | 三 首页 / 溯源 |                  | 经作追踪     |         | -                       | 🗘 🔗 Chufangfang |
|----------|-----|-----------|------------------|----------|---------|-------------------------|-----------------|
| 日 物流信息   | × I |           |                  | tre de . |         |                         |                 |
| B 订单管理   |     | 种恒雄地的     | THUR WILLINGED V | 牛皮.      |         | 查询条件                    |                 |
| 旦 驾驶舱    | ~   | 序号        | 种植基地名称           | 品种       | 种植季     | 种植季起止时间                 | 操作              |
| □ H5模板管理 | ~   | 1         | 马家柚种植基地          | 马家柚      | 2020马家柚 | 2020-02-23 至 2020-11-30 | 追溯              |
| 口 溯源管理   | *   | -         | ×                |          |         |                         |                 |
| 正向溯源     | ~   |           |                  |          |         |                         | 占去蓝色字体可以        |
| 反向追踪     | *   |           | 符合当前重            | E询的信息    |         |                         | 查看该条数据的具        |
| 粮作追踪     |     |           |                  |          |         |                         | 体信息             |
| 经作追踪     |     |           |                  |          |         |                         |                 |
| 特作追踪     |     |           |                  |          |         |                         |                 |
| 召回管理     |     |           |                  |          |         |                         |                 |
| ♀ 系统对接   | ~   |           |                  |          |         |                         |                 |
| ◎ 系統管理   | ~   |           |                  |          |         |                         |                 |

图 3.10.4-1 从种植环节追溯

## 3.10.5 召回管理

| ゐ。种植管理        | ~ | Ξ 首页 / 第 | 1.1917年11月11日<br>1919年 - 1919年 - 1919年<br>1919年 - 1919年 - 1919年<br>1919年 - 1919年 - 1919年<br>1919年 - 1919年 - 1919年<br>1919年 - 1919年 - 1919年<br>1919年 - 1919年 - 1919年<br>1919年 - 1919年 - 1919年<br>1919年 - 1919年 - 1919年<br>1919年 - 1919年<br>1919年 - 1919年<br>1919年 - 1919年<br>1919年 - 1919年<br>1919年 - 1919年<br>1919年 - 1919年<br>1919年 - 1919年<br>1919年 - 1919年<br>1919年 - 1919年<br>1919年 - 1919年<br>1919年<br>1919年 - 1919年<br>1919年<br>1919<br>1919<br>1919 |                      |               |          |            | Q    | R Chufangfang11 |
|---------------|---|----------|----------------------------------------------------------------------------------------------------|----------------------|---------------|----------|------------|------|-----------------|
| 命 仓储管理        | ~ | 召回管理     |                                                                                                    |                      |               |          | 4          |      |                 |
| <b>囚</b> 加工信息 | ~ | 生产单位:    | 请输入生产单位                                                                                                    | 召回时间: 开始             | <b>汨期 ~ 结</b> | 束日期      | 查询         |      | ④ 新増            |
| 凸 品质评价        | * |          |                                                                                                    |                      |               |          |            |      |                 |
| 局 物流信息        | ~ | 序号       | 生产单位                                                                                                    | 批次码                  | 数量(袋)         | 负责人      | 召回时间       | 召回原因 | 处理方式            |
| 器 赋码管理        | * | 1        | 五常市天源米业有限公司                                                                                                    | CN4647762-191106-007 | 10            | xiaoyang | 2019-11-06 | 粮食问题 | 召回废弃            |
| 艮 订单管理        | * |          |                                                                                                    |                      |               |          |            |      |                 |
| 🖵 驾驶舱         | * |          |                                                                                                    |                      |               |          |            |      |                 |
| □ H5模板管理      | Ý |          |                                                                                                    |                      |               |          |            |      |                 |
| 口 溯源管理        | ^ |          |                                                                                                    |                      |               |          |            |      |                 |
| 正向溯源          | * |          |                                                                                                    |                      |               |          |            |      |                 |
| 反向追踪          | * |          |                                                                                                    |                      |               |          |            |      |                 |
| 召回管理          |   |          |                                                                                                    |                      |               |          |            |      |                 |
| ♀ 系統対接        | * |          |                                                                                                    |                      |               |          |            |      |                 |
| ◎ 系统管理        | ~ |          |                                                                                                    |                      |               |          |            |      |                 |

图 3.10.5 召回管理

● 功能说明:

用户可以在本界面快速便捷的查看到粮食的召回信息。

● 功能讲解:

1. 查询功能:在上方的导航栏里面输入想要粮食的生产单位,召回时间, 可以快捷方便的查询出符合条件的召回信息,方便数据处理。  新增召回表单:点击上方的新增按钮,可以添加召回信息,如图所示, 选择需要召回的问题粮食,然后填写负责人和召回原因。点击保存,提交召回信
 息。如图 3.11.5-1 所示。

| ふ 种植管理        | ¥ | ₫  | 首页 /  | 溯源管理 | 理 / 召回管理 / <b>新增召回</b> |                   |           |         |                      | _   | ۵                    | R Chufangfang11 |
|---------------|---|----|-------|------|------------------------|-------------------|-----------|---------|----------------------|-----|----------------------|-----------------|
| 命 合储管理        | ¥ | 召回 | 回管理 > | 新    | 増召回 ×                  |                   |           |         | 4                    |     |                      |                 |
| <b>丛</b> 加工信息 | × |    |       | 8    | 五常市磨盘山米业有限公司           | CN00012MP-210301- | 稻花香2<br>号 | 京东京造    | 3.0 件<br>已出库: 0      | 5   | 15.0 公斤<br>日田廣: 0 公斤 | 2021-03-        |
| □ 品质评价        | ~ |    |       |      |                        |                   |           |         | 件                    |     |                      | 01              |
| <b>台</b> 物流信息 | ¥ |    |       | 9    | 枝江市天韵米业有限公司            | 100011-210205-005 | 粳稻        | 田园枝江    | 1.0 件<br>已出库: 0<br>件 | 5   | 5.0 公斤<br>已出库: 0 公斤  | 2021-02-<br>05  |
| 器 赋码管理        | ~ |    |       |      |                        |                   |           |         |                      |     |                      |                 |
| 艮 订单管理        | ~ |    |       | 10   | 枝江市天韵米业有限公司            | 100011-210205-003 | 粳稻        | 水墨农耕    | 1.0件<br>已出库:0<br>件   | 5   | 5.0 公斤<br>已出库: 0 公斤  | 2021-02-<br>05  |
| □ 驾驶舱         | ~ |    |       |      |                        |                   |           |         |                      |     |                      |                 |
| □ H5模板管理      | ~ |    |       |      |                        |                   |           | <       | 1 2 3                | 4 5 | 6 7 >                | 10条/页>          |
| 口 溯源管理        | ^ |    |       |      |                        |                   |           |         |                      |     |                      |                 |
| 正向溯源          | ~ | 填  | 写信息   |      |                        |                   |           |         |                      |     |                      |                 |
| 反向追踪          | ~ |    | 负责人:  |      |                        |                   |           | *联系电话:  |                      |     |                      |                 |
| 召回管理          |   |    | 召回原因  |      |                        |                   |           | * 处理方式: |                      |     |                      |                 |
| ¥ 系统对接        | ~ |    |       |      |                        |                   |           |         |                      |     |                      |                 |
| ◎ 系統管理        | ~ |    |       |      |                        | 保存                |           | 取消      |                      |     |                      |                 |

图 3.10.5-1 新增召回表单

# 3.11 H5 模板管理

● 模块讲解:

本模块是维护消费者看到的 H5 溯源产品页面,对应溯源展示界面进行界面风格等进行设置设置,为了提高用户体验。

● 模块包括:

本模块包括溯源界面管理(溯源主题模板管理,溯源品牌模板管理),果商 助手模板(目前处在开发中),粮商助手模板(目前处在开发中),特作助手模板 (目前处在开发中)。

# 3.11.1 溯源界面管理-溯源主体模板管理

| 🝚 农产品品控测                         | 1源平台 |          | 理 / 溯源界面管理 / 溯源主体模板管理 / <b>溯源主体模</b> | 板管理           | 🗘 🔗 Chufangfang11 |
|----------------------------------|------|----------|--------------------------------------|---------------|-------------------|
| よ、种植管理                           | ×    | 粮作服务中心 × | 溯源主体模板管理 ×                           | 4             | 4                 |
| 命 仓储管理                           | ×    | 发码主体     | 创建时间                                 | 创建人           | 操作                |
| <b>凸</b> 加工信息                    | ~    | 中化经作     | 2021-03-12 15:08:34                  | Chufangfang11 | 编辑                |
| □ 品质评价                           | ×    | 中化粮作     | 2021-03-02 09:37:36                  | Chufangfang11 | 编辑                |
| 国 初流信息<br>器 赋码管理                 | v    | 熊猫品评     | 2020-10-20 18:38:07                  | yangxh        | 编辑                |
| 囻 订单管理                           | ×    |          |                                      |               |                   |
| 🛯 驾驶舱                            | *    |          |                                      |               |                   |
| 口 溯源管理                           | ×    |          |                                      |               |                   |
| □ H5模板管理                         | •    |          |                                      |               |                   |
| 溯源界面管理                           | ^    |          |                                      |               |                   |
| 溯源王体模板管均<br>290% 口 1940年(1957    | ≝    |          |                                      |               |                   |
| <i>millionia</i> 举候放首5<br>果商助手模板 | £    |          |                                      |               |                   |

图 3.11.1 溯源主体模板管理

● 功能说明:

用户可以在该界面查看发放溯源码主体模板,发放时间,发放人等,点 击蓝色字体可以进入发码主体的模板维护页面,可对发码主体模板进行编辑。

● 功能讲解:

1. 发码主体编辑模板界面: 该界面可以上传与标题相关的图片或 logo, 如图 3.10.1-1。

| 🝚 农产品品控溯源平    | 诒 | 這 首页 / H5模板管理 / 溯源界面管理 / 溯源主体模板管理 / 新建主体模板 | 0 Chufangfang11 |
|---------------|---|--------------------------------------------|-----------------|
| ふ 种植管理        | ~ | 粮作服务中心× 溯源主体模板管理× 新建主体模板×                  |                 |
| 血 仓储管理 ·      | ¥ | 溯源主体模板                                     |                 |
| <b>囚</b> 加工信息 | v | 首页文案、图片设置                                  |                 |
| □ 品质评价        | × | ★ 发码主体顶部ogo图设置:                            |                 |
| <b>母</b> 物流信息 | × |                                            |                 |
| 器 赋码管理        | × |                                            |                 |
| 良 订单管理        | × | 粮票水果券角衍图片设置:                               |                 |
| 日 驾驶舱         | × | beSide                                     |                 |
| 口 溯源管理        | ~ | —— 王 柱 凸 拉 洲 源 ——                          |                 |
| □ H5模板管理 ·    | • | * MAP Beside区域图片文案设置:                      |                 |
| 溯源界面管理        | ^ | beside                                     |                 |
| 溯源主体模板管理      |   | 全程品控溯源                                     |                 |
| 溯源品牌模板管理      |   |                                            |                 |
| 果商助手模板        |   | : NucsarT-AB = ReitVertRekse, Mediktöblik  |                 |

| <ul> <li>金储管理</li> <li>四 加工信息</li> <li>凸 品质评价</li> </ul> | *        |                     |
|----------------------------------------------------------|----------|---------------------|
| <b>台</b> 物流信息                                            | ~        |                     |
| 嚻 赋码管理                                                   | ~        |                     |
| 艮 订单管理                                                   | ~        | 页面底部090圈片设置:        |
| □ 驾驶舱                                                    | ~        | SINCHEM AGRICULTURE |
| 口 溯源管理                                                   | ~        |                     |
| □ H5模板管理                                                 | *        | "三戰页面"左上角图标设置       |
| 溯源界面管理                                                   | <b>^</b> | 三戰页面左上角LOGO:        |
| 溯源主体模板管理                                                 | E I      | MAP                 |
| 溯源品牌模板管理                                                 | 8        |                     |
| 果商助手模板                                                   |          |                     |
| 溯源品牌模板管理                                                 | E        |                     |
| 果商助手模板                                                   |          | 換范 <b>候</b> 存       |

图 3.11.1-1 发码主体模板编辑页面

# 3.11.2 溯源界面管理-溯源品牌模板管理

| 🔴 农产品品控溯 | 源平台 |        |                |           | 溯源品牌模板管理 |                   |     | ۵    | (R) Chufangfang11 |
|----------|-----|--------|----------------|-----------|----------|-------------------|-----|------|-------------------|
| ム 种植管理   | ~   | 粮作服务中心 | → × 溯源主体模板管理 × | 新建主体模板 ×  | 溯源品牌模板管理 | ±×                |     |      |                   |
| 命 仓储管理   | ×   | 加工厂/种植 | 基地: 请选择加工厂或者基  | 地 ~       | 品牌: 请选择  | <u>۷</u>          | 查询  |      |                   |
| 爲 加工信息   | ~   |        |                |           |          |                   |     |      |                   |
| □ 品质评价   | ×   | 序号     | 商品品牌           | 作物种类      | 作物品种     | 种植基地/加工厂          | 创建人 | 创建时间 | 操作                |
| 母 物流信息   | ~   | 1      | 和香玉            | 大米        | 籼稻       | 绵阳和香米业有限公司        |     |      | 编辑                |
| 嚻 赋码管理   | ×   | 2      | 广丰马家柚          | 柚子        | 马家柚      | 中化现代农业上统农垦马家柚示范基地 |     |      | 编辑                |
| 艮 订单管理   | ~   | з      | test大米         | 大米        | 春玉米      | 五常市磨盘山米业有限公司      |     |      | 编辑                |
| 🖵 驾驶舱    | ×   | 4      | 荔盛红萝卜          | 萝卜        | 秤杆红      | 大荔县荔盛萝卜专业合作社的农场   |     |      | 编辑                |
| 口 溯源管理   | ×   | 5      | 陈氏阳光春见耙耙柑      | 相橘        | 春见耙耙柑    | 蒲江县石燕村四季农业专业合作社   |     |      | 编辑                |
| H5模板管理   | ^   | 6      | 次川芸田           | <b>芯田</b> | 次川芸田     | 次川一石水市心影响用同       |     |      | 細球中               |
| 溯源界面管理   | •   | 0      | 旭川平朱           | ***       | 7日川平米    | 后川一口关中心的188米四     |     |      | 396944            |
| 溯源主体模板管理 |     | 7      | 测试大米-dwk       | 大米        | 粳稻       | 天津市顺盛粮食购销有限公司     |     |      | 编辑                |
| 溯源品牌模板管理 |     | 8      | 五常稻花香          | 大米        | 粳稻       | 五常市天源米业有限公司       |     |      | 编辑                |
| 果商助手模板   |     | 9      | 夏荭草莓           |           | 草莓       |                   |     |      | 编辑                |

图 3.11.2 溯源品牌模板管理

● 功能说明:

用户可以在该界面查询到商品品牌的名称,作物种类,作物品种,种植基地/加工厂,创建人,创建时间等信息。

● 功能讲解:

1.查询功能:在上方的导航栏里面输入加工厂/种植基地,品牌可以快捷方便的查询到用户需要的数据信息。如图 3.10.2-1 所示,在加工厂/种植基地中输入加工

厂-龙米科技,点击查询按钮,就会出现龙米科技加工厂下的品牌信息。点击黄色框 内的蓝色字体可以对该品牌进行 H5页面模板的编辑。

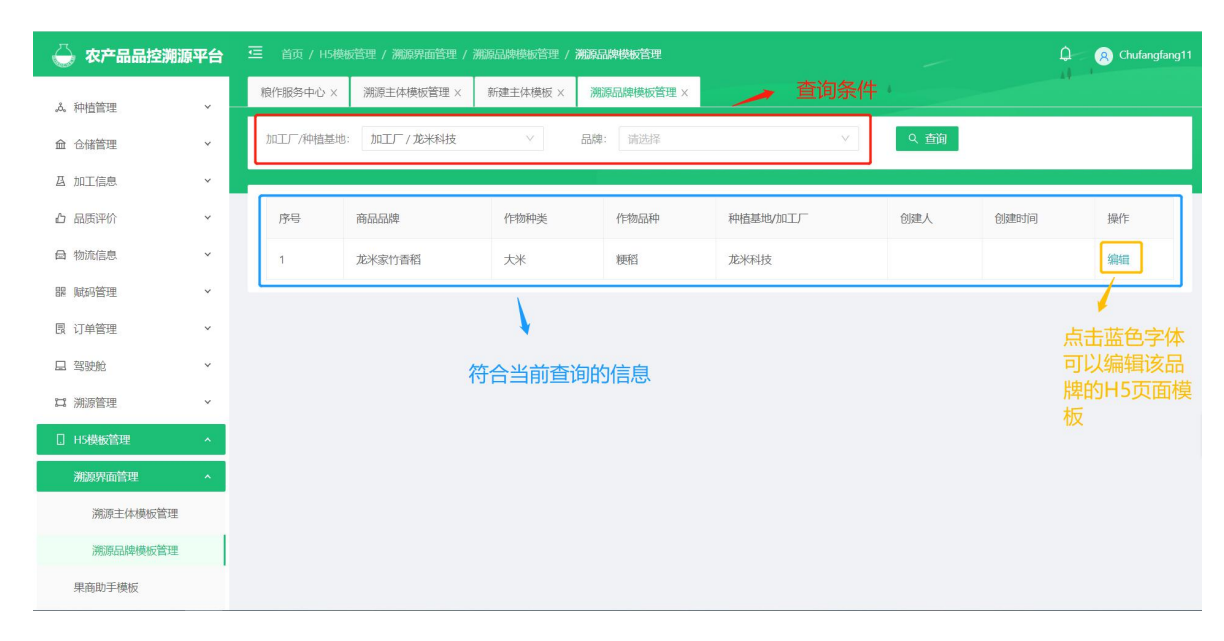

图 3.11.2-1 查询显示溯源品牌模板管理

2.编辑功能:编辑页面有商品品牌的名称,作物种类,作物品种,种植基地/加工厂,可对 H5 页面的主题风格,主题颜色,首页文案、图片,地理戳文案,时间戳文案,品质戳文案进行配置。如图 3.10.2-2。

| ☆ 仓储管理        | ~  | 🧮 首页 / H5模板管理 / 溯源列面管理 / 溯源品牌模板管理 / 新增测测品牌模板 | angfang11 |
|---------------|----|----------------------------------------------|-----------|
| <b>冯</b> 加工信息 | ~  | 粮作服务中心 × 洗涤品牌模板管理 × 新馏沸源品牌模板 ×               |           |
| 凸 品质评价        | ~  | 编辑溯源品牌模板                                     |           |
| <b>母</b> 物流信息 | *  | 加工厂/种植墓地: test                               |           |
| 器 赋码管理        | ~  | 产品品牌: 和晋玉                                    |           |
| 艮 订单管理        | ~  | 作物种类:大米                                      |           |
| □ 驾驶舱         | ~  | 作物品种: 利利福                                    |           |
| □ H5模板管理      | ×. |                                              |           |
| 溯源界面管理        | *  | 主体风格配置                                       |           |
| 溯源主体模板管理      |    | * 主题风格设置: 💿 三翻時餾 💿 tab标签下拉                   |           |
| 溯源品牌模板管理      |    | 主体颜色配置                                       |           |
| 果商助手模板        |    | *首页头部底色: #7bb872                             |           |
| 粮商助手模板        |    | * 粮费/水果券底色: #7bb872                          |           |
| 特作助手模板        |    | ★ 数/4 色 至 · +7 kb 07 2                       |           |
| 口 溯源管理        | ~  |                                              |           |
|               |    |                                              |           |

| △ 品质评价        | ~            | 苦市立旁                                   | 图 上 22 篇             |
|---------------|--------------|----------------------------------------|----------------------|
| <b>台</b> 物流信息 | v            | 目贝乂亲、                                  | STA RE               |
| 闘 赋码管理        | ~            | * 自火坝(psiogan);                        | isuisagugue          |
| 同 订单管理        | ÷            | *卡片水果图:                                |                      |
|               | <u>,</u>     |                                        |                      |
|               |              |                                        | 粮                    |
| 202501222218  |              |                                        | MPtH                 |
|               |              |                                        |                      |
| 溯源土体模板官理      |              | 。 关于人 如珍星田。                            |                      |
| 溯源品碑便恢言理      |              | * 目贝头部肩豆图-                             |                      |
| 果甸助手模板        |              |                                        |                      |
| 粮商助手模板        |              |                                        |                      |
|               |              | "时间縱页雨                                 | 可文室设置                |
|               | Ť            | 时间轴设置:                                 | 1                    |
| 母 物流信息        | Ý            |                                        | 1为直线, 2为曲线           |
| 器 赋码管理        | Ý            | slogan设置:                              | 春耕、夏种、秋收——现在的我刚刚好    |
| 艮 订单管理        | ×            |                                        | 是多不能超过20个汉字          |
| □ 驾驶舱         | ×            | 顶部文案设置:                                | 当季相谷,新鲜加工,保留大米的天然清香。 |
| □ H5模板管理      | 1 <b>x</b> - |                                        | 最多不能超过20个汉字          |
| 溯源界面管理        | <u>^</u>     | "时间戳顶部"配图设置                            |                      |
| 溯源主体模板管理      |              |                                        | +<br>上传              |
| 溯源品牌模板管理      |              |                                        |                      |
| 果商助手模板        |              |                                        |                      |
| 粮商助手模板        |              | "地理戳页面                                 | 面"文案设置               |
| 特作助手模板        |              | slogan设置:                              | 一一粒种子,到一袋米的陈裙。<br>// |
| 口 溯源管理        | ×            |                                        | 最多不能超过20个汉字          |
|               |              | 顶部文案设置:                                |                      |
| □ 品质评价        | ~            | 一————————————————————————————————————— | 町文案设置                |
| ➡ 物流信息        | ~            | slogan设置:                              | 现代农业科技和田园诗朝交融,结出好品质  |
| 嘂 赋码管理        | v            |                                        | 最多不能超过20个汉字          |
| 囻 订单管理        | ~            | 顶部宣传文案:                                |                      |
| 旦 驾驶舱         | ~            |                                        | 最多不能超过20个汉字          |
| H5模板管理        |              | "品质戳"顶部配图设置                            |                      |
|               | ~            |                                        | +<br>上传              |
| 湖南主休横板管理      |              |                                        |                      |
| 治治を日本地に第二日    | - 1          | 质检报告文字描述:                              |                      |
| 用高助手講編        |              |                                        | A.                   |
| 米回収ナ便议        |              | 土壤检测文字描述:                              |                      |
| 根御助手関奴        |              |                                        | h h                  |
| 特作助手模板        |              | 水质检测文字描述:                              |                      |
| 13 溯源管理       | Ý            |                                        |                      |
| 特性助于模板        |              |                                        |                      |
| 口 溯源管理        | v            | 保存                                     | 保存编辑数据               |
|               |              |                                        |                      |

图 3.11.2-2 溯源品牌模板管理-编辑功能

### 3.12 第三方报告管理

● 模块讲解:

本模块主要管理第三方机构的信息与资料,方便平台使用者便捷有效的查询 管理第三方机构的信息。

● 模块包括:

本模块包含报告管理,机构管理。

| 3.12.1 报 | 告管理 |
|----------|-----|
|----------|-----|

| zj        | v | 报告管理       |           |       |                |            |         |            |            | - AI          |
|-----------|---|------------|-----------|-------|----------------|------------|---------|------------|------------|---------------|
| よ 种植管理    | v | 送检机构:      | ×         | 检测机构: | ×              | 样晶名称:      | 羊品名称    | 样品生产年度: 诗. |            | 询 + 新建        |
| 命 仓储管理    | v | 送检机构       | 检测机构      | 样品名称  | 样品批号           | 样品接收日期 \$  | 报告类型    | 报告编号       | 报告发布日期     | 操作            |
| △ 加工信息    | × |            |           | 测试    |                |            | 产品检测报告  |            |            | 编辑 删除         |
| 心 品质评价    | ~ | 200 Let 17 | 1710 0017 |       |                |            |         |            |            |               |
| 母 物流信息    | ~ | 则试部门       | 1至986部月1  | 样品省称2 | 6              | 2021-04-26 | 产品控制报查  | 6          | 2021-04-26 | 編編 開防         |
| 艮 订单管理    | ~ |            |           | 是     | 14             |            | 产品检测报告  |            |            | 编辑 删除         |
| 朙 赋码管理    | v | 测试部门       |           | 我的    | 10             | 2021-04-28 | 产品检测报告  | 10         | 2021-04-28 | 编辑 删除         |
| 🗔 驾驶舱     | v |            |           | 文件    |                |            | 产品检测报告  |            |            | 编辑 删除         |
| 口 溯源管理    | ~ | 测试部门       | 运维部门      | 稻花香2号 | adfghh21343546 | 2021-04-06 | 产品检测报告  | asd3456    | 2021-04-21 | 编辑 删除         |
| □ H5模板管理  | ~ |            | 运维部门      | 样品名称2 | 10             | 2021-04-26 | 产品检测报告  | 8          | 2021-04-26 | 编辑 删除         |
| ① 第三方报告管理 | * | 枝江         | 运维部门      | 样品名称2 | 10             | 2021-04-26 | 产品检测报告  | 4          | 2021-04-26 | 编辑 删除         |
| 报告管理      |   | 测试部门       | 运维部门      | 溯源产品  | 125364         | 2021-04-29 | 产品检测报告  | 125364     | 2021-04-29 | 編編 删除         |
| 机构管理      |   |            |           |       |                |            | 大日は公司代告 |            |            | 2010 BIGs     |
| @ 系统管理    | ~ |            |           |       |                |            | 产品位则报告  |            |            | 345444 101177 |
| ♀ 系统对接    | ~ |            |           |       |                |            |         |            | < 1 2      | 3 > 10祭/页∨    |

图 3.12.1 报告管理

● 功能说明:

用户可以在本界面快速便捷的查询,新增,编辑和删除第三方机构的送检报 告数据。包含送检机构,检测机构,样品名称,样品批号,样品接受日期, 报告类型,报告编号,报告发布日期。

● 功能讲解:

1. 查询功能:在上方的导航栏里面输入送检机构,检测机构,样品名称,样品生产年度,可以快捷方便的查询到用户需要的送检报告信息。

2. 新增功能:在上方的导航栏里面点击"新增"按钮,输入相关信息,生成

### 新的部门。如图 3.12.1-1 所示。

| zi             | ~          | 粮作服务中心× | 机构管理×报 | 告管理 ×       |             |       |            |            |              |
|----------------|------------|---------|--------|-------------|-------------|-------|------------|------------|--------------|
| 人 种植管理         | <b>v</b> : | 送检机构:   |        | 操作          |             |       | × 产年度: 荷选择 | ∨ < ( 査询)  | + 新建         |
| <b>血</b> 仓储管理  | •          | 送检机构    | 检测机构   | 样品名称:       | 样品名称        |       | 古编号        | 报告发布日期     | 操作           |
| 及 加工信息         | ~          |         |        | 送检机构:       | 请选择         |       |            |            | 编辑 新除        |
| △ 品质评价         | ~          | 测试部门    | 运维部门   |             | Valida APT  |       |            | 2021-04-26 | <b>编辑 删除</b> |
| 日 物況信息         | ~          |         |        | 12203101491 | 前拉拉         |       |            |            | 编辑 医肺        |
| 民 订单管理         | ¥.         | 测试部门    |        | 报告类型:       | 请选择         |       |            | 2021-04-28 | 编辑 删除        |
| □ 新始新<br>□ 新始新 | ž          |         |        | 样品批号:       | 样品批号        |       |            |            | 编辑 副标        |
| 口 溯源管理         | ¥.         | 例成部门    | 运维部门   | 报告编号:       | 报告编号        |       | 13456      | 2021-04-21 | 编辑 医脉        |
| □ H5模板管理       | ~          |         | 运维部门   | 样品接收日期:     | 请选择日期       |       |            | 2021-04-26 | 1955 Elfe    |
| ⑤ 第三方报告管理      | *          | 枝江      | 這種部门   | 报告发布日期。     | 请选择日期       | m     |            | 2021-04-26 | 编辑 删除        |
| 报告管理           |            | 测试部门    | 运维部门   |             |             |       | 5364       | 2021-04-29 | 姚福 删除        |
| 机构管理           |            |         |        | 样品生产年度:     | ·<br>·<br>· |       |            |            | unan mare    |
| ◎ 系统管理         | ~          |         |        |             | +<br>上传     |       |            |            | 2 3 > 10条/页~ |
| Y 熟纸对接         | ~          |         |        |             |             |       |            |            |              |
|                |            |         |        |             |             |       |            |            |              |
|                |            |         |        |             |             | 取消 确: |            |            |              |

图 3.12.1-1 新增报告页面

3. 编辑功能: 与新增功能页面一样, 可再编辑。

4. 删除功能:在"操作"栏一列,点击"删除"按钮,点击可删除该条数据。

## 3.12.2 机构管理

| zj          | J. | 粮作服务中心 × 机构管理 × |                                        |         |                       |
|-------------|----|-----------------|----------------------------------------|---------|-----------------------|
| 人, 种植管理     | ~  | 名称: 清柏入名称       | 11 11 11 11 11 11 11 11 11 11 11 11 11 | + \$158 |                       |
| 命 仓储管理      | ~  | 机构名称            | 机构类型                                   | 归属部门    | 操作                    |
| 爲 加工信息      | ×  | 测试部门            | 送检机构                                   | 解詞語     | 编辑:图除                 |
| 白 品质评价      | Ŷ  | 财务部门            | 送检机构                                   | 财务部门    | 编码 删除                 |
| □ 物流信息      | ¥  | 测试部门            | 送检机构                                   | 中化农业    | 綿織    删除              |
| 20 BHTD#PTB | ×  | 織猫              | 送检机构                                   | 中化农业    | 總編 前時時                |
| 品 解放的能力     | U  | 梭江              | 送检机构                                   | 中科慧云    | · 编编辑: 11 册 种中        |
| 口 溯源管理      | v  | 中化农业            | 送检机构                                   | 能描      | 總編 11 1819余           |
| ☐ H5幅板管理    | v  | 研发部门            | 送检机构                                   | 财务部门    | 编辑 图除                 |
| 19 第三方报告管理  | •  | 财务部门            | 递检机构                                   | 深圳总公司   | 编辑 图19全               |
| 报告管理        |    | 运维部门            | 检测机构                                   | SGS     | (明治語)))))))))         |
| 机构管理        |    | 测试部门            | 检测机构                                   | 1       | 4954 <b>년</b> - 1951年 |
| ◎ 系统管理      | ×  |                 |                                        |         |                       |
| ¥ 系统对接      | ×  |                 |                                        |         | < 1 2 > 10祭/页>        |

图 3.12.2 机构管理

#### ● 功能说明:

用户可以在本界面快速便捷的查询,新增,编辑和删除第三方机构。包含机

构名称,机构类型,归属部门信息。

● 功能讲解:

1. 查询功能:在上方的导航栏里面输入机构名称,可以快捷方便的查询到用 户需要的第三方机构信息。

**2. 新增功能:**在上方的导航栏里面点击"新增"按钮,输入相关信息,生成新的机构数据。如图 3.12.2-2 所示。

| 7)            | v | 粮作服务中心 × 机构管理 × 招 | 告管理 ×      |               |                                       |                                                                                                    |
|---------------|---|-------------------|------------|---------------|---------------------------------------|----------------------------------------------------------------------------------------------------|
| 4 种植管理        | ~ | 名称: 请输入名称         | 新増         |               | ×                                     |                                                                                                    |
| 血 仓储管理        | ~ | 机构名称              | 机构名称:      | Please select |                                       | 操作                                                                                                    |
| 品 加工信息        | × | 测试器门              | 机构类型:      | 请选择           |                                       | 编辑 资源                                                                                                    |
| 白 品质评价        | × | 财务部门              |            | law Nac       |                                       | anali 1999                                                                                                    |
| <b>圖</b> 物流信息 | × | 196325/T          | 1993年:     | 浙江            |                                       | 2510 HTM                                                                                                    |
| 限 订单管理        | ř |                   | (日)風音8(了): | Please select |                                       |                                                                                                    |
| 服贼码管理         | × | MR-381            |            |               |                                       | and The Second Second S |
| 🔲 解脱舱         | ~ | 校江                |            |               | 取消 輸症                                 | 10.16 H.19                                                                                                    |
| 口 溯源管理        | × | 中化农业              | 送检机机       | 9             | · · · · · · · · · · · · · · · · · · · | 第44 册除                                                                                                    |
| 日 HS模板管理      | × | 研发部门              | 送检机        | tg            | 财务部门                                  | saste Hilto                                                                                                    |
| ⑤ 第三方服告管理     | ^ | 财务部门              | 送检机机       | 9             | 深圳总公司                                 | 10510 H190                                                                                                    |
| 报告管理          |   | 运输部门              | 检测机        | <b>5</b>      | SGS                                   | 编辑 删除                                                                                                    |
| 机构管理          |   |                   |            |               |                                       |                                                                                                    |
| ③ 系统管理        | v | U IABARAN         | R22880     | 9             | 1                                     | Sector Helico                                                                                                    |
| Y 系统规划接       | v |                   |            |               |                                       | < 1 2 > 10鉄/页>                                                                                                    |

图 3.12.2-2 新增机构页面

3. 编辑功能: 与新增功能页面一样, 可再编辑。

**4. 删除功能:**在"操作"栏一列,点击"删除"按钮,点击可删除该条数据。 如图 3.13.4-2 所示。

#### 3.13 系统管理

● 模块讲解:

本模块主要是对平台的管理,可以查看菜单,角色,用户,可以设置每个用户,角色的登录密码,为了让用户更好地维护平台。

● 模块包括:

本模块包含用户管理,角色管理,菜单管理,部门管理,消息提醒,打印机信息(目前处在开发中),字典类型管理,数据字典管理。

## 3.13.1 用户管理

| 器 赋码管理               | v | 首页 / 系統管理 / 用户管理                     |       |        |             |             |          |             |              |                        | 🗘 🔗 Chufangfang |
|----------------------|---|--------------------------------------|-------|--------|-------------|-------------|----------|-------------|--------------|------------------------|-----------------|
| 艮 订单管理               | × | 用户管理                                 |       |        |             |             |          | 4           |              |                        |                 |
| 🖵 驾驶舱                | × | Search Q                             | 用户名/明 | 称: 请输2 |             | 手机号码        | 計論入      |             | ŧ            | (态: 请选择                | $\sim$          |
| □ H5模板管理             | ~ | • 中化农业                               | 创建时间  |        | 明 ~ 结束日期    | 查询          | 收起 ^     |             |              |                        |                 |
| 口 溯源管理               | ~ | <ul> <li>2</li> <li>枝江市政府</li> </ul> | 百名挹   | /r∈ ∨  |             |             |          |             |              |                        |                 |
| ♀ 系统对接               | ¥ |                                      | ~     | 田白编    |             |             |          |             |              |                        |                 |
| ◎ 系統管理               | ^ |                                      |       | 년<br>문 | 用户名         | 用户名称        | 部门       | 手机号码        | 状态           | 创建时间                   | 操作              |
| ○ 用户管理               |   |                                      |       | 1      | admin       | 管理员         | 研发部<br>门 | 15888888888 | Ħ            | 2018-03-16<br>11:33:00 | 更多              |
| 2。角色管理               |   |                                      |       |        |             |             | 洞时来的     |             |              | 2018-03-16             | 面多              |
| ≔ 菜单管理               |   |                                      |       | 2      | hxmy_my     | hxmy_my     | 门        | 15666666666 | <sup>₩</sup> | 11:33:00               | v               |
| 品 部门管理               |   |                                      |       | 3      | 18911318188 | 18911318188 | 测试部<br>门 |             | Ħ            | 2018-03-16<br>11:33:00 | 更多              |
| ● 消息提醒               |   |                                      |       |        |             |             | 测试部      |             | _            | 2018-03-16             | 更多              |
| ∽ 今曲米刑答Ⅲ             |   |                                      |       | 4      | 13866612129 | 13866612129 | i)       |             | <sup>Ħ</sup> | 11:33:00               | ~               |
| ~ 丁州天王百庄<br>日 数据之曲答理 |   |                                      |       | 5      | lihua       | lihua       | 测试部<br>门 |             | Ŧ            | 2018-03-16<br>11:33:00 | 更多              |
| 9 风险于州居庄             |   |                                      |       |        |             |             |          |             |              |                        |                 |

图 3.13.1 用户管理

● 功能说明:

用户可以在本界面查看到所有的用户信息,包含有用户名,用户名称,部门,手机号码,状态,创建时间。

● 功能讲解:

1. 查询功能:在上方的导航栏里面输入用户名/昵称,手机号,状态,创建时间可以快捷方便的查询到用户需要的用户信息。

2. 导出功能:点击更多操作,会将用户的详细信息导出为一个 excel 表格保存在本地文件夹中。如图 3.13.1-1 所示。

| 盟 赋码管理   | * | 首页 / 系统管理 / 用户管理 |       |         |             |             |          |             |              |                        | û 🔗 Chufangfang |
|----------|---|------------------|-------|---------|-------------|-------------|----------|-------------|--------------|------------------------|-----------------|
| 艮 订单管理   | * | 用户管理             |       |         |             |             |          | -           |              |                        |                 |
| 旦 驾驶舱    | ~ | Search Q         | 用户名/町 | 称: 请输)  | λ.          | 手机号码        | 計論入      |             | ł            | 状态: 请选择                | ~               |
| □ H5模板管理 | ~ | ▶ 中化农业           | 创建时间  |         | 期 ~ 结束日期    | 查询          | 收起 へ     |             |              |                        |                 |
| 口 溯源管理   | ~ | ▶ 2<br>枝江市政府     | 面名編   | WE V    |             |             |          |             |              |                        |                 |
| ♀ 系统对接   | ¥ |                  | 下载Ex  | cel模板 à |             |             |          |             |              |                        |                 |
| ◎ 系统管理   | * |                  |       | 号       | 用户名         | 用户名称        | 部门       | 手机号码        | 状态           | 创建时间                   | 操作              |
| A 用户管理   |   |                  |       | 1       | admin       | 管理员         | 研发部      | 15888888888 | ĦО           | 2018-03-16             | 更多              |
| 2。角色管理   |   |                  |       |         |             |             | 10       |             |              | 2010.02.15             | 74              |
| ≔ 菜单管理   |   |                  |       | 2       | hxmy_my     | hxmy_my     | 测试部门     | 15666666666 | <del>л</del> | 11:33:00               | 更多              |
| ♣ 部门管理   |   |                  |       | 3       | 18911318188 | 18911318188 | 测试部      |             | <del>л</del> | 2018-03-16             | 更多              |
| ① 消息提醒   |   |                  |       |         |             |             | 1.1      |             |              | 11.55.00               |                 |
| 局 打印机信息  |   |                  |       | 4       | 13866612129 | 13866612129 | 测试部<br>门 |             | <b>#</b>     | 2018-03-16<br>11:33:00 | 更多              |
| ☆ 字典类型管理 |   |                  |       | 5       | lihua       | lihua       | 测试部      |             | л            | 2018-03-16             | 更多              |
| 8 数据字典管理 |   |                  |       |         |             |             | a        |             | -            | 11:33:00               | ~               |

图 3.13.1-1 导出功能

## 3.13.2 角色管理

| 器 赋码管理                            | * | 亘 前 | 页 / 系 | 统管理 / 角色管理 |        |                 |      | _            | 0                   | 8 Chufangfang11 |
|-----------------------------------|---|-----|-------|------------|--------|-----------------|------|--------------|---------------------|-----------------|
| 艮 订单管理                            | ~ | 角色管 | 理     |            |        |                 |      | 4            |                     |                 |
| 🖵 驾驶舱                             | ~ | 角   | 色名称:  | 请输入        |        | 权限字符: 请输入       |      | 状态: 请试       | 先译                  | ~               |
| □ H5模板管理                          | ~ | 创   | 建时间:  | 开始日期       | ~ 结束日期 | 查询 重置 收起 ^      |      |              |                     |                 |
| 口 溯源管理                            | ~ |     | 王々に   | ~          |        |                 |      |              |                     |                 |
| Y 系统对接                            | * |     | 更少课   | F V        |        |                 |      |              |                     |                 |
| ◎ 系统管理                            | * |     |       | 角色编号       | 角色名称   | 权限字符            | 显示顺序 | 状态           | 创建时间                |                 |
| A 用户管理                            |   |     |       | 105        | 经作管理员  | cash            | 0    | <b>#</b>     | 2021-03-20 11:32:57 |                 |
| & 角色管理                            |   |     |       | 102        | 加工厂用户  | factory         | 0    | <b>Ħ</b> ●   | 2021-03-08 09:11:10 |                 |
| ≔ 菜单管理                            |   |     |       | 108        | 枝江管理员  | zj_admin        | 0    | <b>H</b>     | 2021-04-01 15:46:47 |                 |
| 歳 部门管理                            |   |     |       | 109        | 经作通知   | cash_message    | 0    | <del>म</del> | 2021-04-01 17:33:58 |                 |
| ① 消息提醒                            |   |     |       | 100        | 普通管理员  | ordinaryManager | 0    | Ħ            | 2021-02-19 16:21:54 |                 |
| □ 打印机信息 ○ 文曲※刑第Ⅲ                  |   |     |       | 103        | 种植基地用户 | plantation      | 0    | Ħ            | 2021-03-08 09:12:30 |                 |
| ₩ <del>7 共央</del> 空管理<br>日 数据字典管理 |   |     |       | 1          | 超级管理员  | admin           | 1    | Ŧ            | 2018-03-16 11:33:00 |                 |

图 3.13.2 角色管理

● 功能说明:

用户可以在本界面查看到所有的角色信息,包含有角色名称,权限字符, 状态,创建时间。

● 功能讲解:

1. 查询功能:在上方的导航栏里面输入角色名称,权限字符,状态,创建 时间可以快捷方便的查询到用户需要的角色信息。

# 3.13.3 菜单管理

| 跟 赋码管理                   | ÷ | Ξ 首页 / 3 | 系统管理 / <b>菜单管理</b> |    |                                               |   | 2                              | Chufangfang11 |
|--------------------------|---|----------|--------------------|----|-----------------------------------------------|---|--------------------------------|---------------|
| 艮 订单管理                   | × | 菜单管理     |                    |    |                                               | 4 |                                |               |
| L 驾驶舱                    | Ý | 菜单名和     | 尔: 请输入             | t  | 大态: 请选择                                       | ~ | <b>查询</b> 重置                   |               |
| □ H5模板管理                 | × |          |                    |    |                                               |   |                                |               |
| □ 溯源管理                   | Ý |          | 菜单名称               | 排序 | 路由信息                                          |   | 菜单信息                           | 操作            |
| ♀ 系统对接                   | × |          | + 太种植管理            | 1  | 路由地址: zhongzhiGL<br>路由名称: zhongzhiGL<br>组件地址: |   | 状态: ● 正常<br>隐藏子菜单: 否<br>类型: 目录 |               |
| © 系统管理                   | ^ |          |                    |    |                                               |   |                                |               |
| ○ 用户管理                   |   |          | + 血仓储管理            | 2  | 路由地址: cangchuGL<br>路由名称: cangchuGL<br>组件地址:   |   | 状态: ● 止常<br>隐藏子菜单: 否<br>※刑: 日寻 |               |
| & 角色管理                   |   |          |                    |    | SET LYENGER                                   |   | 天王, 日永                         |               |
| ≔ 菜单管理                   |   |          | + 囚加工信息            | 3  | 路由地址: jiagongXX<br>路由名称: jiagongXX            |   | 状态: • 正常<br>隐藏子菜单: 否           |               |
| & 部门管理                   |   |          |                    |    | 组件地址:                                         |   | 类型: 目录                         |               |
| <ol> <li>消息提醒</li> </ol> |   |          | + 凸品质评价            | 4  | 路由地址: pinzhiPJ<br>路由名称: pinzhiPJ              |   | 状态: ● 正常<br>隐藏子菜单: 否           |               |
| ₿ 打印机信息                  |   |          |                    |    | 组件地址:                                         |   | 类型: 目录                         |               |
| ☆ 字典类型管理                 |   |          | + 母物流信息            | 5  | 路由地址: wuliuXX<br>路由名称: wuliuXX                |   | 状态: ● 正常<br>陶藏子菜单:  否          |               |
| 8 数据字典管理                 |   |          |                    |    | 组件地址:                                         |   | 类型: 目录                         |               |

图 3.13.3 菜单管理

● 功能说明:

用户可以在本界面查看到所有的菜单信息,包含有菜单名称,状态。

● 功能讲解:

1. 查询功能:在上方的导航栏里面输入角色名称,状态可以快捷方便的查询到用户需要的菜单信息。

3.13.4 部门管理

| 盟 赋码管理                   | ~ |    |       | 统管理 / 部门管理 |    |         |                     | Д- <u>8</u> | Chufangfang11 |
|--------------------------|---|----|-------|------------|----|---------|---------------------|-------------|---------------|
| 限 订单管理                   | × | 部门 | ]管理   |            |    |         |                     |             |               |
| 旦 驾驶舱                    | ~ |    | 部门名称: | 请输入        |    | 状态: 请选择 | Y                   | 查询  重置      |               |
| 口 溯源管理                   | × |    | 新增    | 1          |    |         |                     |             |               |
| □ H5模板管理                 | × |    |       | 部门名称       | 排序 | 状态      | 创建时间                | 操作          |               |
| ◎ 系统管理                   | ^ |    |       | + 中化农业     | 0  | • 正常    | 2018-03-16 11:33:00 | 编辑 更多 >     |               |
| ○ 用户管理                   |   |    |       | + 2        | 2  | • 正常    | 2021-02-26 14:10:15 | 编辑 更多 >     |               |
| 28 角色管理                  |   |    |       | 枝江市政府      | 10 | • 正常    | 2021-04-01 15:54:26 | 編輯 ●更多 >    |               |
| ·= 米甲自理<br>ふ 部门管理        | 1 |    |       |            |    |         |                     |             |               |
| <ol> <li>消息提醒</li> </ol> |   |    |       |            |    |         |                     |             | R/UU≚         |
| ☞ 打印机信息                  |   |    |       |            |    |         |                     |             |               |
| ☆ 字典类型管理                 |   |    |       |            |    |         |                     |             |               |
| 8 数据字典管理                 |   |    |       |            |    |         |                     |             |               |
| ♥ 系统对接                   | ~ |    |       |            |    |         |                     |             |               |

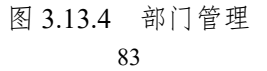

● 功能说明:

用户可以在本界面查看和创建部门,包含有部门名称,状态。

● 功能讲解:

 查询功能:在上方的导航栏里面输入部门名称,状态可以快捷方便的查询 到用户需要的部门信息。

**2. 新增功能:**在上方的导航栏里面点击"新增"按钮,输入相关信息,生成新的部门。如图 3.13.4-1 所示。

| 課 赋码管理   | ~ | Ē | 首页 / 系 | 彩统管理 / | 部门管理      |               |          |        | ~  |          | 🗘 🛛 🙉 Chufangfang1 |
|----------|---|---|--------|--------|-----------|---------------|----------|--------|----|----------|--------------------|
| 限 订单管理   | ~ | 部 | 门管理    |        |           |               |          |        | 4  |          |                    |
| 旦 驾驶舱    | * |   | 部门名称   | :: 请输  | 新増操作      |               |          | ×      | 查询 | 重置       |                    |
| 口 溯源管理   | ~ |   | 新增     | 1      | * 上级部门:   | Please select |          | $\sim$ |    |          |                    |
| □ H5模板管理 | × |   |        | 部门名    | *部门名称     | 詰淪入部门名称       | * 显示排序:  |        |    | 操作       |                    |
| ◎ 系统管理   | ^ |   |        |        | HM 3 H 40 |               |          |        |    |          |                    |
| A 用户管理   |   |   |        | + 中(   | 负责人:      | 请输入负责人        | 联系电话: 请输 | 入联系电话  |    | 编辑 更多 >  |                    |
| 2。角色管理   |   |   |        | + 2    | 邮箱:       | 请输入邮箱         | 部门状态: 正常 | 停用     |    | 编辑 三更多 > |                    |
| ≔ 菜单管理   |   |   |        | 柭      |           |               |          |        |    | 编辑 更多 >  |                    |
| & 部门管理   |   |   |        |        |           |               |          | 取消 确定  |    |          | > 10条/页 >          |
| ① 消息提醒   |   |   |        |        |           |               |          |        |    |          |                    |
| ● 打印机信息  |   |   |        |        |           |               |          |        |    |          |                    |
| ☆ 字典类型管理 |   |   |        |        |           |               |          |        |    |          |                    |
| 日 数据字典管理 |   |   |        |        |           |               |          |        |    |          |                    |
| ♀ 系统对接   | ~ |   |        |        |           |               |          |        |    |          |                    |

图 3.13.4-1 新增部门页面

3. 编辑功能:与新增功能页面一样,可再编辑。

4. 删除功能:在"操作"栏一列,点击"更多"下方弹出"删除"按钮,点击可删除该条数据。如图 3.13.4-2 所示。

| 器 赋码管理                   | ~ | <b>⊡</b> ( | 颜 / 梨 | 统管理 / 部门管理 |    |     |                        |                     | 1  |           | û 🔗 Chufangfang |
|--------------------------|---|------------|-------|------------|----|-----|------------------------|---------------------|----|-----------|-----------------|
| 艮 订单管理                   | ~ | 部门管        | 管理    |            |    |     |                        |                     | 4  |           |                 |
| 旦 驾驶舱                    | ~ |            | 部门名称: | 请输入        |    | 状态: | 请选择                    | ~                   | 查询 | 重置        |                 |
| 口 溯源管理                   | ~ |            | 新增    | <u> </u>   |    |     |                        |                     |    |           |                 |
| □ H5模板管理                 | × |            |       | 部门名称       | 排序 |     | 状态                     | 创建时间                |    | 操作        |                 |
| ◎ 系統管理                   | ^ |            |       | MPT 3 MITO |    |     |                        | COLLAND .           |    |           |                 |
| ス 用户管理                   |   |            |       | + 中化农业     | 0  |     | <ul> <li>正常</li> </ul> | 2018-03-16 11:33:00 |    | 编辑 更多 >   |                 |
| <i>8</i> 。角色管理           |   |            |       | + 2        | 2  |     | • 正常                   | 2021-02-26 14:10:15 |    | 编辑        | J               |
| ≔ 菜单管理                   |   |            |       | 枝江市政府      | 10 |     | • 正常                   | 2021-04-01 15:54:26 |    | 编辑   更多 > |                 |
| ஃ 部门管理                   |   |            |       |            |    |     |                        |                     |    | < 0 3     | > 10条/页∨        |
| <ol> <li>消息提醒</li> </ol> |   |            |       |            |    |     |                        |                     |    |           |                 |
| ₿ 打印机信息                  |   |            |       |            |    |     |                        |                     |    |           |                 |
| ☆ 字典类型管理                 |   |            |       |            |    |     |                        |                     |    |           |                 |
| 8 数据字典管理                 |   |            |       |            |    |     |                        |                     |    |           |                 |
| ¥ 系统对接                   | × |            |       |            |    |     |                        |                     |    |           |                 |

图 3.13.4-2 删除部门页面

## 3.13.5 消息提醒

| 良 订单管理        | * | ☲ 前 / ゑ | 統管理 / 消息提醒 |    |            |         | 🗘 🔗 Chufangfang11 |
|---------------|---|---------|------------|----|------------|---------|-------------------|
| 器 赋码管理        | ~ | 消息提醒    |            |    |            | 4       |                   |
| 🛯 驾驶舱         | ~ |         | 序号         | 标题 | 加工成/种植基地名称 | 通知类型 内容 | 操作                |
| □ H5模板管理      | ~ |         |            |    |            |         |                   |
| 口 溯源管理        | ~ |         |            |    |            |         |                   |
| ♀ 系统对接        | ¥ |         |            |    | 暂无数据       |         |                   |
| ◎ 系统管理        | • |         |            |    |            |         |                   |
| ○ 用户管理        |   |         |            |    |            |         |                   |
| & 角色管理        |   |         |            |    |            |         |                   |
| ≔ 菜单管理        |   |         |            |    |            |         |                   |
| <b>ஃ</b> 部门管理 |   |         |            |    |            |         |                   |
| ① 消息提醒        |   |         |            |    |            |         |                   |
| ₿ 打印机信息       |   |         |            |    |            |         |                   |
| ☆ 字典类型管理      |   |         |            |    |            |         |                   |
| 8 数据字典管理      |   |         |            |    |            |         |                   |
|               |   |         |            |    |            |         |                   |

图 3.13.5 消息提醒

● 功能说明:

用户可以在本界面查看到所有的消息,从而能够快速的去处理相关信息。

● 功能讲解:

 小铃铛:在右上方的标题栏中有个小铃铛图标,当有未读的信息时,小 铃铛的右上方会出现小红圈,鼠标移动到小铃铛会出现未读的信息,点击"未读信息"
 跳转到消息提醒页面,进行处理。如图 3.13.5-1 所示。

| 跟 赋码管理<br>图 订单管理 | * | 三 首页 / 系統管理 / 消息提示<br>消息提示<br>消息提示 |    |                |                |      | Chufangfang11 |
|------------------|---|------------------------------------|----|----------------|----------------|------|---------------|
| 旦 驾驶舱            | ~ | 序号                                 | 标题 | 加工成/种植基地名称     | 通如类型           |      | 操作            |
| 口 溯源管理           | * |                                    |    |                |                | 暂无数据 |               |
| □ H5模板管理         | ~ |                                    |    |                |                |      |               |
| ◎ 系统管理           | ^ |                                    |    | 暂无数据           |                |      |               |
| A 用户管理           |   |                                    |    |                | *              |      |               |
| & 角色管理           |   |                                    |    | 鼠标移动到<br>下方就会出 | 小铃铛<br>·现未读信息。 |      |               |
| ≔ 菜单管理           |   |                                    |    | 点击"未读          | ķ信息"跳转到        |      |               |
| & 部门管理           |   |                                    |    | 消息提醒页          | 面进行处理          |      |               |
| ① 消息提醒           |   |                                    |    |                |                |      |               |
| ₿ 打印机信息          |   |                                    |    |                |                |      |               |
| ☆ 字典类型管理         |   |                                    |    |                |                |      |               |
| 号 数据字典管理         |   |                                    |    |                |                |      |               |
| ♥ 系統対接           | ~ |                                    |    |                |                |      |               |

图 3.13.5-1 小铃铛页面

### 3.13.6 字典类型管理

| 艮 订单管理                                 | ¥ | 🥶 首页 / 系統管理 / 字 | "典类型管理 |               | _             |    | 🗘 🔗 Chufangfang11 |
|----------------------------------------|---|-----------------|--------|---------------|---------------|----|-------------------|
| 器 赋码管理                                 | ~ | 字典类型管理          |        |               | 4             |    |                   |
| 旦 驾驶舱                                  | ~ | 名称: 请输入名称       | 查询     | 重置            |               |    |                   |
| □ H5模板管理                               | ¥ | + 新建            |        |               |               |    |                   |
| 口 溯源管理                                 | ~ | 类型码             | 父类     | 名称            | 备注            | 顺序 | 操作                |
| ♀ 系统对接                                 | ¥ | 1               | 0      | 农事记录图片的URL前缀  | 农事记录图片的URL前缀  | 1  | 编辑 删除             |
| ◎ 系统管理                                 | * | 10              | 0      | 规格            | 规格            | 1  | 编辑 删除             |
| A 用户管理                                 |   | + bigfactory    | 0      | 加工厂对应主类       | 加工厂对应主类       | 1  | 编辑删除              |
| 2。角色管理                                 |   | 12              | 0      | 作物对应关系        | 作物对应关系        | 1  | 编辑删除              |
| <ul> <li>:■ 菜単管理</li> <li>:</li> </ul> |   | 13              | 0      | 种植基地人员角色      | 种植基地人员角色      | 1  | 编辑删除              |
| ▲ 部 ]百埋                                |   | 14              | 0      | 加工厂人员角色       | 加工厂人员角色       | 1  | 编辑 删除             |
| ➡ 打印机信息                                |   | 16              | 0      | 作物类型          | 作物类型          | 1  | 编辑 删除             |
| ☆ 字典类型管理                               | 1 | 2               | 0      | 状态            | 状态            | 1  | 编辑》删除             |
| 8 数据字典管理                               |   | 3               | 0      | map服务中心农事人员角色 | map服务中心农事人员角色 | 1  | 编辑 删除             |

图 3.13.6 字典类型管理

● 功能说明:

用户可以在本界面快速便捷的查询,新增,编辑和删除字典类型相关数据。

● 功能讲解:

1. 查询功能:在上方的导航栏输入想要名称。可以快捷方便的查询到用户 需要编辑的字典数据信息。如图 3.13.6-1 所示。

| 眼 赋码管理                                  | * | 三 首页 / 系統管理<br>字典类型管理 | ▋ / 字典类型管理 |         |         | 🗘 🔗 Chufangfang |
|-----------------------------------------|---|-----------------------|------------|---------|---------|-----------------|
| 限 订单管理<br>旦 驾驶舱                         | * | 名称:加工厂人               | 员角色        |         | 间条件     |                 |
| □ 刑訴管理<br>□ H5模板管理                      | × | + 新建<br>类型码           | 父类         | 名称      | 备注      | 顺序 操作           |
| <ul> <li></li></ul>                     | ^ | 14                    | 0          | 加工厂人员角色 | 加工厂人员角色 | 1 编辑:册除         |
| & 角色管理<br>≔ 菜单管理                        |   |                       |            |         |         | 点击蓝色字体可以对       |
| ♣ 部门管理<br>-                             |   |                       | 符合当        | 前查询的信息  |         | 该宗致掂进行採TF       |
| <ol> <li>消息提醒</li> <li>打印机信息</li> </ol> |   |                       |            |         |         |                 |
| ☆ 字典类型管理 8 数据字典管理                       |   |                       |            |         |         |                 |
| ♥ 系統対接                                  | ~ |                       |            |         |         |                 |

#### 图 3.13.6-1 查询显示字典类型管理

**2. 新增功能:**在上方的导航栏里面点击"新增"按钮,输入相关信息,生成新的数据字典。如图 3.13.6-2 所示。

| 限 订单管理                   | ~ |             | "典类型管理            |               |             | -    |    | 0 (R) Chufangfang1 |
|--------------------------|---|-------------|-------------------|---------------|-------------|------|----|--------------------|
| 18 赋码管理                  | ~ | 数据字典管理 × 字典 | 类型管理 ×            |               |             | 4    |    |                    |
| 旦 驾驶舱                    | × | 名称: 操作      |                   |               |             | ×    |    |                    |
| □ H5模板管理                 | ~ | + 新建        | * 类型码: 大参         | SUC           |             |      |    |                    |
| ロ 溯源管理                   | ~ | 类型码         | + 1               |               |             |      | 顺序 | 操作                 |
| ¥ 系统对接                   | ~ | 1           | * X92: ±9         |               |             |      | 1  | 编辑 删除              |
| ◎ 系统管理                   | ^ | 10          | 名称: 名称            | Ŕ             |             |      | 1  | 编辑 删除              |
| ○ 用户管理                   |   | + bigt      | 备注: 备注            | Ĕ             |             |      | 1  | 编辑 删除              |
| & 角色管理                   |   | 12          | [[[南京 · ]]][[[]]] | 2             |             | _    | 1  | 编辑 删除              |
| ≔ 菜单管理                   |   |             | 1003              |               |             |      |    |                    |
| & 部门管理                   |   | 13          | 层次: 层次            | R             |             | _    | 1  | 编辑 删除              |
| <ol> <li>消息提醒</li> </ol> |   | 14          |                   |               |             |      | 1  | 编辑删除               |
| 合 打印机信息                  |   | 16          |                   |               | 取;          | 肖 确定 | 1  | 编辑 删除              |
| ☆ 字典类型管理                 |   | 2           | 0                 | 状态            | 状态          |      | 1  | 编辑 删除              |
| 8 数据字典管理                 |   | 3           | 0                 | map服务中心农事人员角色 | map服务中心农事人的 | 同角色  | 1  | 编辑 删除              |

图 3.13.6-2 新增字典类型页面

3. 编辑功能:与新增功能页面一样,可再编辑。

据。

4. 删除功能: 在"操作"栏一列, 点击"删除"按钮, 点击可删除该条数

## 3.13.7 数据字典管理

| 囻 订单管理         | ~ | ☲ 首页 / 系統管理 / 婁 | 奴据字典管 |     |              |                                      |        |          |                  |    |    | 🗘 🔗 Chufangfang11 |
|----------------|---|-----------------|-------|-----|--------------|--------------------------------------|--------|----------|------------------|----|----|-------------------|
| 闘 赋码管理         | ~ | 数据字典管理          |       |     |              |                                      |        |          | 4                |    |    |                   |
| □ 驾驶舱          | ~ | 字典类型: 字典类型      | Y     | 编码: | 请输入编码        | 8 4                                  | 3称: 请输 | 入名称      | 查询               | 重置 |    |                   |
| □ H5模板管理       | ~ | + 新建            |       |     |              |                                      |        |          |                  |    |    |                   |
| 口 溯源管理         | * | 类型              | 父类    | 父编码 | 编码           | 名称                                   | 对应值    | 是否有<br>值 | 备注               | 顺序 | 状态 | 操作                |
| ¥ 系统对接         | ~ |                 |       |     |              |                                      |        |          |                  |    |    |                   |
| ◎ 系统管理         | • | 1               | 0     | 0   | photou<br>rl | http://sinochem-<br>agri-fr.oss-cn-b |        | 0        | 农事记录图片<br>的URL前缀 |    | 1  | 编辑 删除             |
| A 用户管理         |   | 2               | 0     | 0   | -1           | 全部                                   |        | 0        | 用于查询界面的企业状态      |    | 1  | 编辑 删除             |
| <i>8</i> 。角色管理 |   |                 |       |     |              |                                      |        |          |                  |    |    |                   |
| ≔ 菜单管理         |   | 2               | 0     | 0   | 1            | 启用                                   |        | 0        |                  |    | 1  | 编辑 删除             |
| ▲ 部门管理         |   | 2               | 0     | 0   | 0            | 禁用                                   |        | 0        |                  |    | 1  | 编辑删除              |
| ① 消息提醒         |   | + 8             | 0     | 0   | 113          | 绿花菜                                  |        | 0        |                  |    | 1  | 编辑 删除             |
| ₲ 打印机信息        |   |                 |       |     | ä            |                                      |        |          | 用于map服务          |    |    | (CLUB) 10100      |
| ☆ 字典类型管理       |   | 3               | U     | U   | U            | 次乙卯                                  |        | U        | 中心农事人员<br>角色录入   |    | 1  | 朝朝祖  周阳东          |
| 8 数据字典管理       |   | 3               | 0     | 0   | 1            | 生产主管                                 |        | 0        |                  |    | 1  | 编辑 删除             |

图 3.13.7 数据字典管理

● 功能说明:

用户可以在本界面快速便捷的查询,新增,编辑和删除数据字典相关数据。

● 功能讲解:

1. **查询功能:**在上方的导航栏输入想要字典类型,编码,名称。可以快 捷方便的查询到用户需要编辑的字典数据信息。如图 3.13.6-1 所示。

| 艮 订单管理                   | ~ | ☲ 首页 / 系統管理 / | 数据字典管理 |        |        |     |          |         |      |     | Д — <u>ര</u> Сhu | ıfangfang11 |
|--------------------------|---|---------------|--------|--------|--------|-----|----------|---------|------|-----|------------------|-------------|
| 嘂 赋码管理                   | ~ | 数据字典管理        |        |        |        |     |          |         | 4    |     |                  |             |
| 日 驾驶舱                    | ~ | 字典类型: 加工厂人    | 员角∀ 编  | 码: 请输入 | 扇码     | 名称: | 青输入名称    | 查       | 甸 重置 |     |                  |             |
| □ H5模板管理                 | ~ | + 新建          |        |        |        |     |          |         |      | ▶查询 | 条件               |             |
| 口 溯源管理                   | ~ | 类型            | 父类 父编  | 马 编码   | 名称     | 对应值 | 是否有<br>値 | 备注      | 顺序   | 状态  | 操作               |             |
| ♥ 系统对接                   | ~ | 14            | 0 0    | 0      | 何若色書人  |     | 0        | 加工厂人员伤伤 |      | 1   | 信语 副体            |             |
| ◎ 系统管理                   | * |               | 0 0    | Ŭ      | BRIDEN |     | Ū        |         |      |     | VENEDIA MILLION  |             |
| ○ 用户管理                   |   |               |        |        |        |     |          |         |      |     | 1                |             |
| 2。角色管理                   |   |               | •      |        |        |     |          |         |      | 点   | 击蓝色字体可           | 以对          |
| ≔ 菜单管理                   |   |               | 符合当前   | 查询的低   | 言思     |     |          |         |      |     | 宗致功因过1了细         | 174         |
| <b>ஃ</b> 部门管理            |   |               |        |        |        |     |          |         |      |     |                  |             |
| <ol> <li>消息提醒</li> </ol> |   |               |        |        |        |     |          |         |      |     |                  |             |
| ₲ 打印机信息                  |   |               |        |        |        |     |          |         |      |     |                  |             |
| ☆ 字典类型管理                 |   |               |        |        |        |     |          |         |      |     |                  |             |
| B 数据字典管理                 |   |               |        |        |        |     |          |         |      |     |                  |             |

#### 图 3.13.6-1 查询显示数据字典管理

2. 新增功能:在上方的导航栏里面点击"新增"按钮,输入相关信息,

### 生成新的部门。如图 3.13.6-2 所示。

| 限 订单管理   | ~ | 😇 首页  |          |       |   |      |      |       |
|----------|---|-------|----------|-------|---|------|------|-------|
| 盟 赋码管理   | ~ | 数据字典管 | * 父字典类型: | 主美目   |   |      |      |       |
| □ 驾驶舱    | ~ | 字典类型  | *子字典类型:  | 无     | ~ |      | 重置   |       |
| □ H5模板管理 | ~ | + 新   | 父编码:     | 无     | × |      |      |       |
| 口 溯源管理   | * | 类型    | * 编码: [  | 编码    |   |      | 序 状态 | 操作    |
| ♀ 系统对接   | ~ |       | i        | 请输入编码 |   | 1    |      |       |
| ◎ 系统管理   | ^ | 14    | 名称:      | 名称    |   |      | 1    | 编辑:删除 |
| A 用户管理   |   |       | 对应值:     | 对应值   |   |      |      |       |
| 2。角色管理   |   |       | 夜:十.     | 10 T  |   |      |      |       |
| ≔ 菜单管理   |   |       | 奋注:      | 奋注    |   |      |      |       |
| & 部门管理   |   |       | 顺序:      | 顺序    |   |      |      |       |
| ① 消息提醒   |   |       | 是否默认选项:  | 否     | ~ |      |      |       |
| ₿ 打印机信息  |   |       |          |       |   |      |      |       |
| ☆ 字典类型管理 |   |       | 层次:      |       |   |      |      |       |
|          |   |       |          |       |   |      |      |       |
| 8 数据字典管理 |   |       |          |       | 町 | 消 确定 |      |       |

图 3.13.6-2 新增字典类型页面

3. 编辑功能:与新增功能页面一样,可再编辑。

4. 删除功能:在"操作"栏一列,点击"删除"按钮,点击可删除该条

数据。

3.14 系统对接

# 3.14.1 大屏展示

| 囚 加工信息        | ~ | 亘 前  | i / 756 | 对接 / 大研程示 / <b>大研程示</b>                                                                                                    | û 🔗 Chi                            | ufangfang11 |
|---------------|---|------|---------|----------------------------------------------------------------------------------------------------|------------------------------------|-------------|
| 凸 品质评价        | ~ | 大屏展示 | ŝ       | 4                                                                                                    |                                    |             |
| <b>台</b> 物流信息 | ~ |      |         |                                                                                                    | ♀ 査询 🛛 ● 新増                        | С           |
| 盟 赋码管理        | ~ |      |         |                                                                                                    |                                    |             |
| 艮 订单管理        | ~ | 序号   | 名称      | 标记文本                                                                                                    | 二维码链接地址                            | 操<br>作      |
| 旦 驾驶舱         | ~ |      |         |                                                                                                    |                                    |             |
| □ H5模板管理      | * |      | т       | 大型短公师脑海,1週時海河两岸,种植2和街火悠久,其地塑口罩。一候,土壤和灌溉为深等目然亦作,适量于代成稻<br>米——脸炎人口的天津小站稻"便出于此,天津小站稻品质优异,始于东辽时期,成名于海朝末年,盛极一时,小站稻粒大<br>饱满,质优珠美,"白斑透青,油光发亮,粘着适口,回味甘醇"是其特有风味,素有"银坊香稻传千里,水源三百恩乐小"之美                  |                                    | 编辑          |
| 口 溯源管理        | * | 1    | 津       | 誉;外观、蒸煮、食味品质均佳,符合消费者对食品安全、营养、健康的要求,于2019年11月15日入选中国农业品牌目录。同时,借助智慧农业技术,在种植、仓储、加工、质检、物流、销售六个环节采集信息,并上传区块链,实现从田间到餐桌                                                                              | http://maptracing.cn/t/8wwmbU      | 删           |
| ¥ 系统对接        | • |      |         | 的全程品控溯源,消费者通过扫描衣产品包装袋MAP beside二维码即可获知全程信息。目前天津小站稻已经和盒马鲜生、益海嘉里、龙米科技等公司进行合作,提供安全、美味、美味、全程溯源的小站稻产品。                                                                                             |                                    | 除           |
| 大屏展示          |   |      |         | 国家粮食和物资储备局帮助定点扶贫安徽省阜南县大力实施粮食产业扶贫,以优质粮食工程为载体,通过"中国好粮油"                                                                                                    |                                    |             |
| 种植系统对接        |   | 2    | 阜       | 行动计划推进种植规模化、生产标准化、经营品操化。持续开展消费扶贫,拓宽崩挡渠道,推动优质粮油产品和服务融入全<br>国大市场。CP <p< td=""><td>http://fp.mantracing.cn/c//\//b///</td><td>编辑</td></p<>                                                       | http://fp.mantracing.cn/c//\//b/// | 编辑          |
| 仓储系统对接        |   | 2    | 南       | 9, 1944 田2511年,加坡生产的255美。1999年193010月19日75,200000000,2025月20日,2016年30日4年30<br>目由中化MAP建设农产品区块链品控制原系统,扫码即知生产的合作社、贫困户等信息,让消费者明明白白扶贫、贫困户实<br>立在在安然 日前 激怒性和自由自安产品社-全地 包括士石油 西爪 蜂蜜 強屈 黄瓜 書並 釘筆 釘擊粉紛 | http://it.inapracing.ci/c/200104   | 删除          |
| 加工系统接入        |   |      |         | ※山上之間、山田、町町町 1017年18575 1017年18575 1017、1017、2018、2018、2018、2018、2018、2018、2018、2018                                                                                                    |                                    | 101         |
| 物流系统接入        |   |      |         |                                                                                                    |                                    |             |
| ◎ 系统管理        | ~ |      |         |                                                                                                    |                                    |             |

图 3.14.1 大屏展示

#### ● 功能说明:

用户可以在本界面查看到粮食的区域信息和 H5 品控溯源页面的二维码, 也可以对该条数据进行编辑和删除操作。